# www.sslibrary.com

国家 863 计划中国数字图书馆示范工程 全球最大的中文数字图书馆

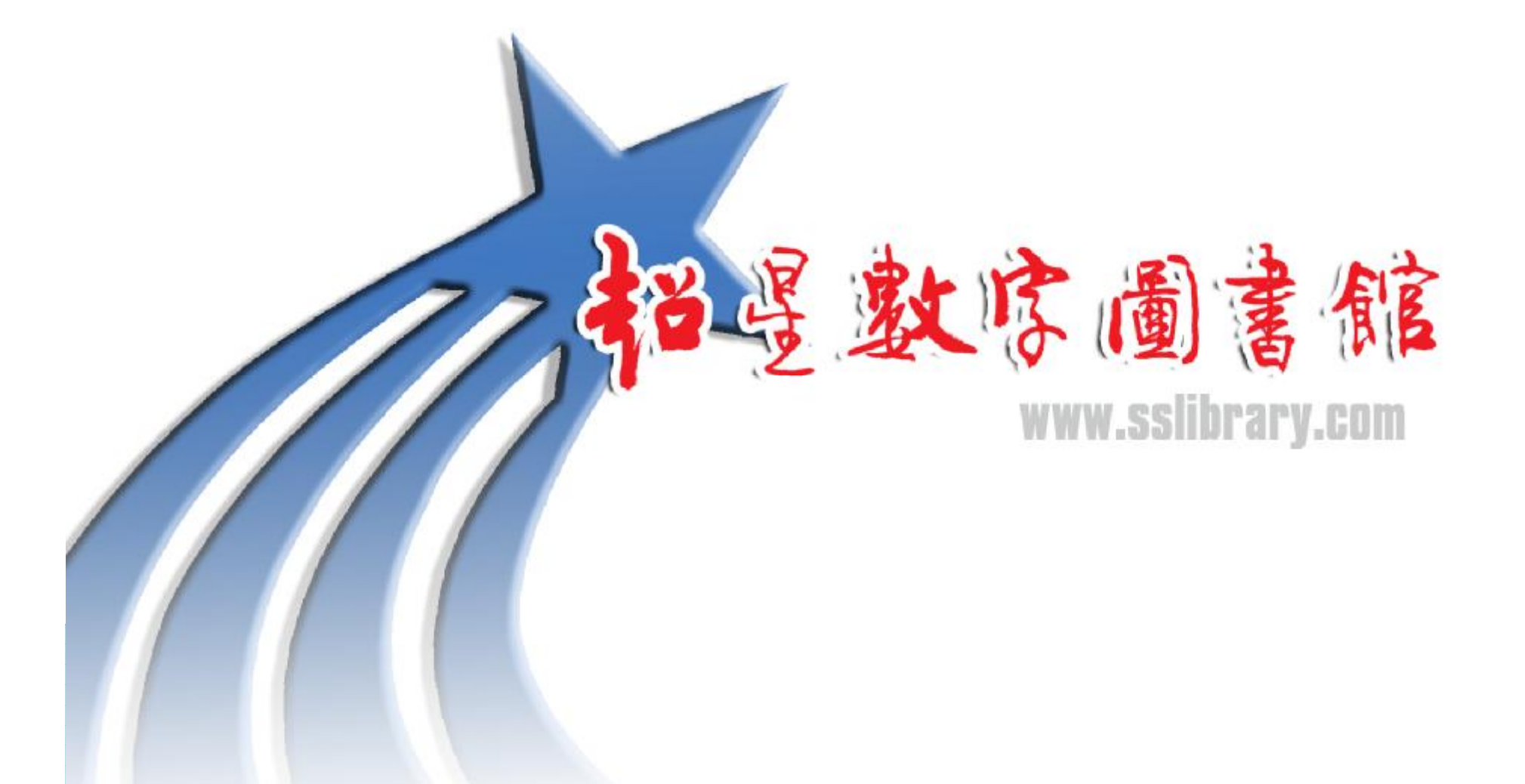

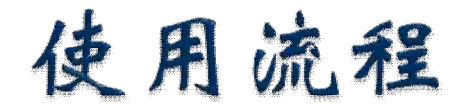

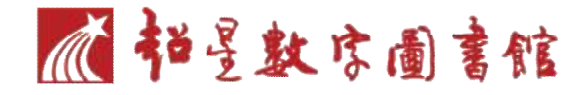

- } 用户登录
- } 分类查找
- } 图书检索
- } 下载阅览器
- } 用户注册
- } 下载图书
- } 图书阅读
- } 对电子书进行编辑、操作

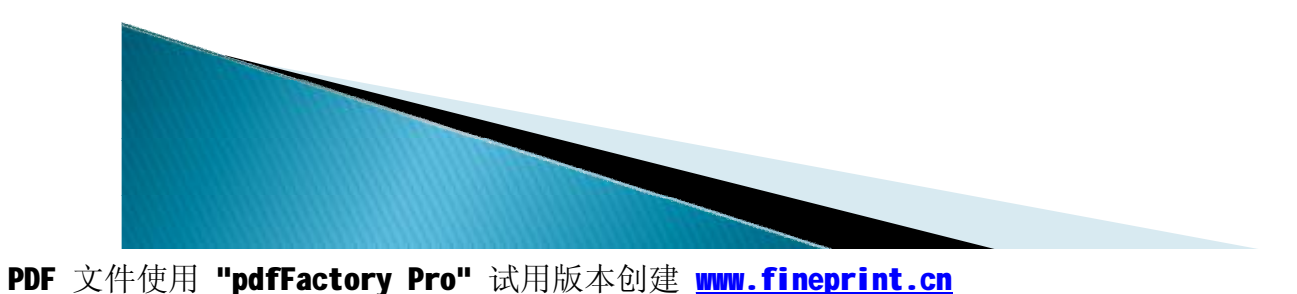

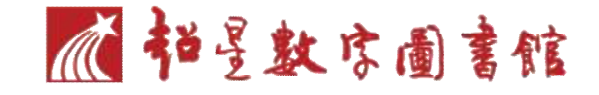

## 电子书登录、检索

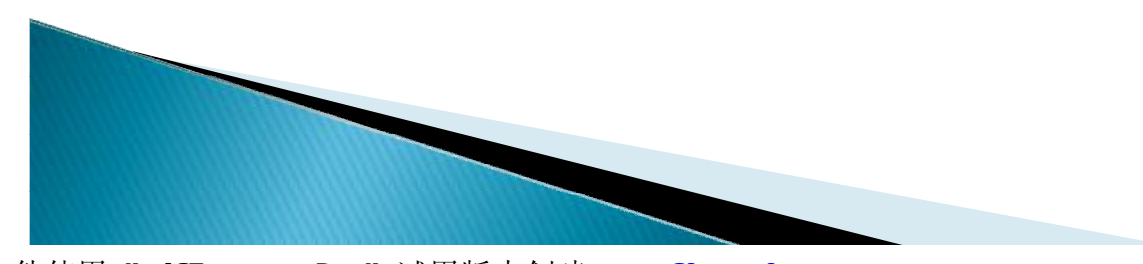

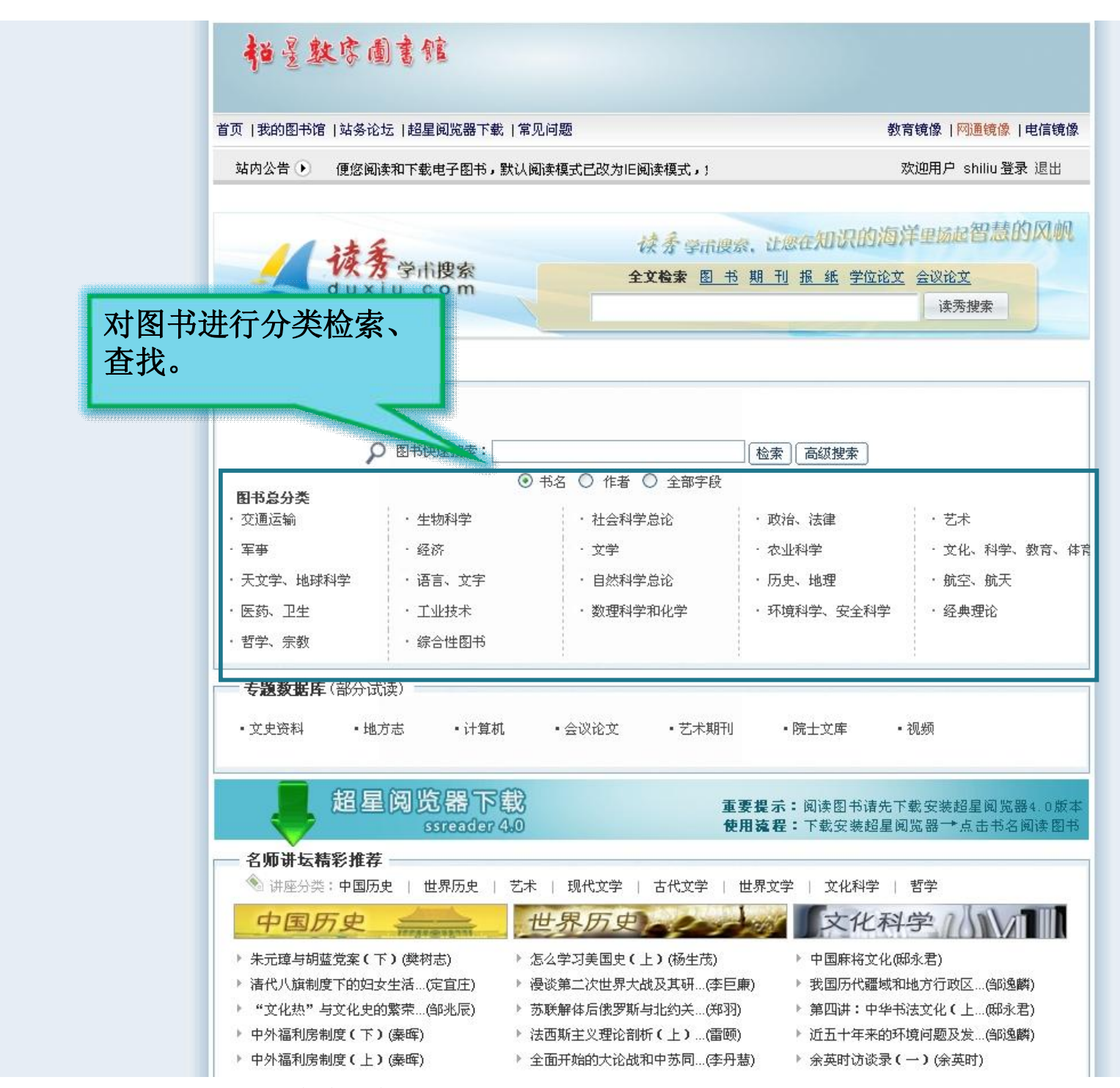

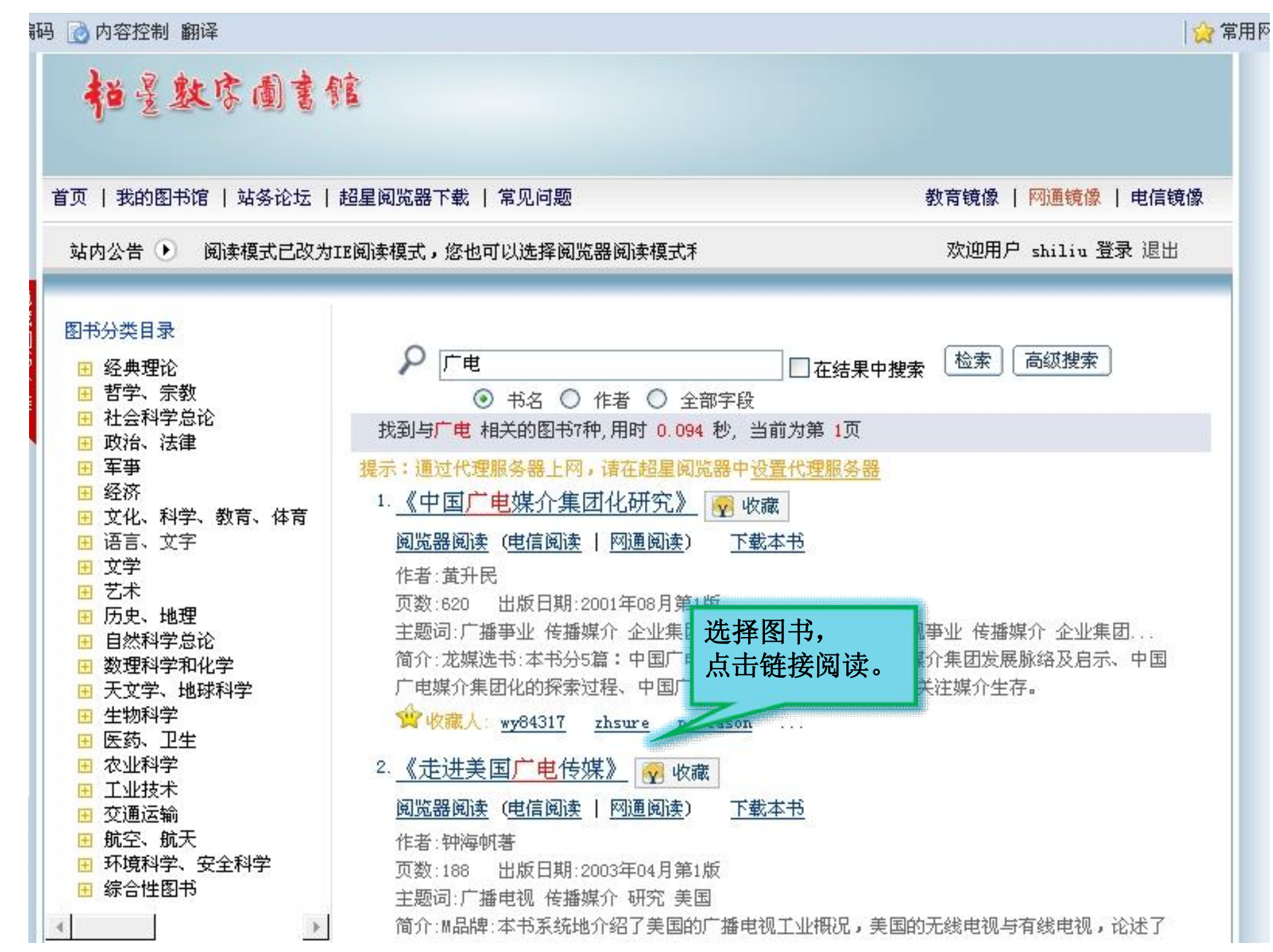

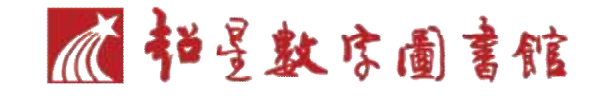

### 阅览器下载

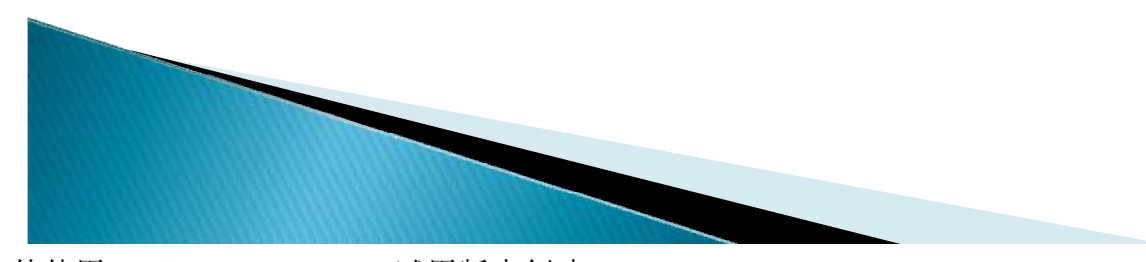

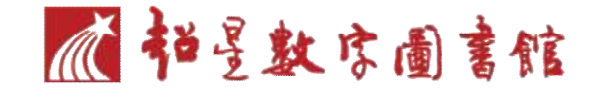

### } 提示:您可能还没有安装"超星阅览器4.0",请<u>下载</u> <u>安装</u>,如确认已安装.请<u>点击这里</u>阅读

### } 下载方法:

} 单击"下载安装"的超链接,在弹出的帮助中心页面

中,选择不同网络状态进行下载。

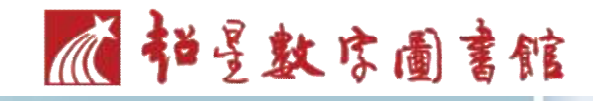

网通镜像 | 教育镜像 | 电信镜像

#### 首页 | 图书 | 我的图书馆 | 站务论坛 | 常见问题

#### 站内公告 🕨 本站资源仅供图书馆内部使用

#### • 超星阅览器下载

#### 帮助中心

一、阅览器下载。

阅览器 -> 超星阅览器下载

• IE阅读

#### • 新手使用流程

• 超星阅览器介绍

• 下载安装超星阅览器

• 阅读、下载图书

• 资源管理

标注

• 打印、下载资料的使用

历史

• 通过代理服务器上网设置

• cookie设置

- 使用技巧
- 分类检索
- 关键词检索
- 高级检索
- 超星阅览器安装常见问题
- 阅读、下载常见问题
- 其他常见问题
- IE插件管理及防火墙设置

#### 紹星國览器 SSreader 4.0 图书馆版

更新日期: 2008年03月17日 适用: Windows XP/2000/98/ME/Vista 文件大小: 8.60M

#### 电信镜像下载 网通镜像下载 教育镜像下载

其他版本>>

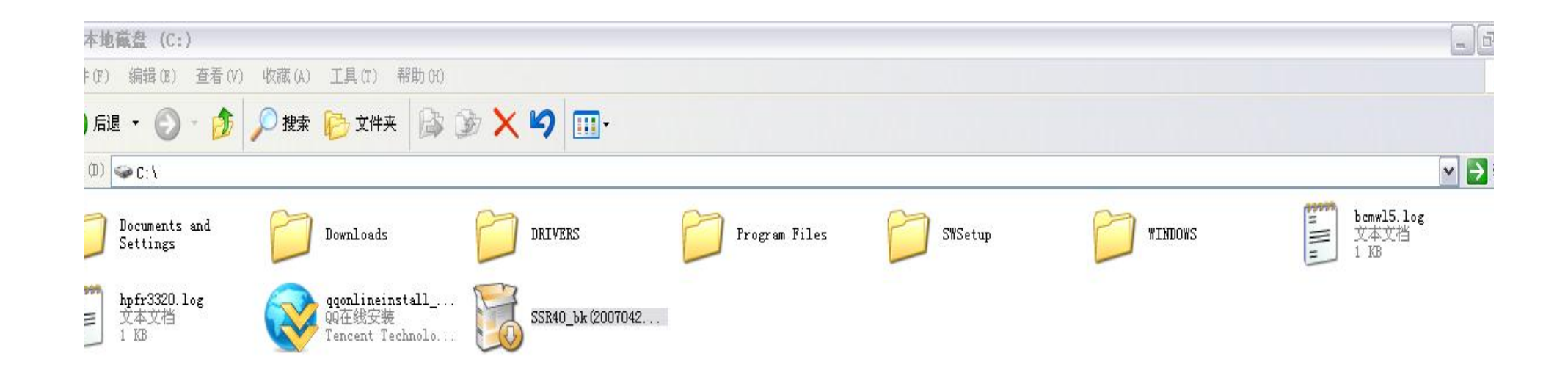

| 超星间览器 4.0 | 图书馆版 安装                | X    |
|-----------|------------------------|------|
| 在安装超星阅览器  | 之前,诸关闭所有超星阅览器以及IB窗口。继续 | 安装吗? |
|           | 是(1) 否(11)             |      |
|           | 是(Y) 否(X)              |      |

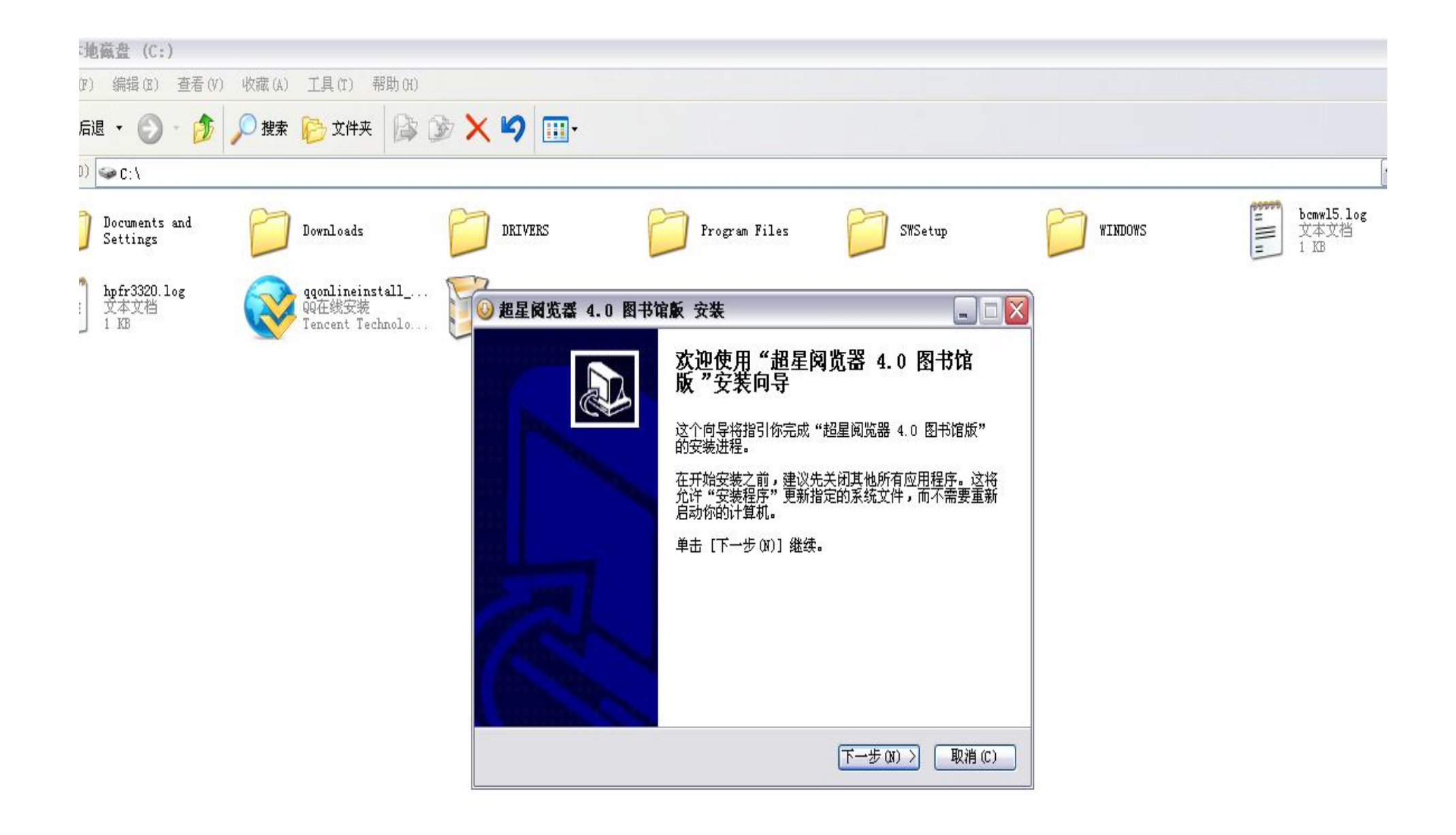

### **前望数字圖書館**

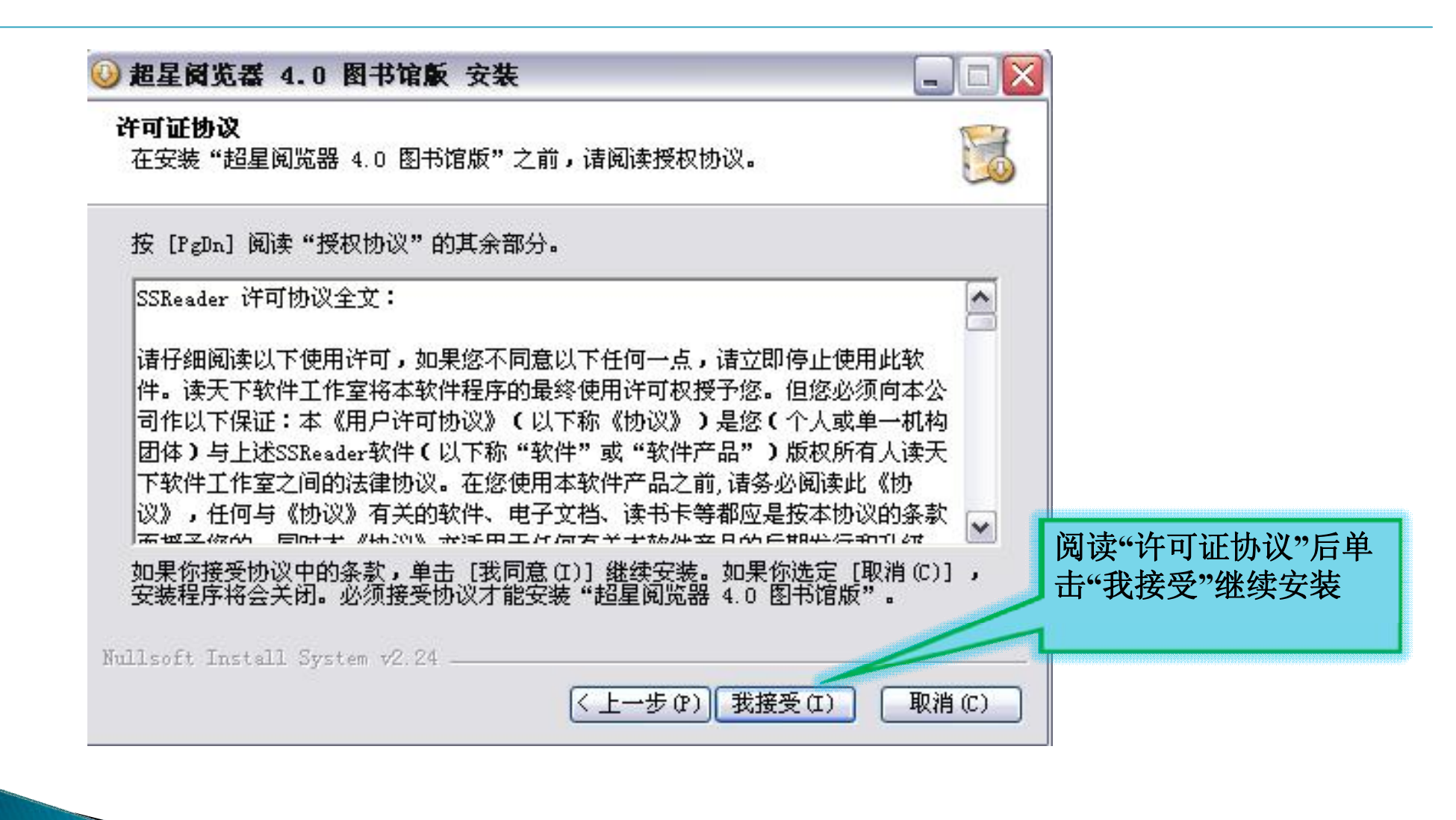

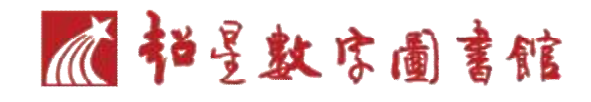

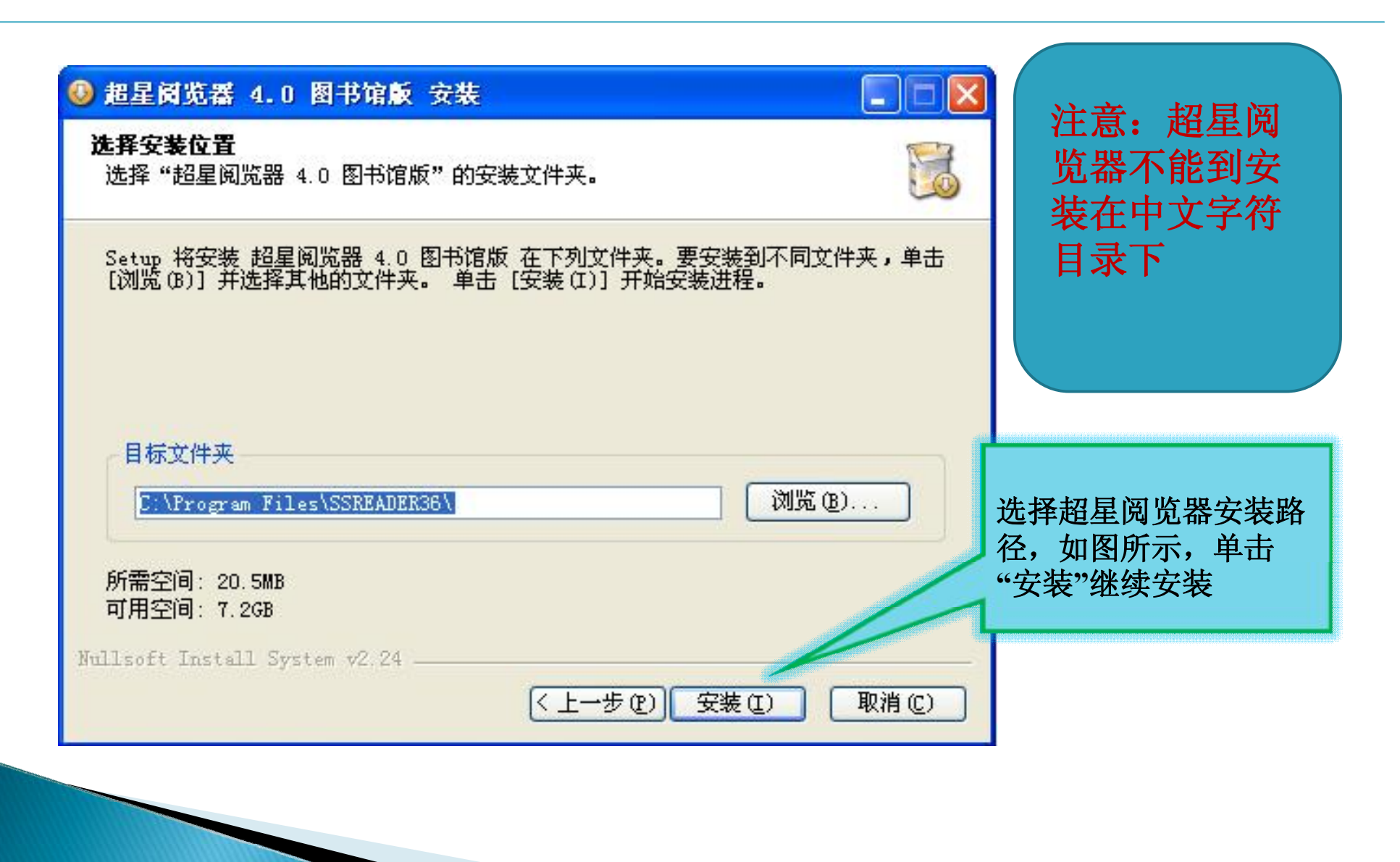

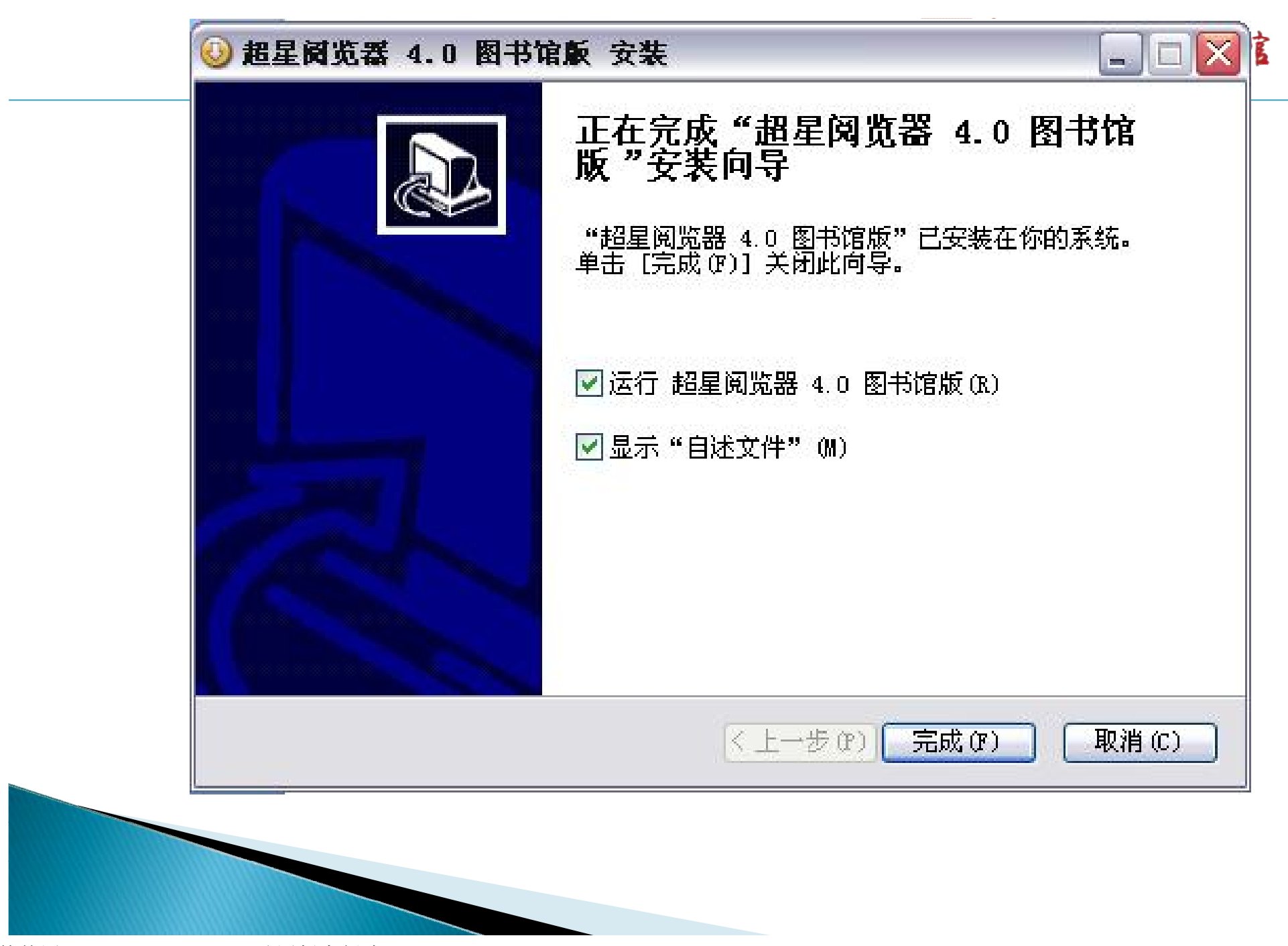

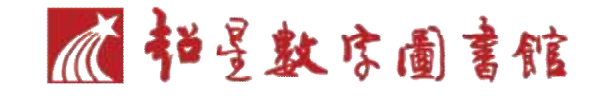

### 用户注册

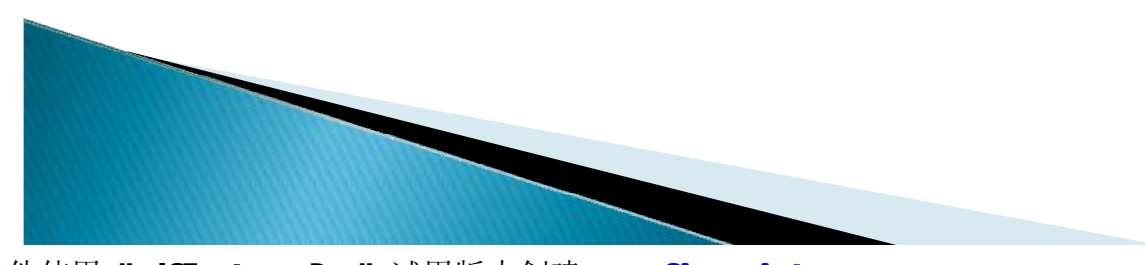

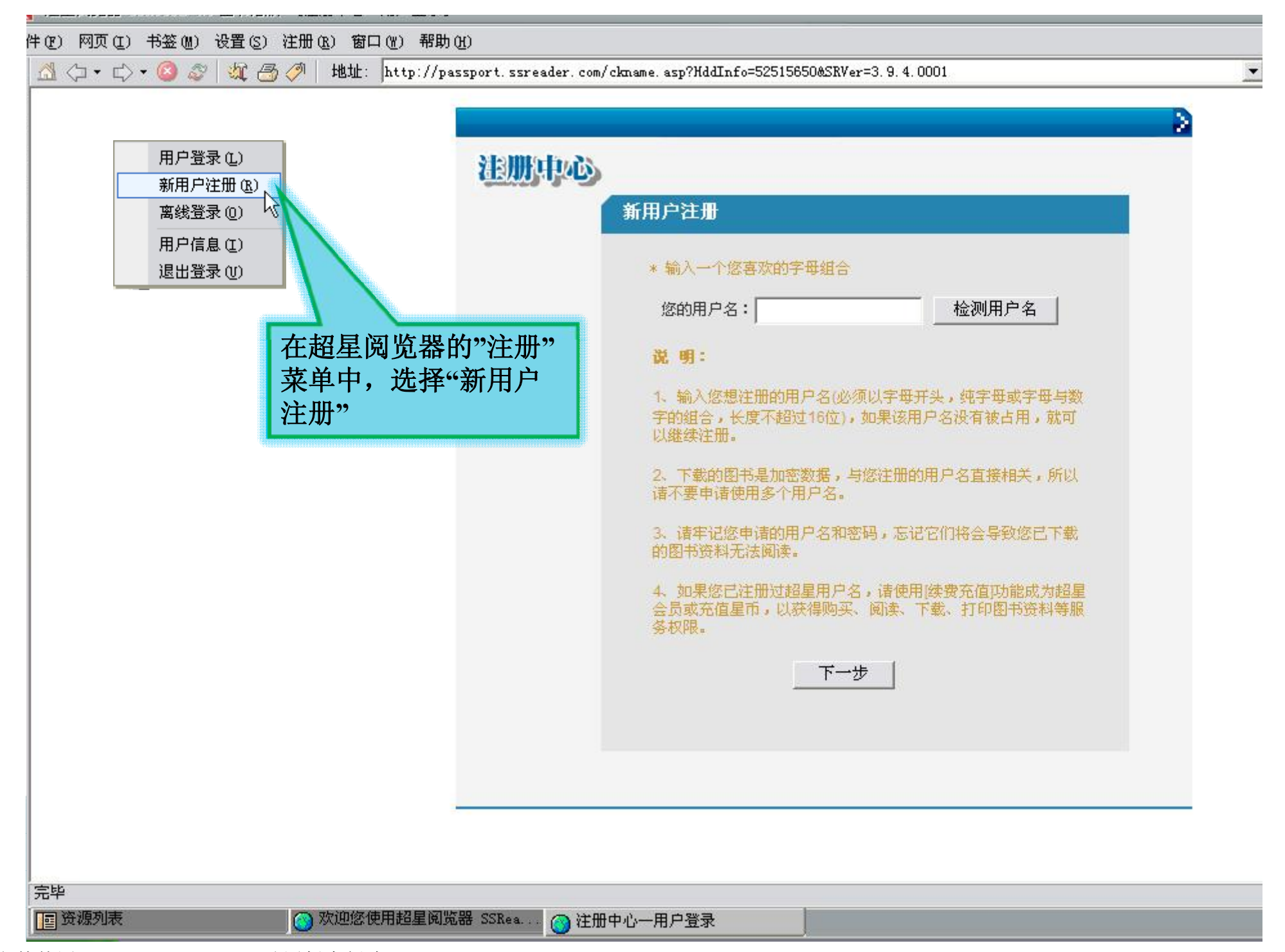

| 用户申请                                          | <b>( 书星数字圖書館</b> |
|-----------------------------------------------|------------------|
| <mark>您的用户名:1th88</mark><br>您的机器码:-1060720703 |                  |
| 会员密码: (5个字符以上)***                             |                  |
| 重复密码: (5个字符以上)***                             |                  |
| 诸如实填写您的个人信息                                   |                  |
| 姓 名: 话填写真实姓名 <b>***</b>                       | 按照注册页面的提示,       |
| 出生日期: 1970 ▼ 年 01 ▼ 月 01 ▼ 日***               | 填写注册信息,填写好       |
| 联系电话: 出现问题用来和您联系 ***                          | 注册信息后单击"注册"      |
| 常用邮箱: 出现问题用来和您联系 ***                          | 按钮完成注册。          |
| 所在单位:                                         |                  |
| 工作职务: <b></b>                                 |                  |
| 联系地址: 将用于抽取奖品的投递***                           |                  |
| 邮政编码:                                         |                  |
| 所在地区:北京 📃                                     |                  |
| 注册                                            |                  |
|                                               |                  |

| .0 图书馆版 -[注册中心一用户登录]        |                       |                                                                         |   |
|-----------------------------|-----------------------|-------------------------------------------------------------------------|---|
| 设置(2) 注册(2) 窗口(11) 帮助(      | <u>H</u> )            |                                                                         |   |
| ? 🛛 🍇 🛃 곗 🛛 地址: 🛛 http://pa | ssport. ssreader. com | /login. asp?HddInfo=52515650&SRVer=3. 9. 4.0001&logout=1                |   |
|                             |                       | 用户登录   用户密码: <u>忘记密码?</u> 用户登录 注册   新用户注册 注册   悠还没有成为超星的注册用户吗? 点击此处开始注册 | ▶ |
|                             |                       |                                                                         |   |

离线登录

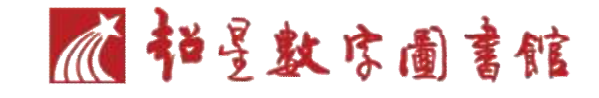

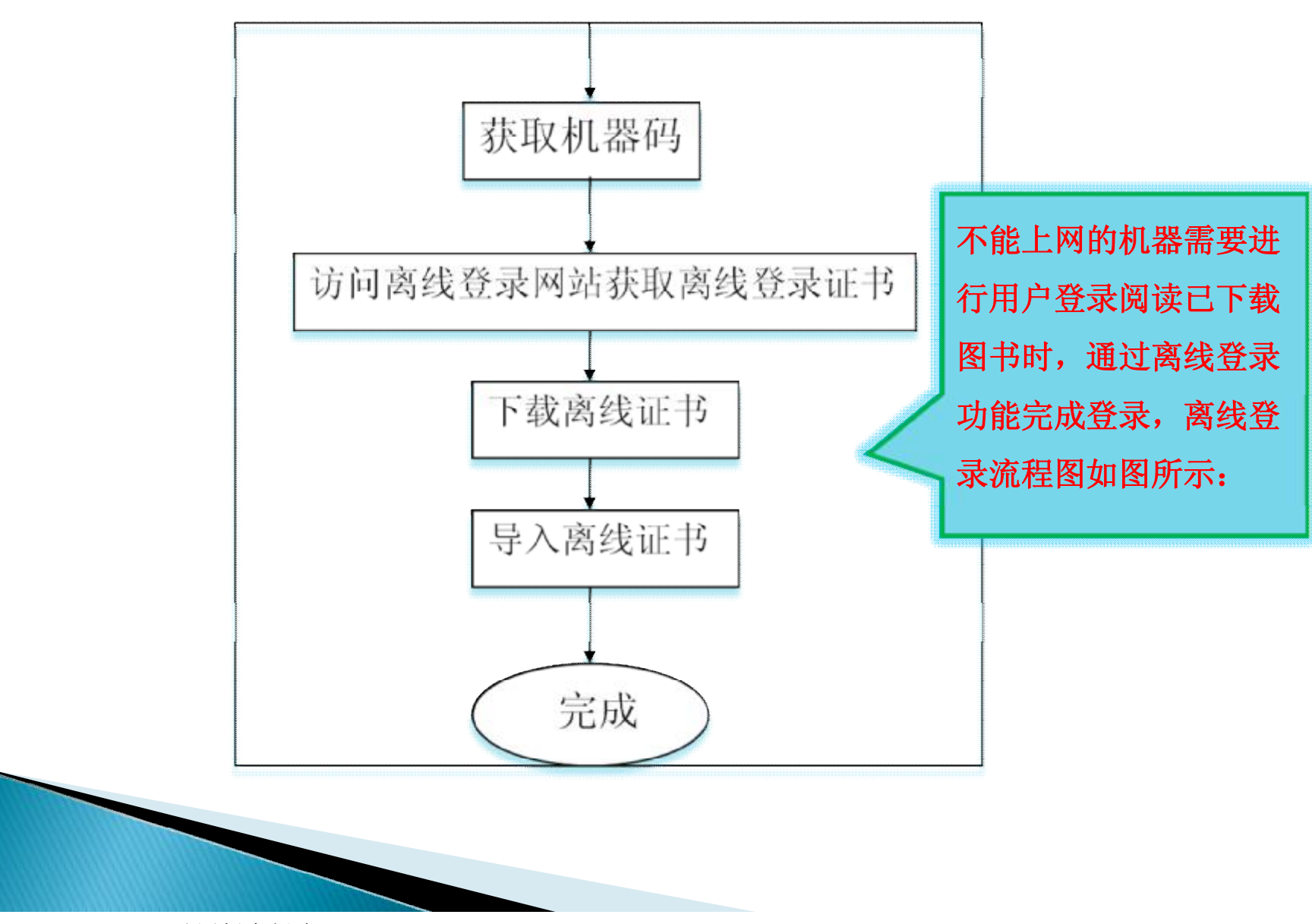

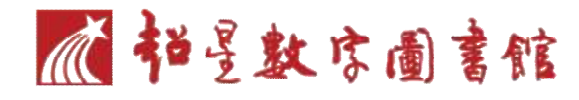

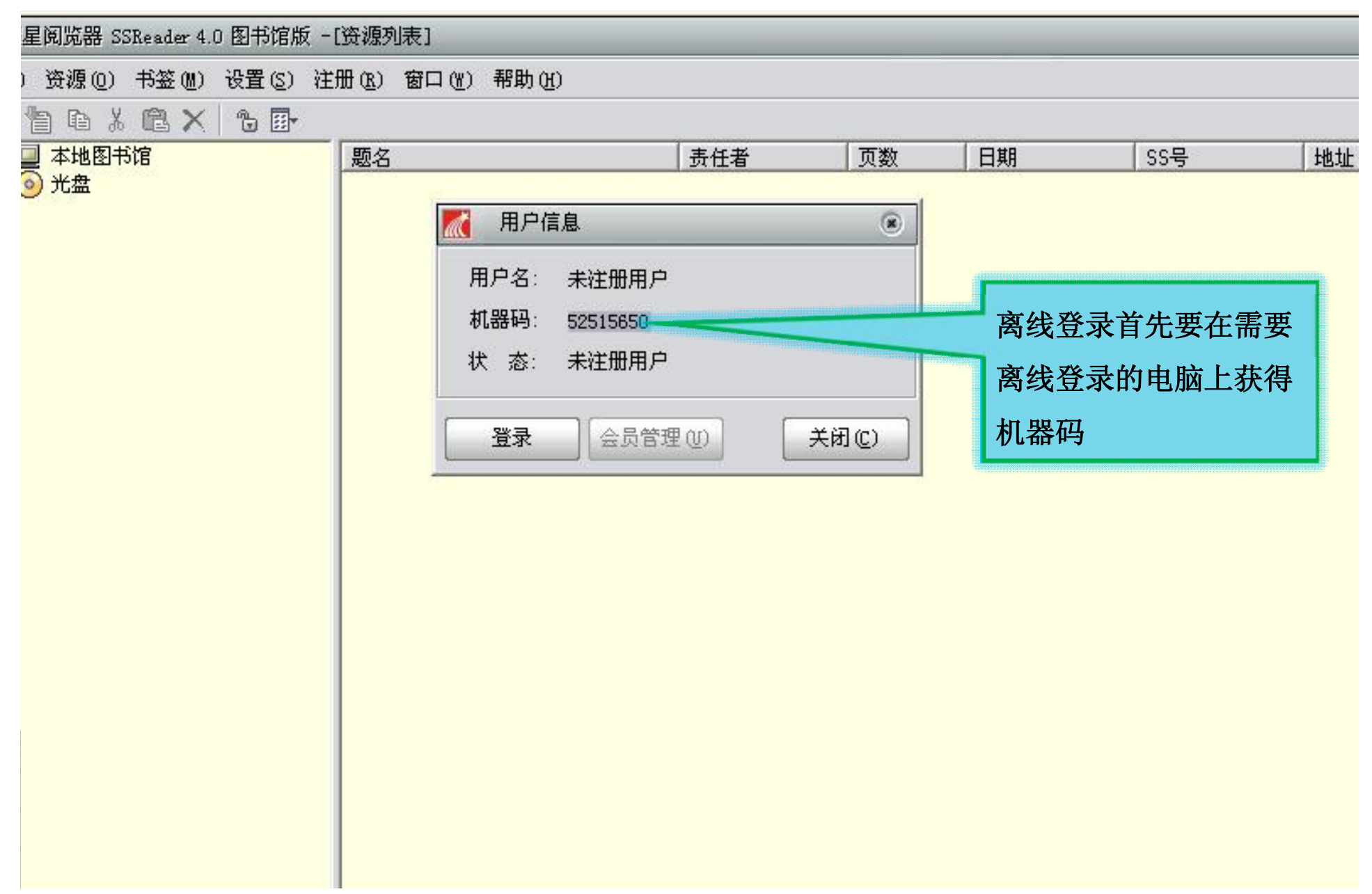

| Marchine Electric Electric El |  |  |  |  |  |  |
|----------------------------------------------------------------------------------------------------|--|--|--|--|--|--|
| 文件 (E) 资源 (Q) 书签 (M) 设置 (S) 注册 (B) 窗口 (M) 帮助 (H)                                                                                                    |  |  |  |  |  |  |
|                                                                                                    |  |  |  |  |  |  |
| ı£                                                                                                    |  |  |  |  |  |  |
|                                                                                                    |  |  |  |  |  |  |
|                                                                                                    |  |  |  |  |  |  |
|                                                                                                    |  |  |  |  |  |  |
|                                                                                                    |  |  |  |  |  |  |
|                                                                                                    |  |  |  |  |  |  |
|                                                                                                    |  |  |  |  |  |  |
|                                                                                                    |  |  |  |  |  |  |
|                                                                                                    |  |  |  |  |  |  |
|                                                                                                    |  |  |  |  |  |  |
|                                                                                                    |  |  |  |  |  |  |
|                                                                                                    |  |  |  |  |  |  |
|                                                                                                    |  |  |  |  |  |  |
|                                                                                                    |  |  |  |  |  |  |
|                                                                                                    |  |  |  |  |  |  |
|                                                                                                    |  |  |  |  |  |  |

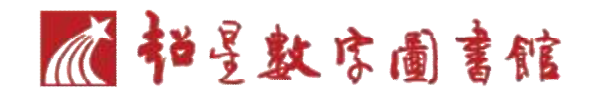

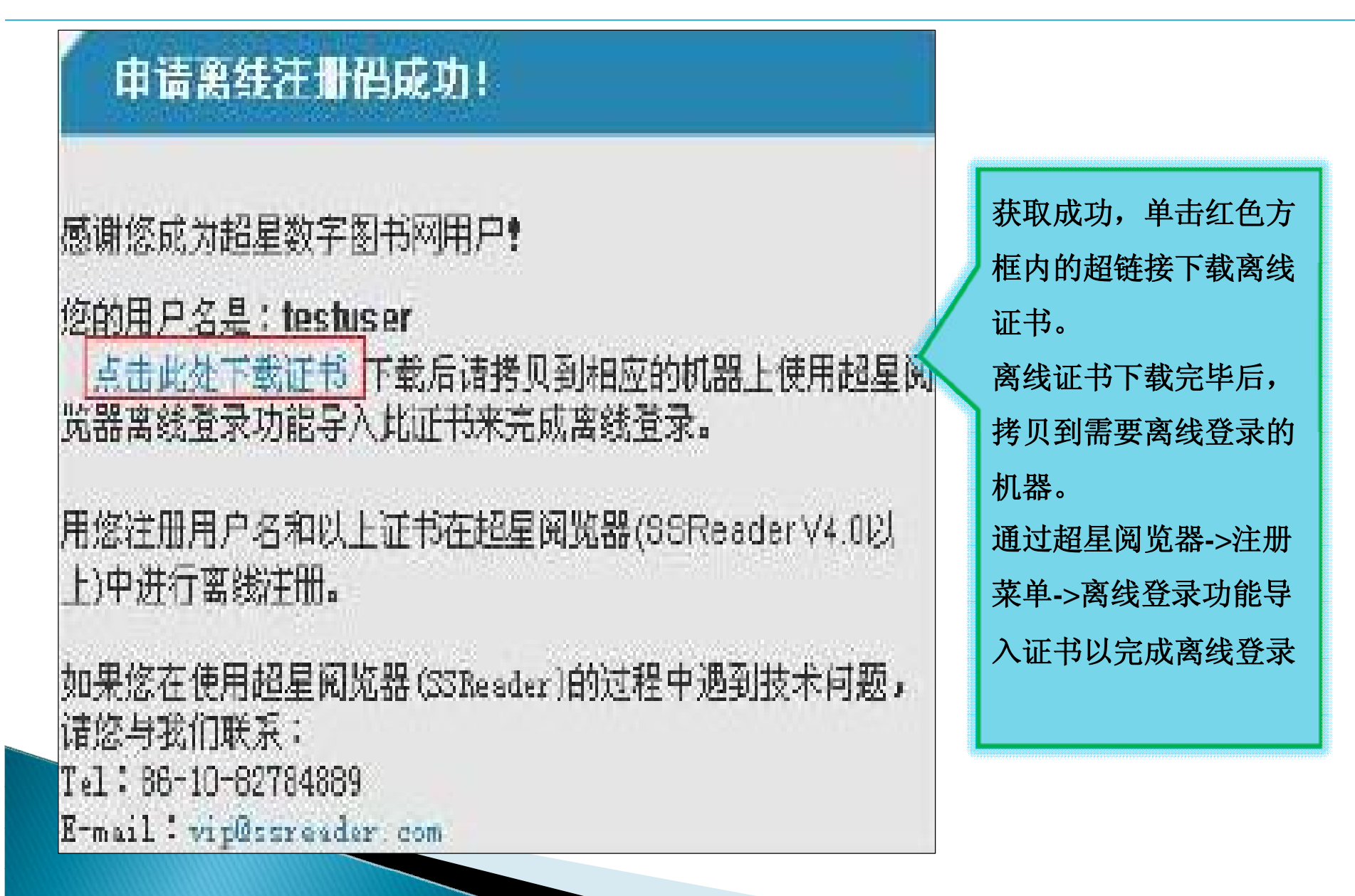

### ader 4.0 图书馆版 - [资源列表]

### 签 (M) 设置 (S) 注册 (R) 窗口 (W) 帮助 (H)

1 X | 6 🗗

| 题名 |                                  | 责任者                   | 贝数      | 日期           | SS号                 | 地址                 | _ |
|----|----------------------------------|-----------------------|---------|--------------|---------------------|--------------------|---|
| 1  | 【 输入登录信/                         | 1                     |         | ۲            |                     |                    |   |
|    | 说明:当需要在一<br>载的资料时,才使<br>恭祖南华证书方法 | 台无法上网的电脑_<br>用离线登录方式。 | 上,阅读从其他 | 电脑下          | E离线登录界面             | 面中输入               |   |
|    | 新得高级证书力 72<br>用户名:               | ₩29/8 <u>₩₩</u>       |         |              | 目户名并且选择<br>表证书文件, 单 | <b>译离线登</b><br>自击确 |   |
|    |                                  |                       |         | 选择           | 2,完成离线登             | 全动。<br>登录。         |   |
|    |                                  | 确定                    |         | 【<br>2消(C) 】 |                     |                    |   |
| -  |                                  |                       |         |              |                     |                    |   |
|    |                                  |                       |         |              |                     |                    |   |

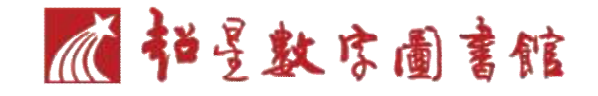

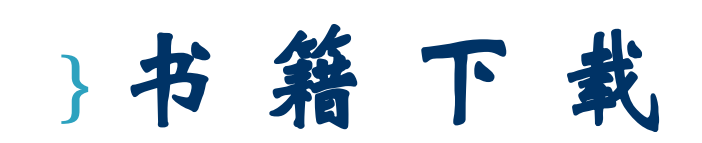

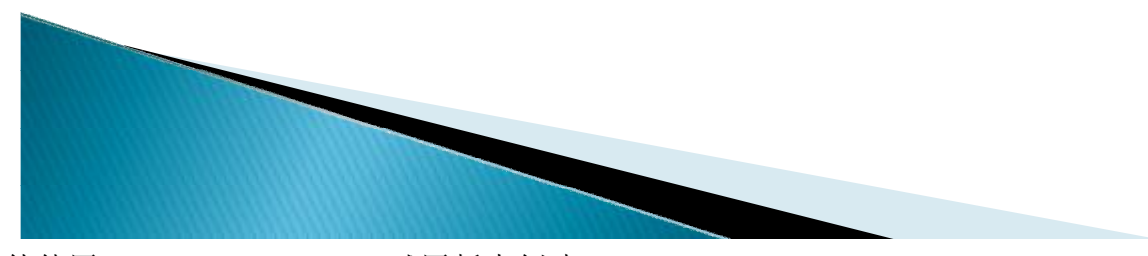

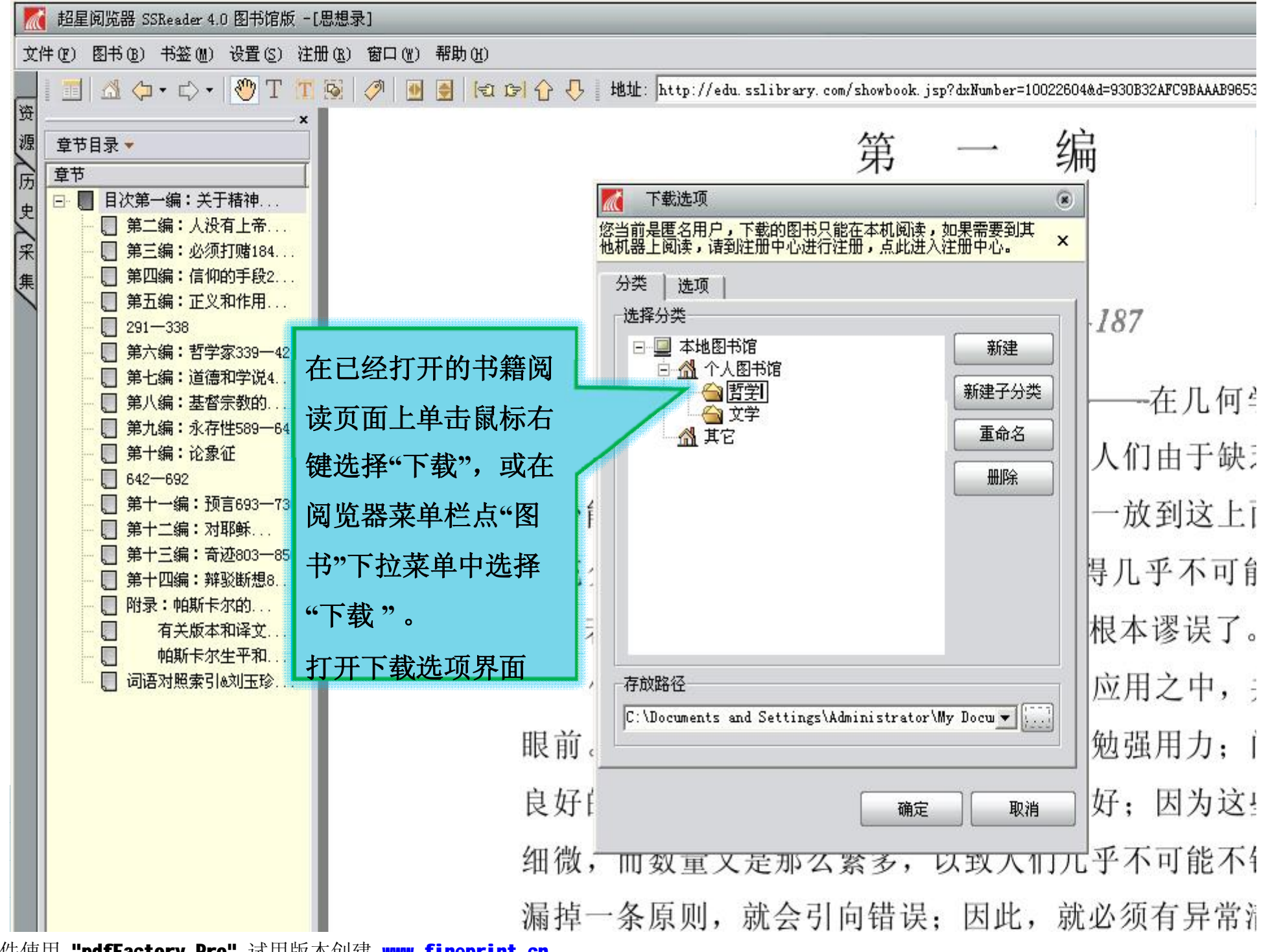

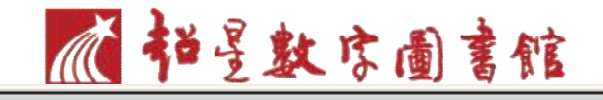

#### 超星阅览器 SSReader 4.0 图书馆版 -[下载监视]

#### 件(亚)下载(亚)书签(则)设置(2)注册(函)窗口(W)帮助(H)

| N  |   | 20 | 39k  |
|----|---|----|------|
| 12 | 1 |    | 1.52 |
| P  | _ |    | - 34 |

| 书名            | 状态   | 起始页号 | 下載页数 | 分类    |
|---------------|------|------|------|-------|
| 多思想录 10022604 | 正在下载 | 1    | 549  | 哲学    |
|               |      |      |      | 67.9% |
|               |      |      |      |       |
|               |      |      |      |       |
|               |      |      |      |       |
|               |      |      |      |       |
|               |      |      |      |       |
|               |      |      |      |       |
|               |      |      |      |       |

| 线程号 | 页号    | 文件长度  | 百分比  | 状态     |
|-----|-------|-------|------|--------|
| 0   | PDG1  | 25240 | 14%  | 正在接收数据 |
| 1   | PDG56 | 23742 | 7%   | 正在接收数据 |
| 2   | PDG65 |       |      | 正在连接   |
| 3   | PDG12 | 26005 | 100% | 成功下载   |
| 4   | PDG44 | 20149 | 8%   | 正在接收数据 |

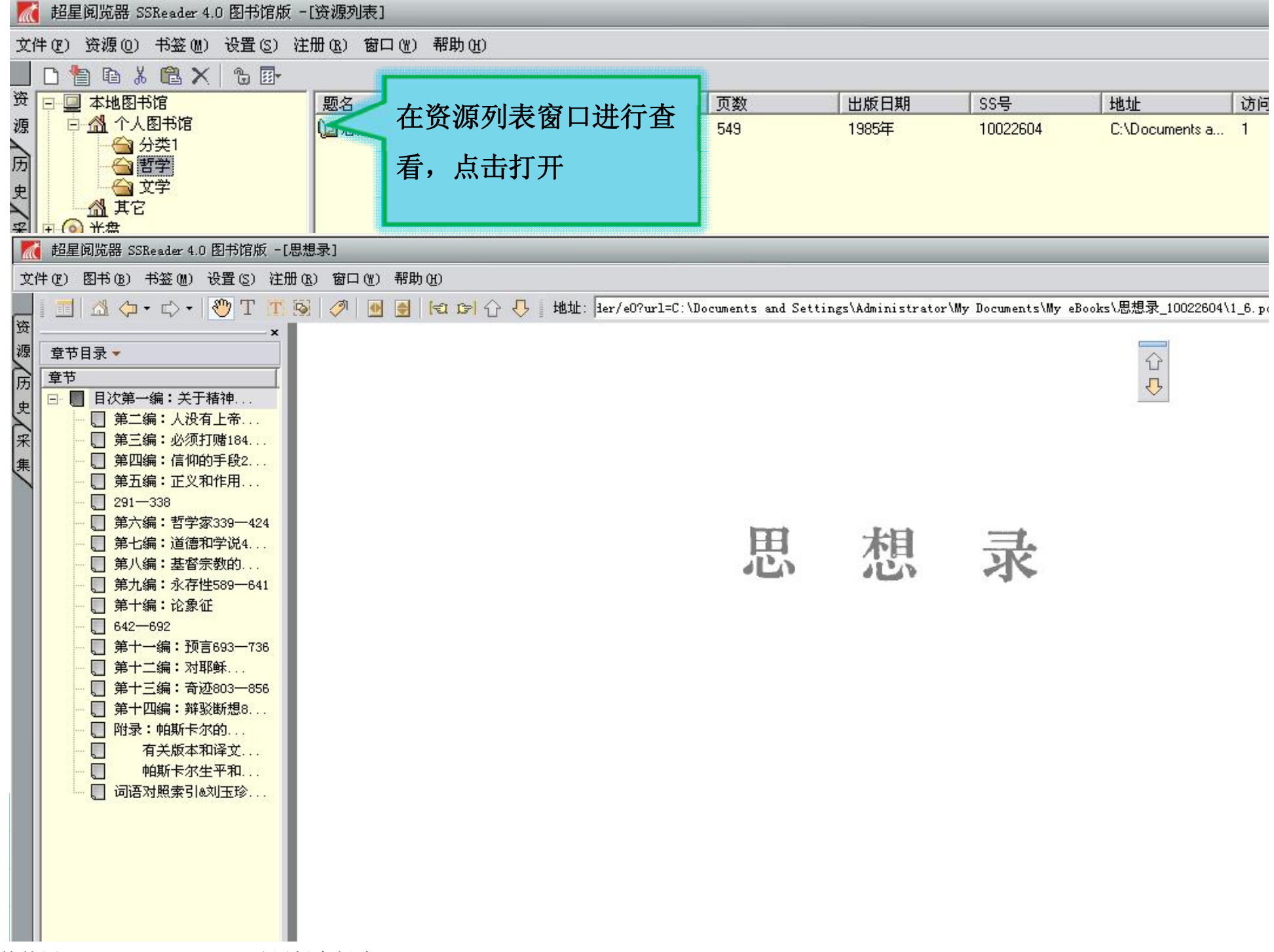

阅读图书

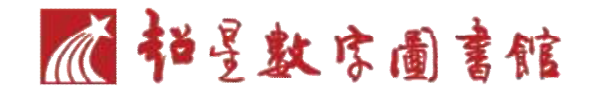

- 目次检索
- 多窗口阅读
- •标注方法
- 摘录引用方法
  - (文字图像识别)
- 如何加入书签

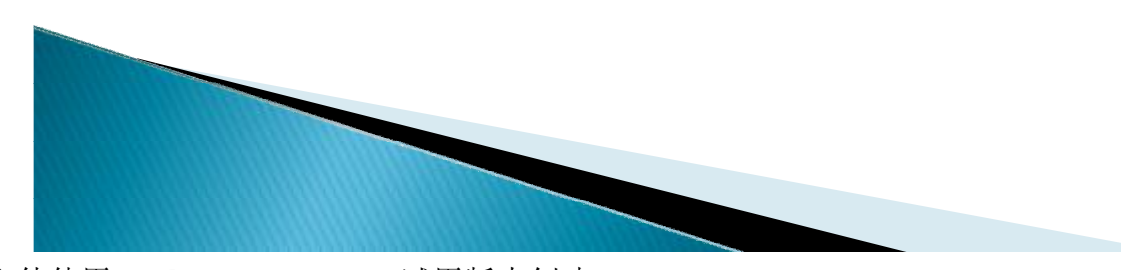

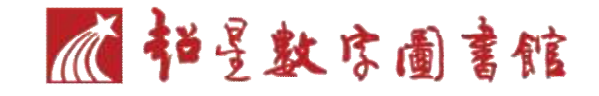

# 目次检索

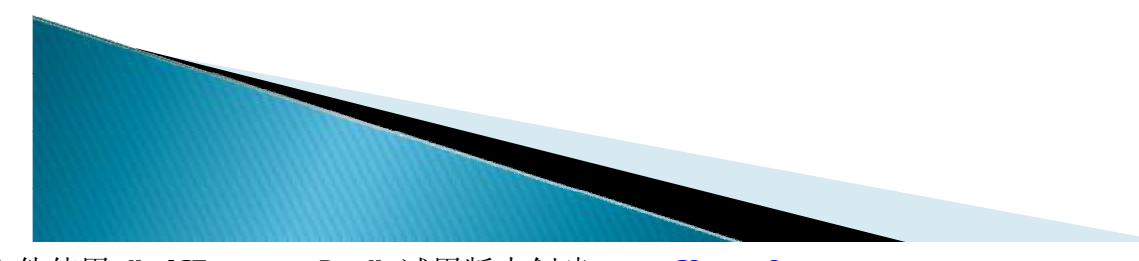

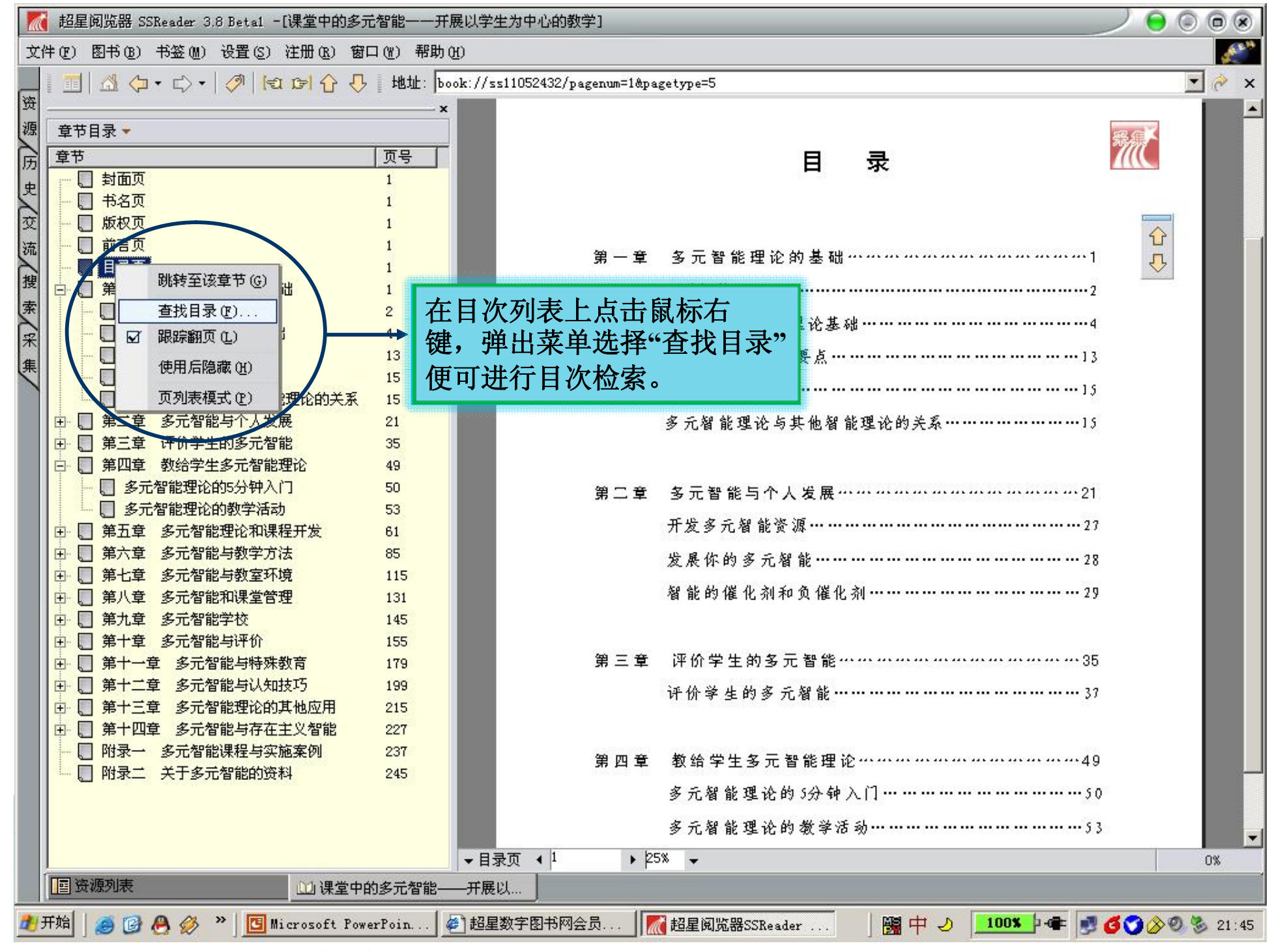

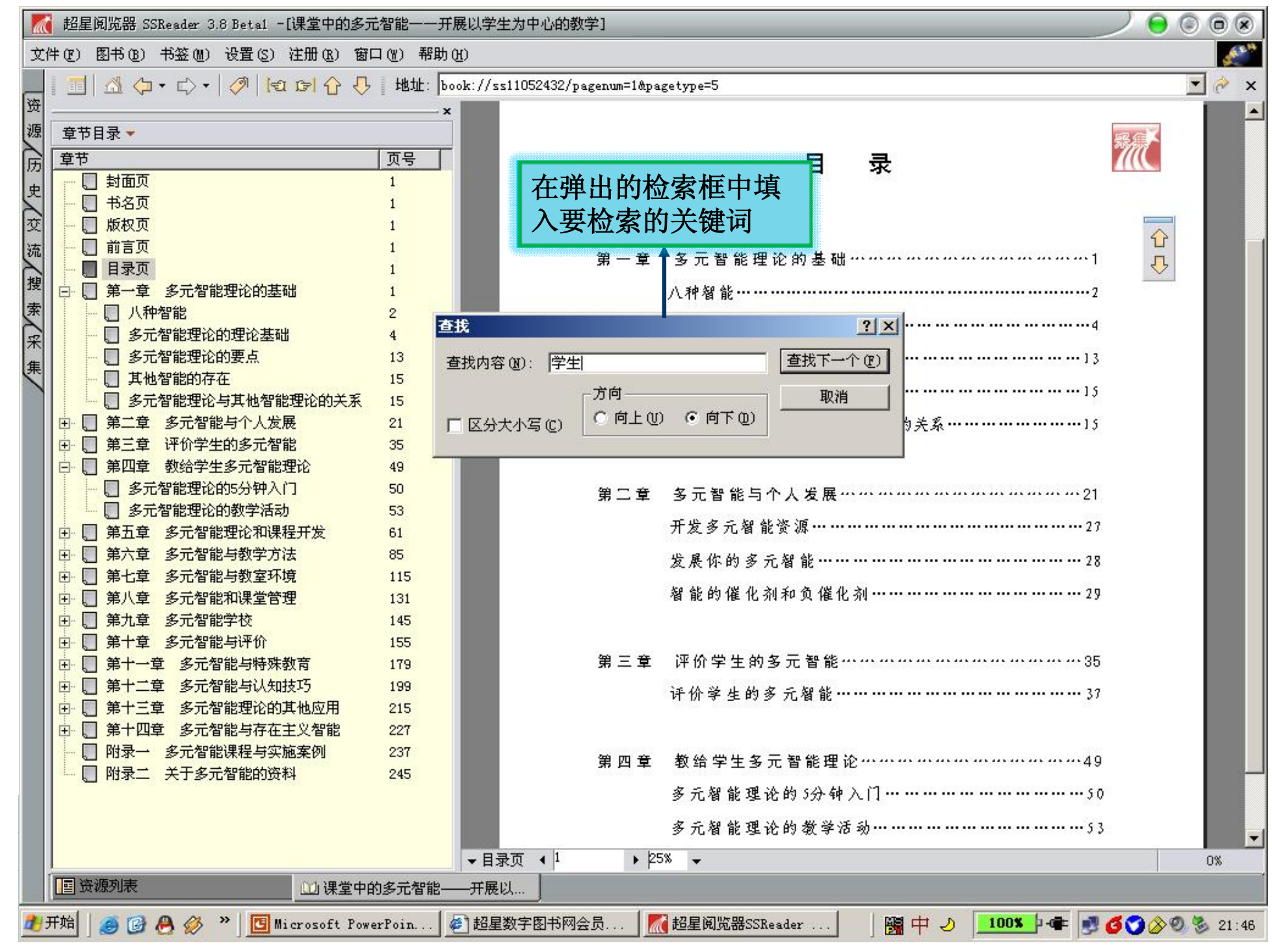

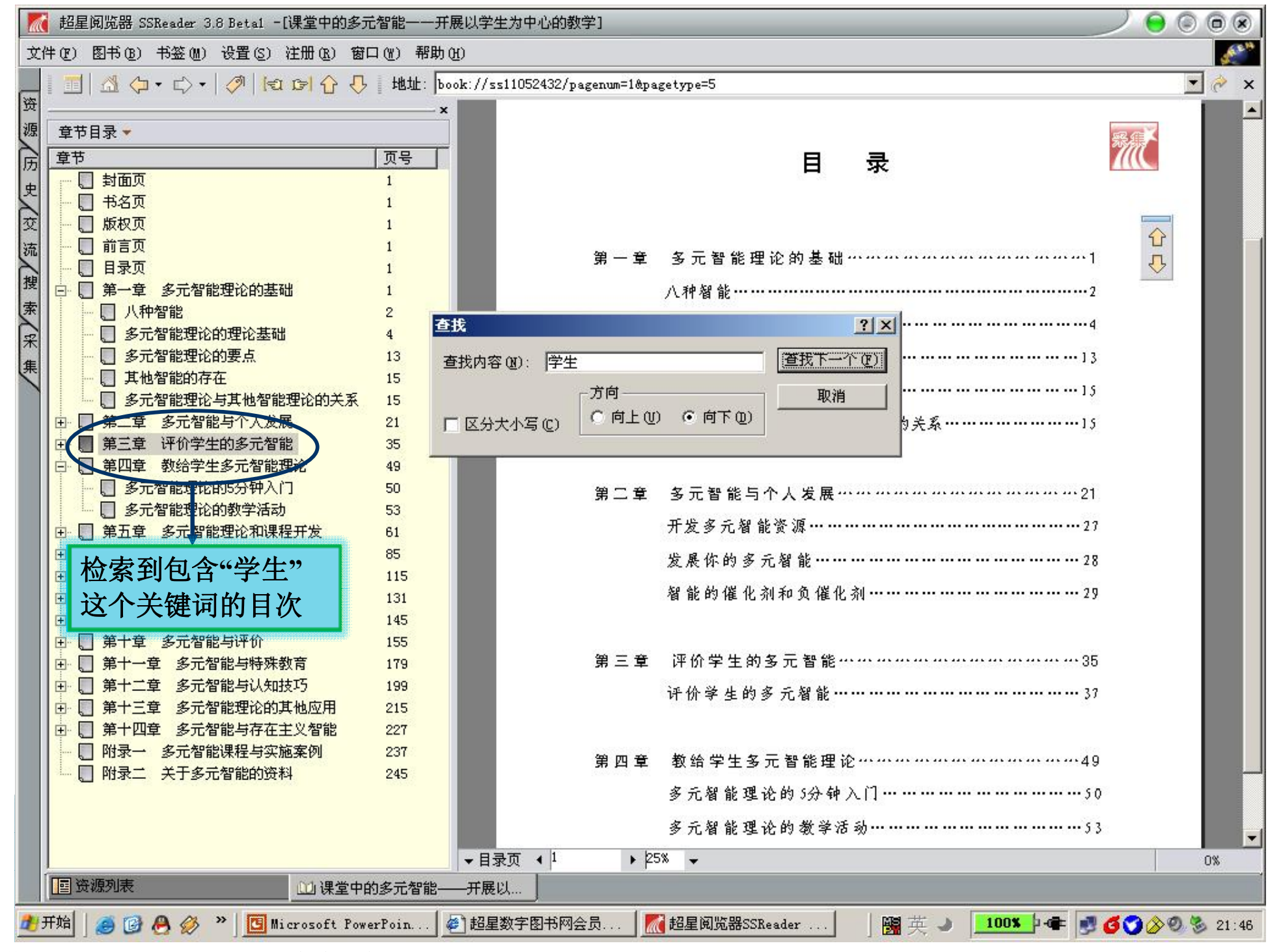

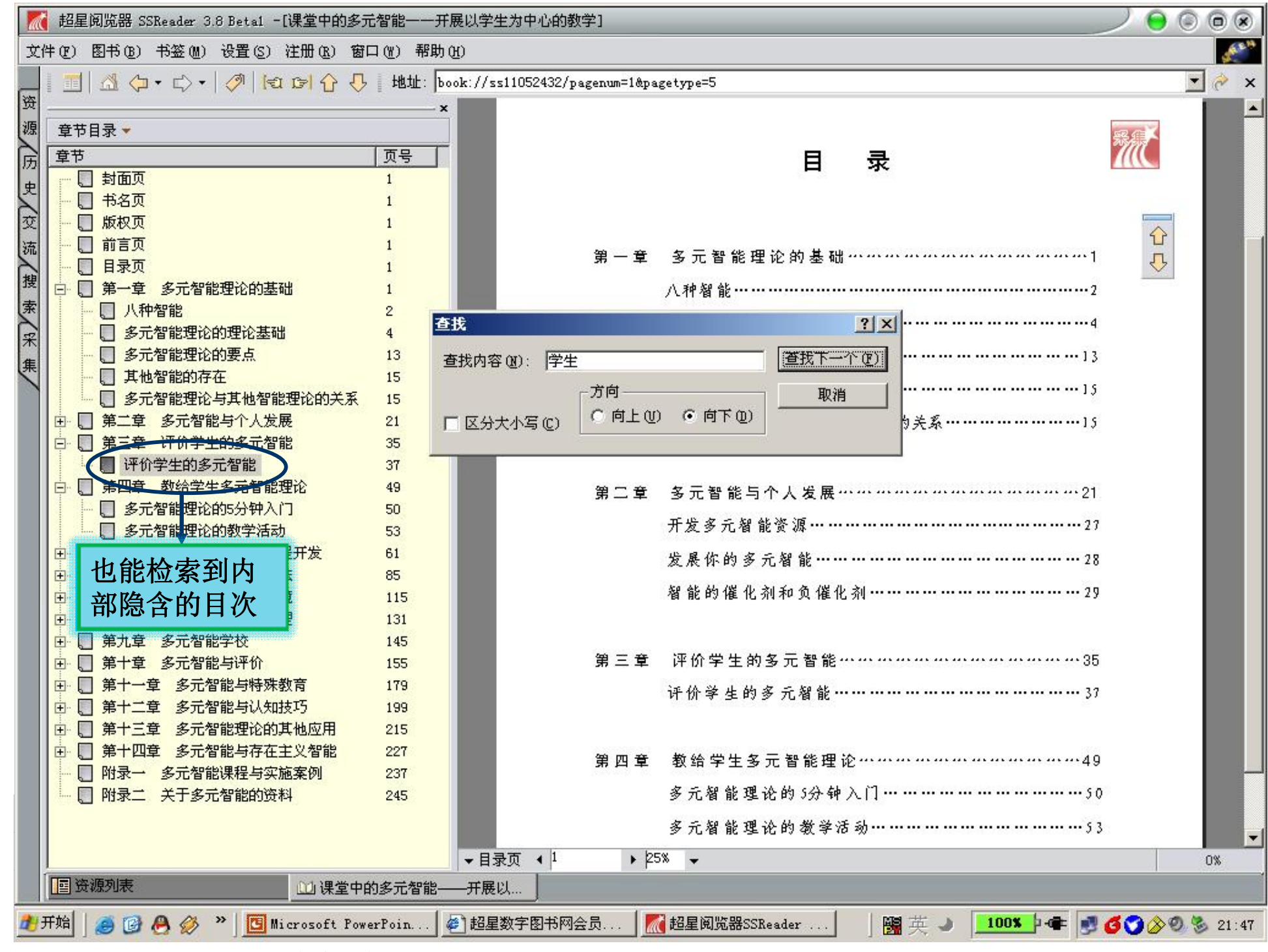

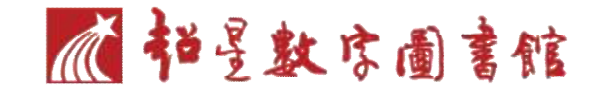

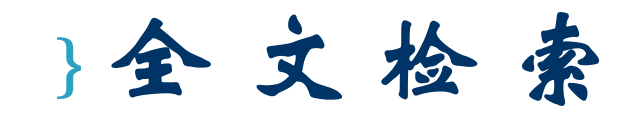

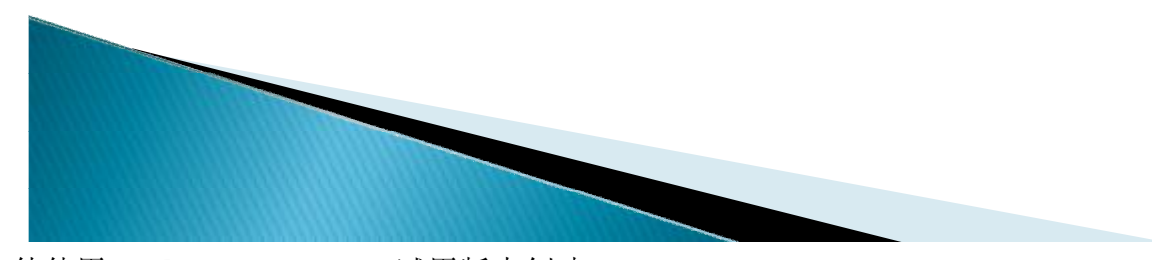

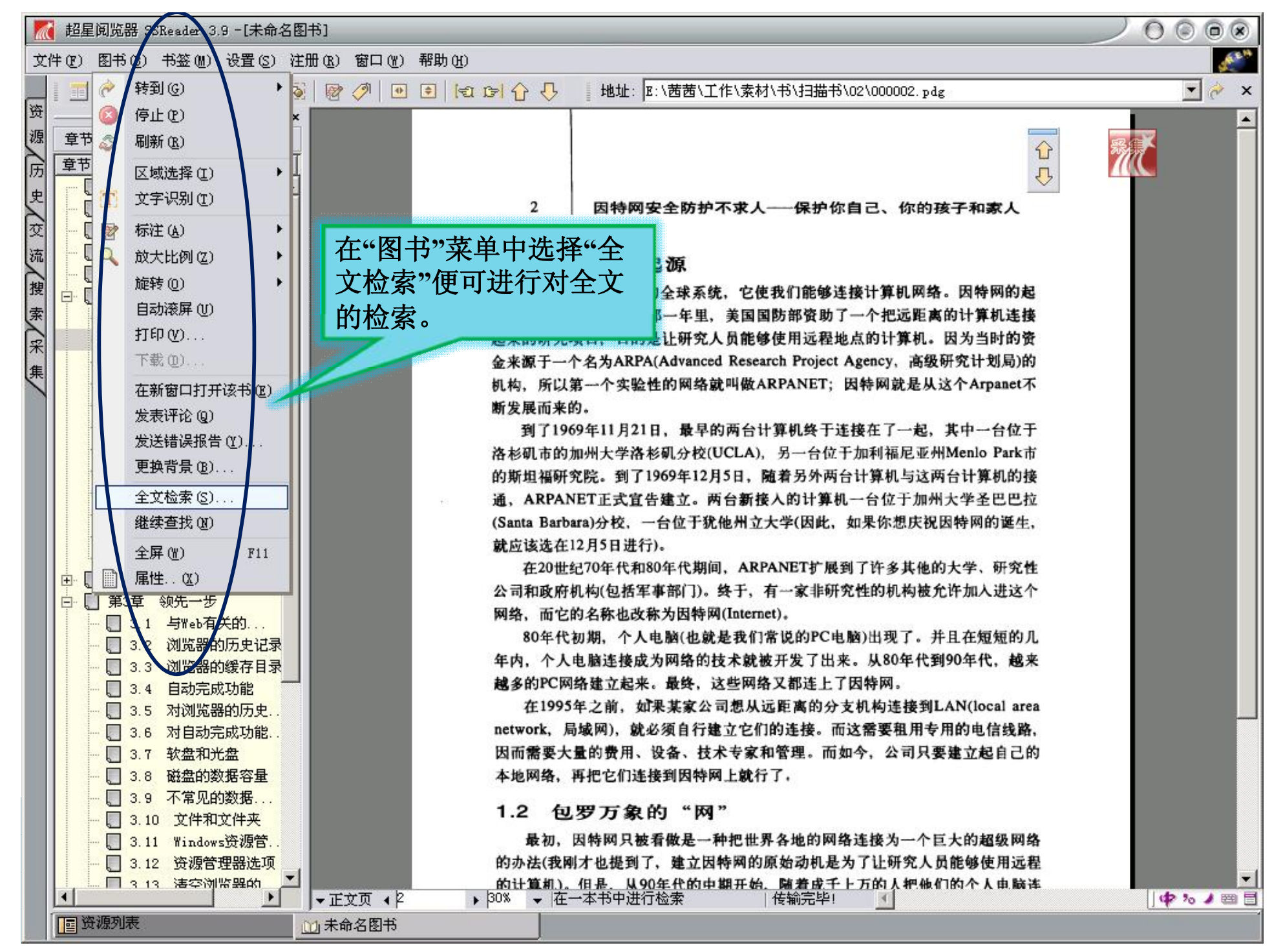

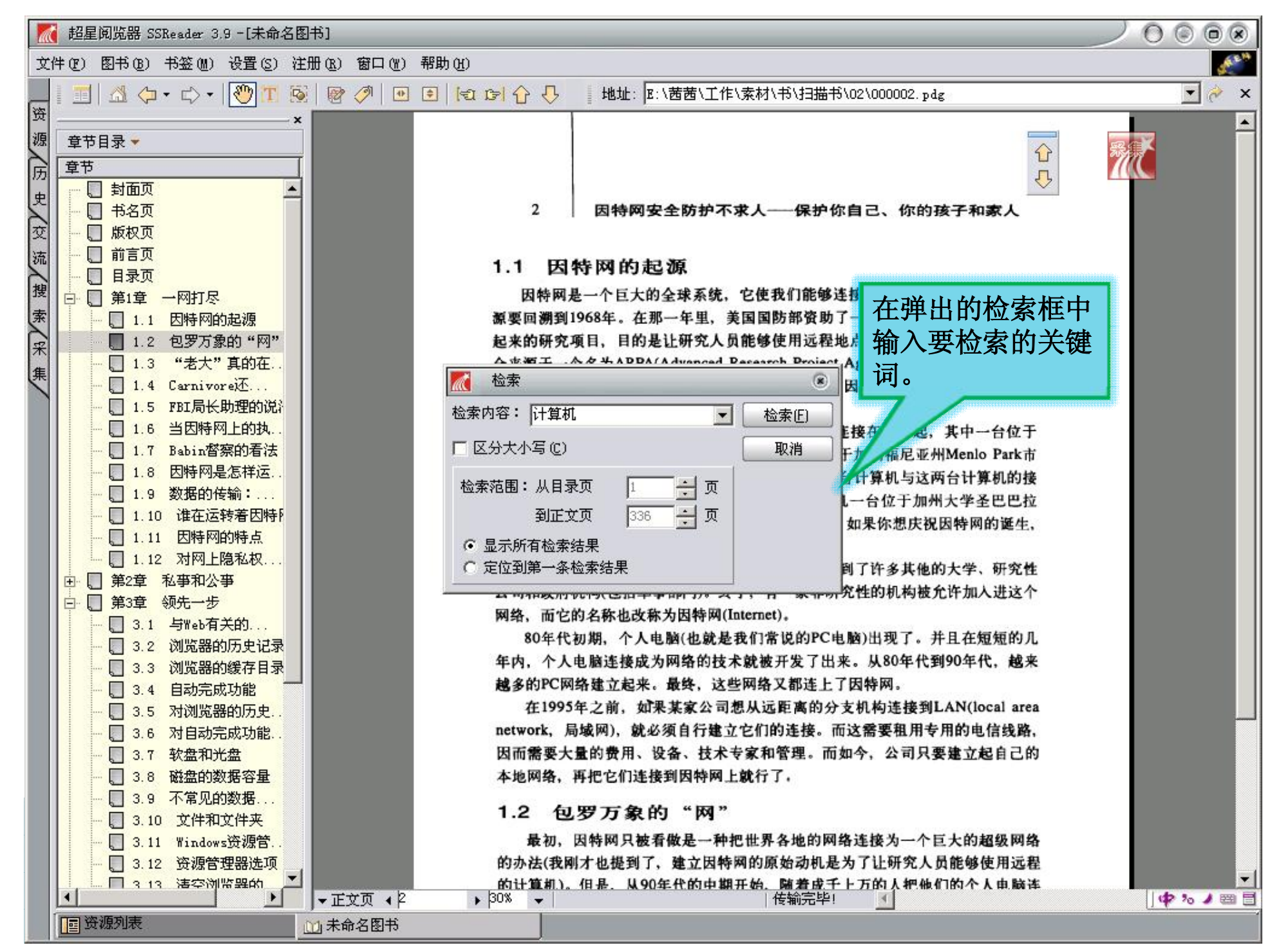

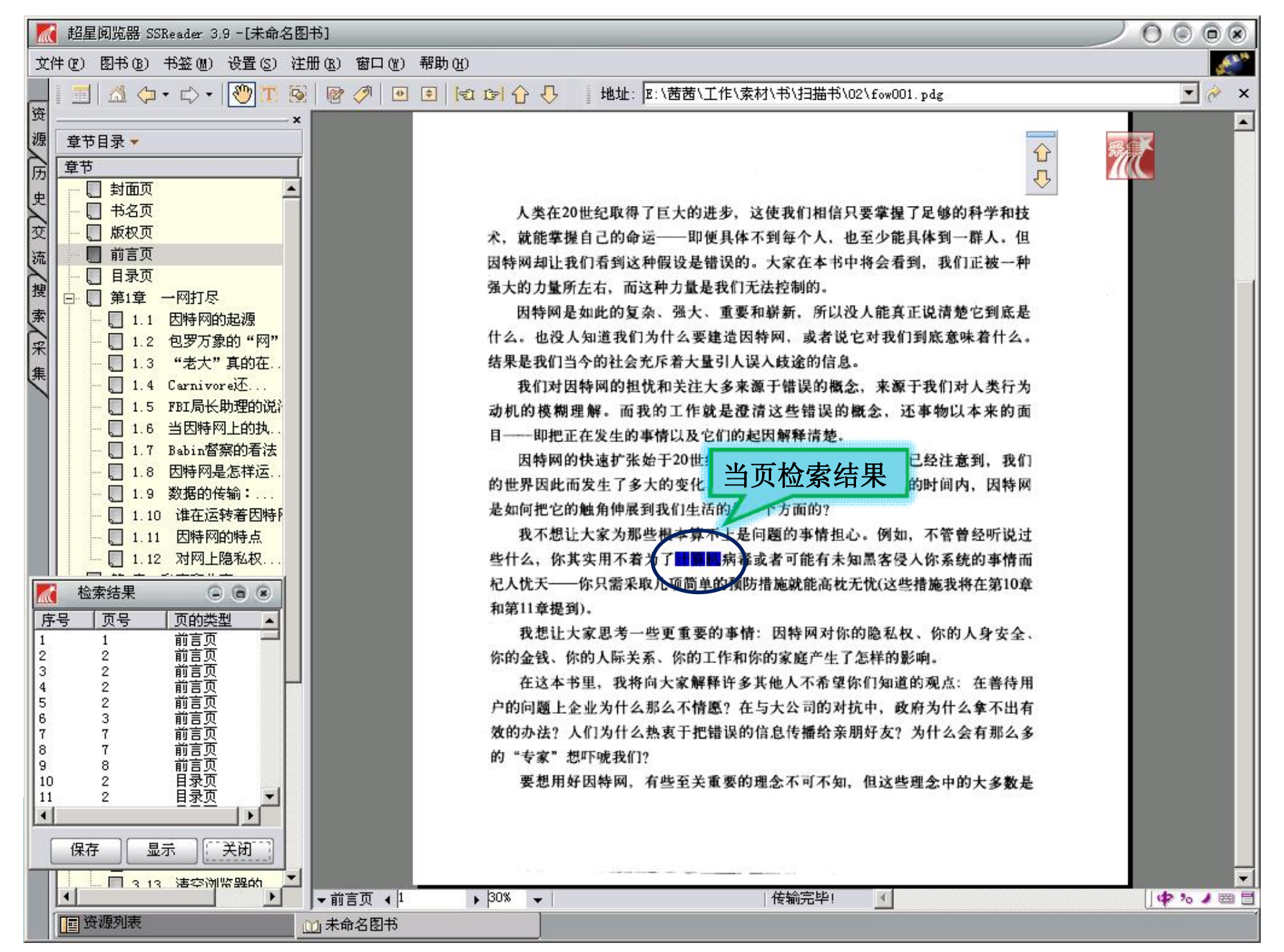
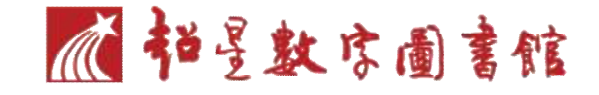

#### 多窗口阅读

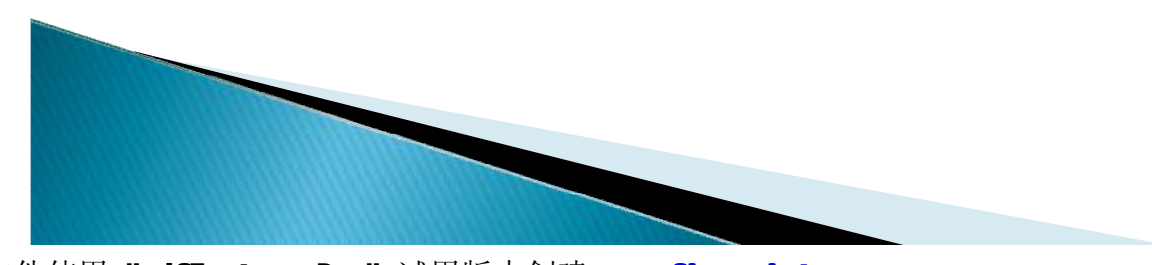

🏹 超星阅览器 SSReader 3.9 -[资源列表]

DIDDUM

文件(E) 资源(D) 书签(M) 设置(S) 注册(R) 窗口(M) 帮助(H)

| 200      |                                         | L mer se                                 | 1                                         | 1             | Lucaster   | 1            | 1                                       |
|----------|-----------------------------------------|------------------------------------------|-------------------------------------------|---------------|------------|--------------|-----------------------------------------|
| 斑        |                                         | 题名                                       | 责任者                                       | 页数            | 出版日期       | SS号          | ▲                                       |
| 源        | 教育心理字                                   | () 初中物理复习指导                              | 《初中物理                                     | 291           | 1981年12月   | 10824350     | http://ssht                             |
| à        | 教师与学生                                   | () 综合实践活动课程的理论与实践                        | 梁志顺编著                                     | 258           | 2003年07月   | 11038944     | http://ssht                             |
| 172      | 刻有行以                                    | (過校本课程与课程资源开发                            | 刘旭东 张                                     | 189           | 2002年08月   | 10990524     | http://ssht                             |
| 史        | 一 学校管理                                  | 12 每个父母都能成功:李圣珍老师的教育胜经                   | 周兴旺 李喜著                                   | 422           | 2001年06月   | 10457305     | http://ssht                             |
| <b>A</b> | 一 一子仅建现和汉备的日期 一                         | 122星星擂台竞赛题库(下)——五省市高中生知                  | 北京电视台                                     | 441           | 1998年07月   | 10165830     | http://ssht                             |
| ×        | 回 48 由国教音事业                             | 1220人生第一搏:高考心理准备60天                      | 张玲 张敏著                                    | 158           | 2000年04月   | 10405976     | http://ssht.                            |
| 流        |                                         | □ 12 高考综合・创新・应用能力测试                      | 王文琪主编                                     | 430           | 2000年03月   | 10436284     | http://ssht                             |
| 雨        | 中。68 学前教育。幼儿教育                          | 12 最新中考能力测试及解答——数学                       | 童立贤 刘                                     | 162           | 2001年12月   | 10434156     | http://ssht                             |
|          | 中品 初等教育                                 | 🕼 高考综合・创新・应有用能力测试                        | 王文琪主编                                     | 237           | 2000年03月   | 10437233     | http://ssht                             |
| T        | 口 品 中等教育                                | (過研究性学习管理用书                              | 张人红 李                                     | 80            | 2001年11月   | 10437486     | http://ssht                             |
| 采        | □ □ □ □ □ □ □ □ □ □ □ □ □ □ □ □ □ □ □   | 12日 最新中考能力测试及解答 语文                       | 潘峥峥 李                                     | 171           | 2001年12月   | 10434152     | http://ssht                             |
| 佳        | - 一〇 中等教育理论                             | 12 海淀精典题优化解题 初中语文                        | 刘晶 赵丽                                     | 253           | 2001年09月   | 10438163     | http://ssht                             |
| *        |                                         | () 高考综合・创新・应用能力测试                        | 王文琪主编                                     | 254           | 2000年03月   | 10437205     | http://ssht                             |
|          | 白 唱 教学理论、教学法                            | ─────────────────────────────────────    | 张方伟                                       | 452           | 1998年07月   | 10159889     | http://ssht.                            |
|          |                                         | (2) 中学生知识竞赛题库(上、下册)                      | 周云主编                                      | 624           | 2000年07月   | 10819684     | http://ssht                             |
|          | 谷 教学研究与改正                               | 1221创新的策略 创新通用方法指南                       | 王军等编著                                     | 470           | 2001年07月   | 10843200     | http://ssht                             |
|          |                                         | 12 课堂组织艺术                                | 刘庆华著                                      | 218           | 2001年      | 10846159     | http://ssht                             |
|          | 由 唱 教学法与教学组                             | 128 化学卷 高三年级                             | 李韶生 张                                     | 122           | 2002年10月   | 10894723     | http://ssht                             |
|          | 田 唱 各科教学法、教学                            | 12 最新奧林匹克竞赛试题评析 高中数学                     | 葛军主编                                      | 463           | 2 Nels Int |              | sht                                     |
|          | 田・檀教材、课本、学生                             | 12 化学卷 高一年级                              | 毕淑贤 张                                     | 84            | 2 选择一      | 本书, 点 ī      | 后鼠 sht                                  |
|          |                                         | 📲 课堂中的多元智能——开展以学生为中心的教学                  | L HIP MAHC                                | 740           | 2 标士键)     | 出口的          | 兴生 sht                                  |
|          | 学校官理                                    | 进去进研究性学习·走进研究性学习:农村中学                    | ₩ 打开 (Y)                                  |               |            | 件山米牛,        | LL sht.                                 |
|          | 四月 克莱教育                                 | 12111111111111111111111111111111111111   | 在新窗口                                      | 中打开 (出)       | 🚽 择"在新     | 宿口中打         | '开'' sht                                |
|          |                                         | 2027 决胜高考的最后一搏 权威专家给考生支招                 | 曹 下载(L).                                  |               |            |              |                                         |
|          |                                         | (過研究性学习——理论与实践                           | 李 ++++++=                                 | 117年(         | 2          | <b>新囱口屮1</b> | 「 力 T 」 sht                             |
|          | 田 48 成人教育、小余教育                          | 12002年全国高考状元自述高分秘诀:45位 "3+               | 1 (A) (A) (A) (A) (A) (A) (A) (A) (A) (A) | <u>акн</u> е) | 2 所洗肉      | 书。           | sht                                     |
|          |                                         | 12000000000000000000000000000000000000   | [: 发表评论                                   | G)            | 2          | 140          | sht                                     |
|          |                                         | 128名牌大学轻松进                               | 引 测试链接                                    | E(E)          | 2002年09月   | 10945958     | http://ssht                             |
|          | 社会教育                                    | 12 北京名校高考模拟试卷精粹 生物                       | 溜 (伊甸)(の)                                 | C++1+C        | 2002年10月   | 10896120     | http://ssht                             |
|          |                                         | 12日本11日本11日本11日本11日本11日本11日本11日本11日本11日本 | 2 支前(1)                                   | curre .       | 2002年10月   | 10896124     | http://ssht                             |
|          |                                         | 🕼 2003中考能力型试题研练 (修订版) 英语                 | 且                                         | •             | 2002年08月   | 10895170     | http://ssht                             |
|          | 由唱 体育                                   | └️️基础教育改革与发展译丛•教育教学研究系列                  | [美]阿哈(A                                   | 248           | 2002年09月   | 10888736     | http://ssht                             |
|          | 🖻 🚮 语言、文字图书馆                            | 12 北京名校高考模拟试卷精粹 英语                       | 王栋主编                                      | 118           | 2002年10月   | 10896122     | http://ssht                             |
|          | 电 🚮 文学图书馆                               | 13+X高考能力型试题研练 (修订版) 英语                   | 张君等编著                                     | 384           | 2002年08月   | 10895172     | http://ssht                             |
|          |                                         |                                          | 31/ 今, 527 → 7/25                         | 077           |            | (000/700     | - • · · · · · · · · · · · · · · · · · · |
|          | 11-2-2-2-2-2-2-2-2-2-2-2-2-2-2-2-2-2-2- | 123                                      |                                           |               |            | _            |                                         |
|          | 四次派列主                                   | ma 比较文学诵论                                |                                           |               |            |              |                                         |
| _        |                                         |                                          |                                           | P             |            |              |                                         |
| 1        | 大纲                                      | 演示文稿1                                    | D <b>X</b>                                |               |            |              | [ op 20 / 00 🗐 🗐                        |

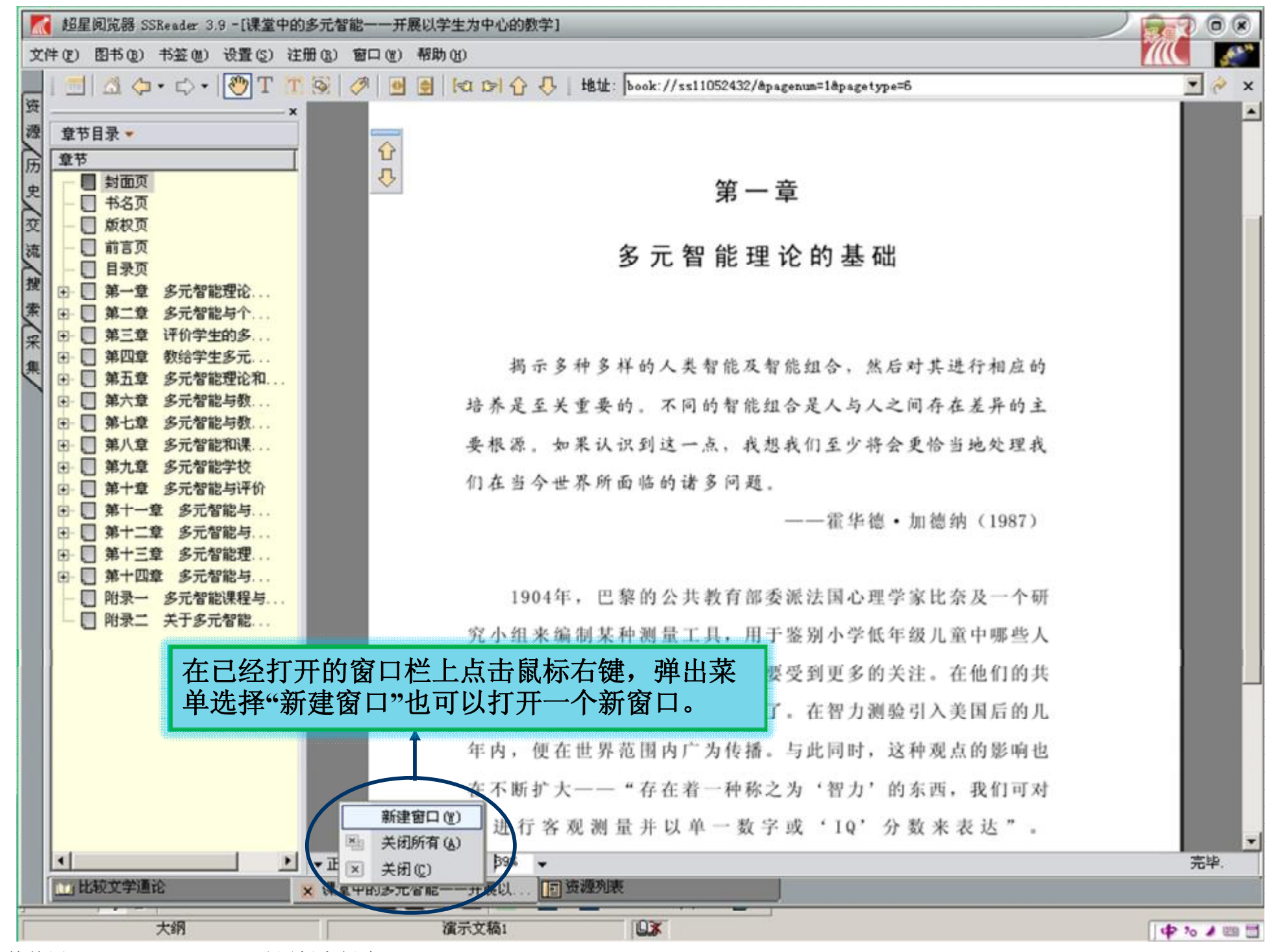

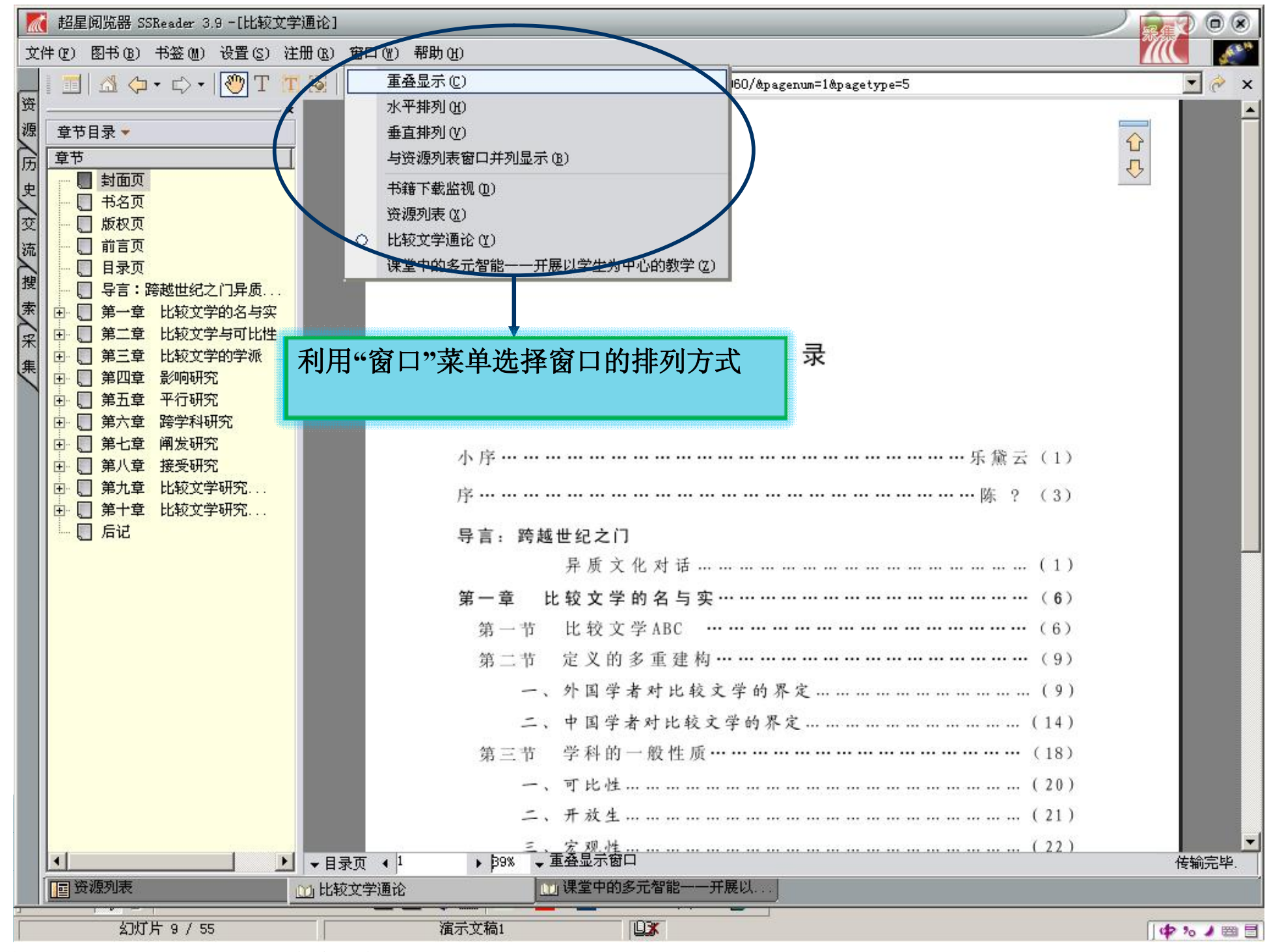

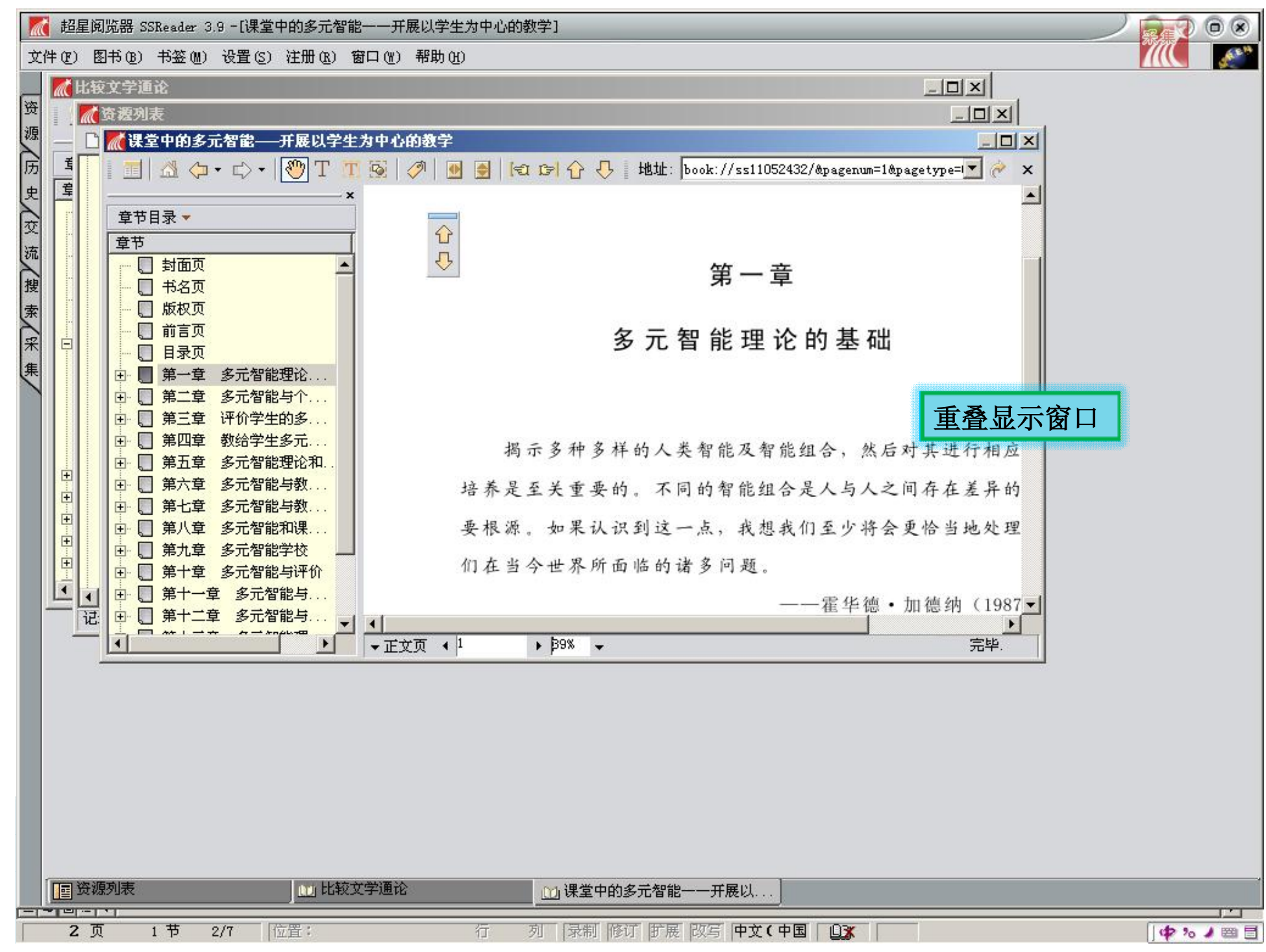

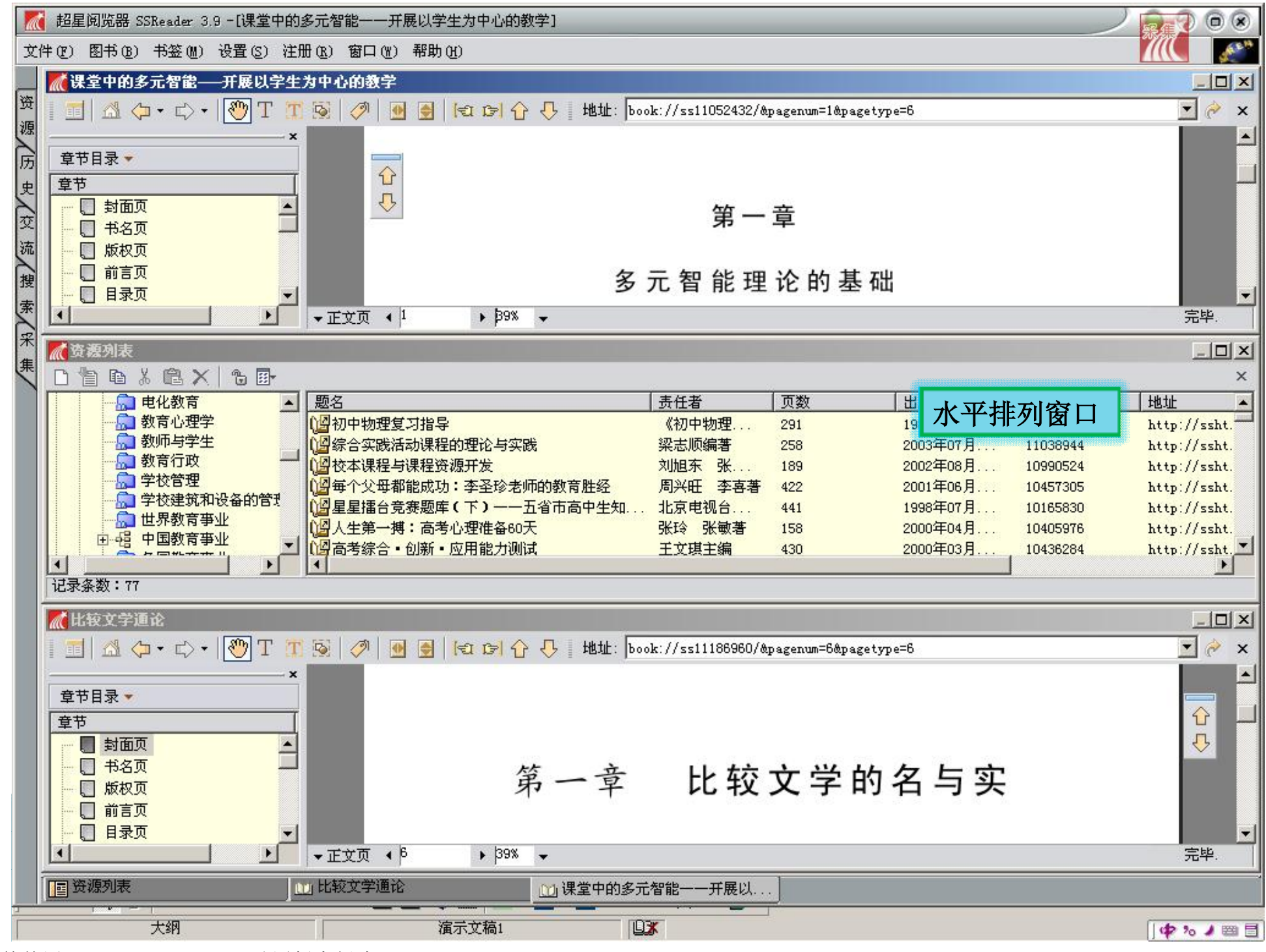

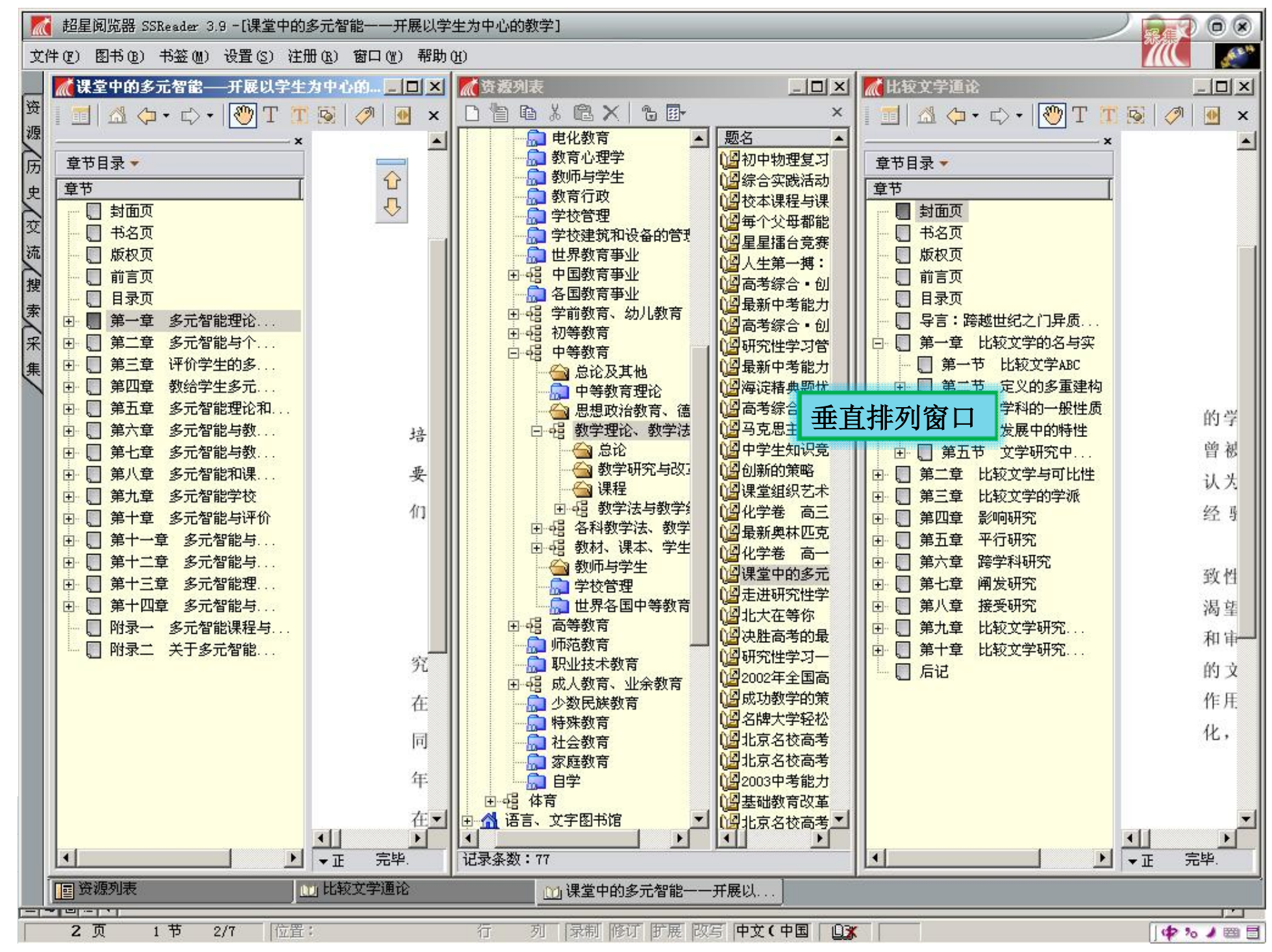

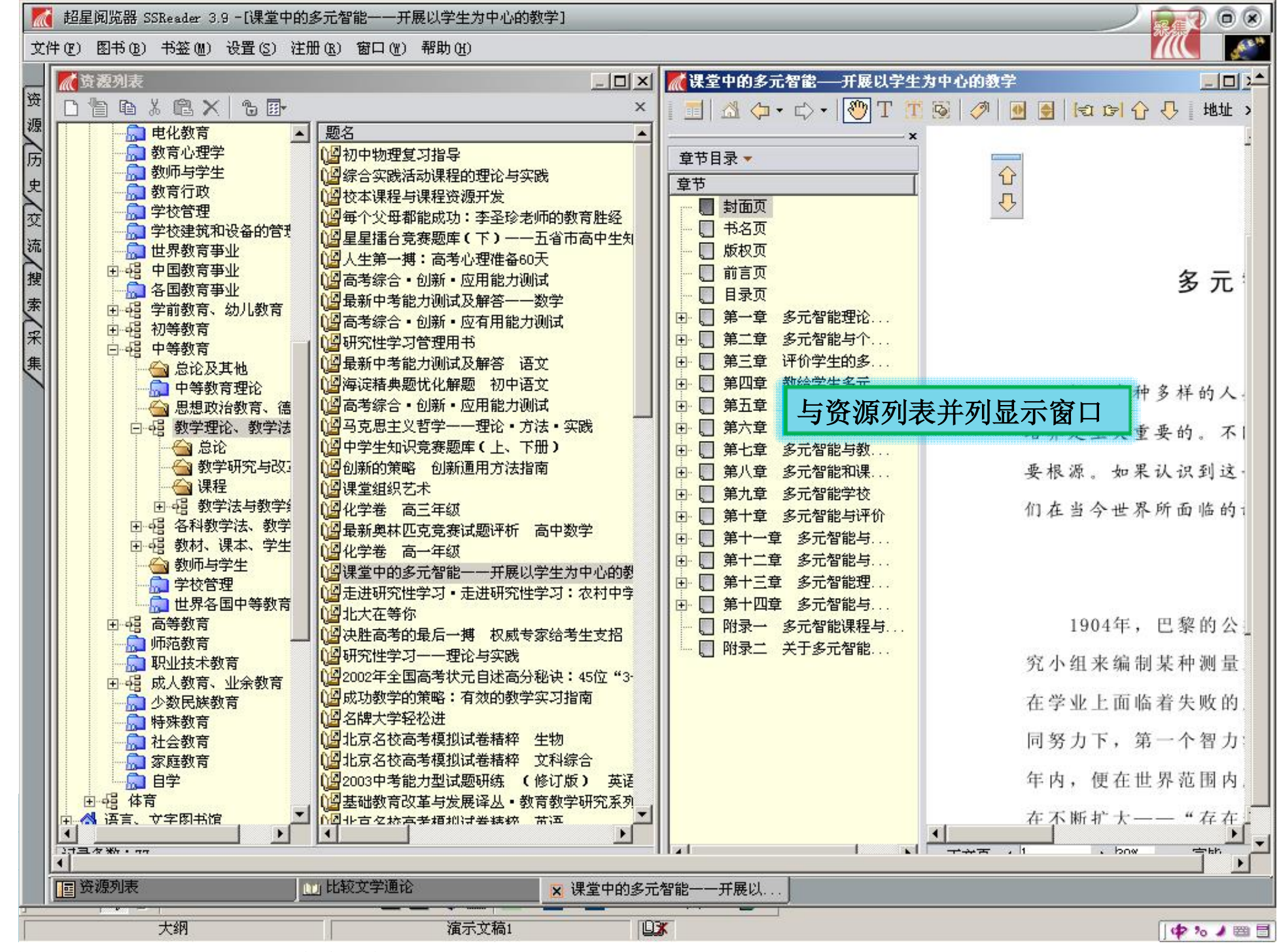

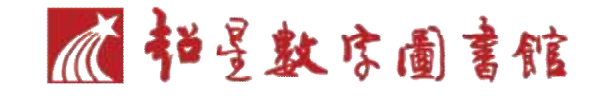

#### 标注方法

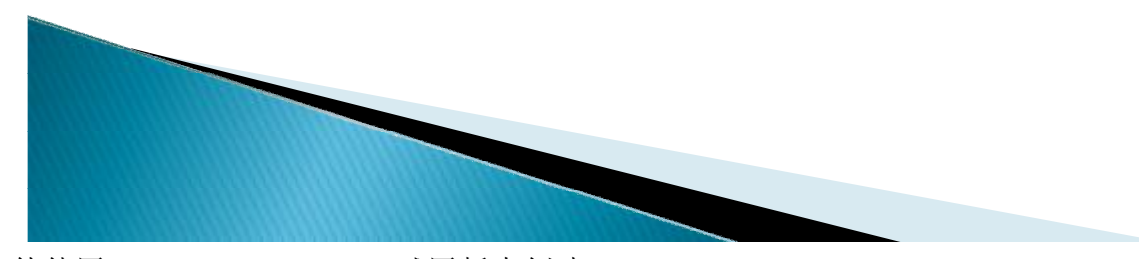

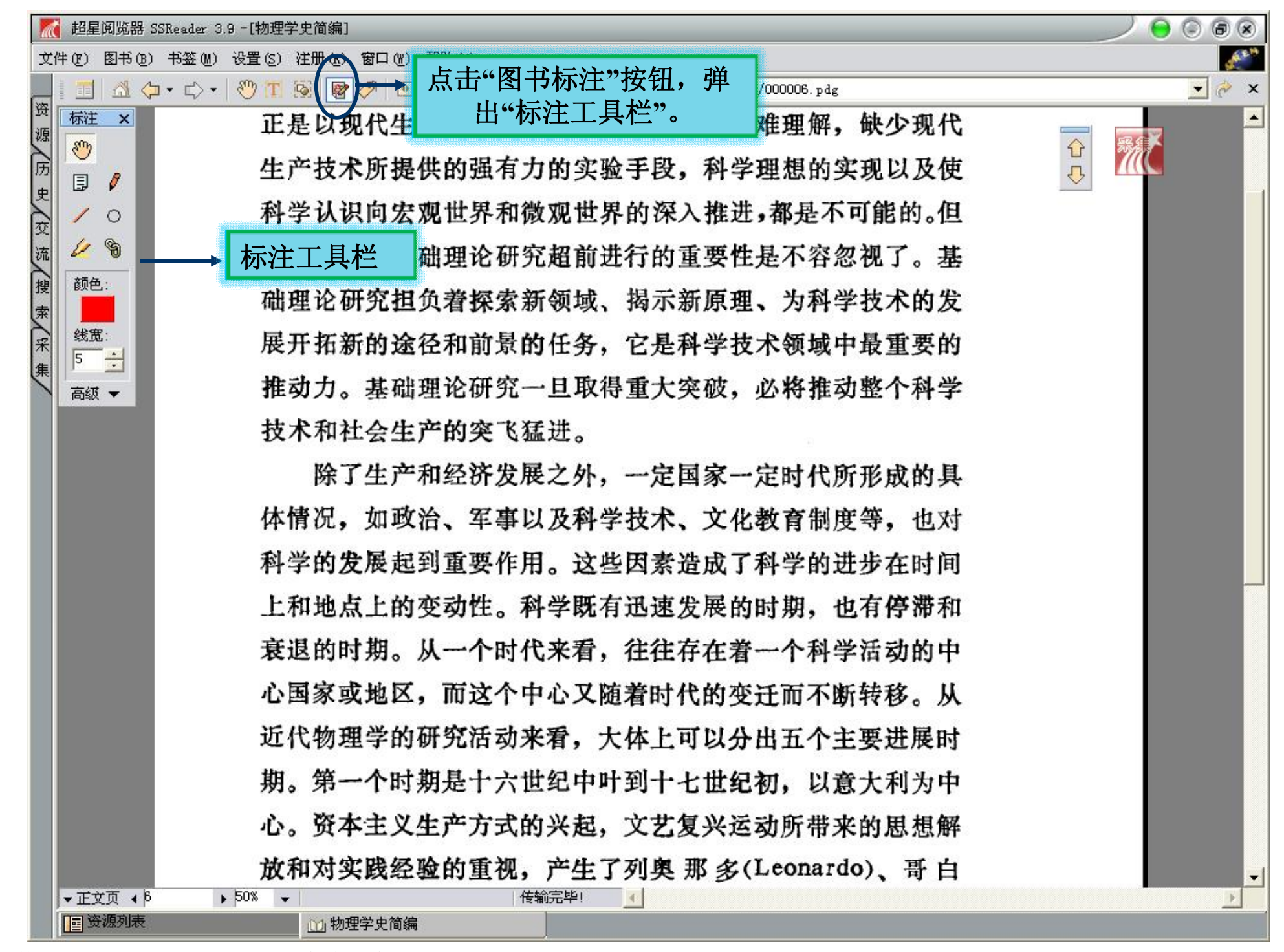

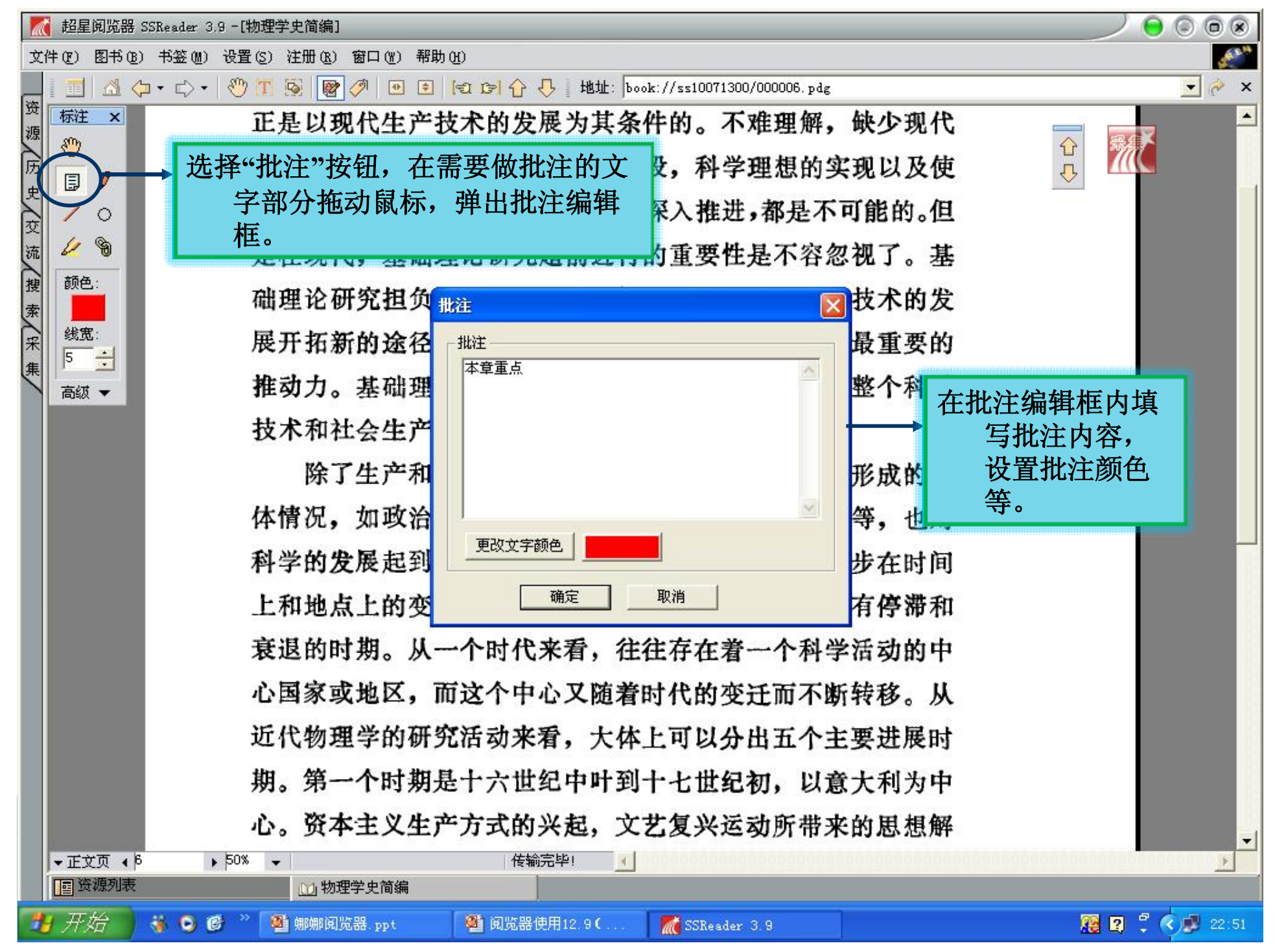

| 🔣 超星阅览器 SSRead                            | der 3.9 - [物理学史简编]                                       |                  |
|-------------------------------------------|----------------------------------------------------------|------------------|
| 文件(22) 图书(36) 书签                          | 答(M) 设置(S) 注册(R) 窗口(M) 帮助(H)                             | <i>&amp;</i> *** |
|                                           | ☆ 🔻 🥙 🏋 🐼 🞯 🧭 💌 🔄 😭 🏠 🦺 地址: book://ss10071300/000006.pdg | × 🥱 💌            |
| ·····································     | 正是以现代生产技术的发展为其条件的。不难理解,缺少现代                              |                  |
| 。<br>□<br>□<br>□                          | 生产技术所提供的强有力的实验手段,科学理想的实现以及使                              | <u>Ф</u>         |
|                                           | 科学认识向宏观世界和微观世界的深入推进,都是不可能的。但                             |                  |
| 流<br>···································· | 是在现代,基础理论研究超前进行的重要性是不容忽视了。基                              |                  |
| · · · · · · · · · · · · · · · · · · ·     | 础理论研究担负着探索新领域、揭示新原理、为科学技术的发                              |                  |
| 余 线宽:<br>采 5 ÷                            | 展开拓新的途径和前景的任务,它是科学技术领域中最重要的                              |                  |
| 高级▼                                       | 推动力。基础理论研究一旦取得重大突破,必将推动整个科学                              |                  |
|                                           | 技术和社会生产的突飞猛进。                                            |                  |
|                                           | ( ) [] 了生产和《"批注"标记 国家一定时代所形成的具                           |                  |
|                                           | 体情况,如政治、军事以及科学技术、文化教育制度等,也对                              |                  |
|                                           | 科学的发展起到重要作用。这些因素造成了科学的进步在时间                              |                  |
|                                           | 上和地点上的变动性。科学既有迅速发展的时期,也有停滞和                              |                  |
|                                           | 衰退的时期。从一个时代来看,往往存在着一个科学活动的中                              |                  |
|                                           | 心国家或地区,而这个中心又随着时代的变迁而不断转移。从                              |                  |
|                                           | 近代物理学的研究活动来看,大体上可以分出五个主要进展时                              |                  |
|                                           | 期。第一个时期是十六世纪中叶到十七世纪初,以意大利为中                              |                  |
|                                           | 心。资本主义生产方式的兴起,文艺复兴运动所带来的思想解                              |                  |
| ▼正文页 ∢ β                                  | ▶ 50% → (传输完毕!                                           | E                |
| · · · · · · · · · · · · · · · · · · ·     |                                                          |                  |
| 🤬 标准 🤳 🗤 🔤 🕫                              | ə / 61                                                   |                  |

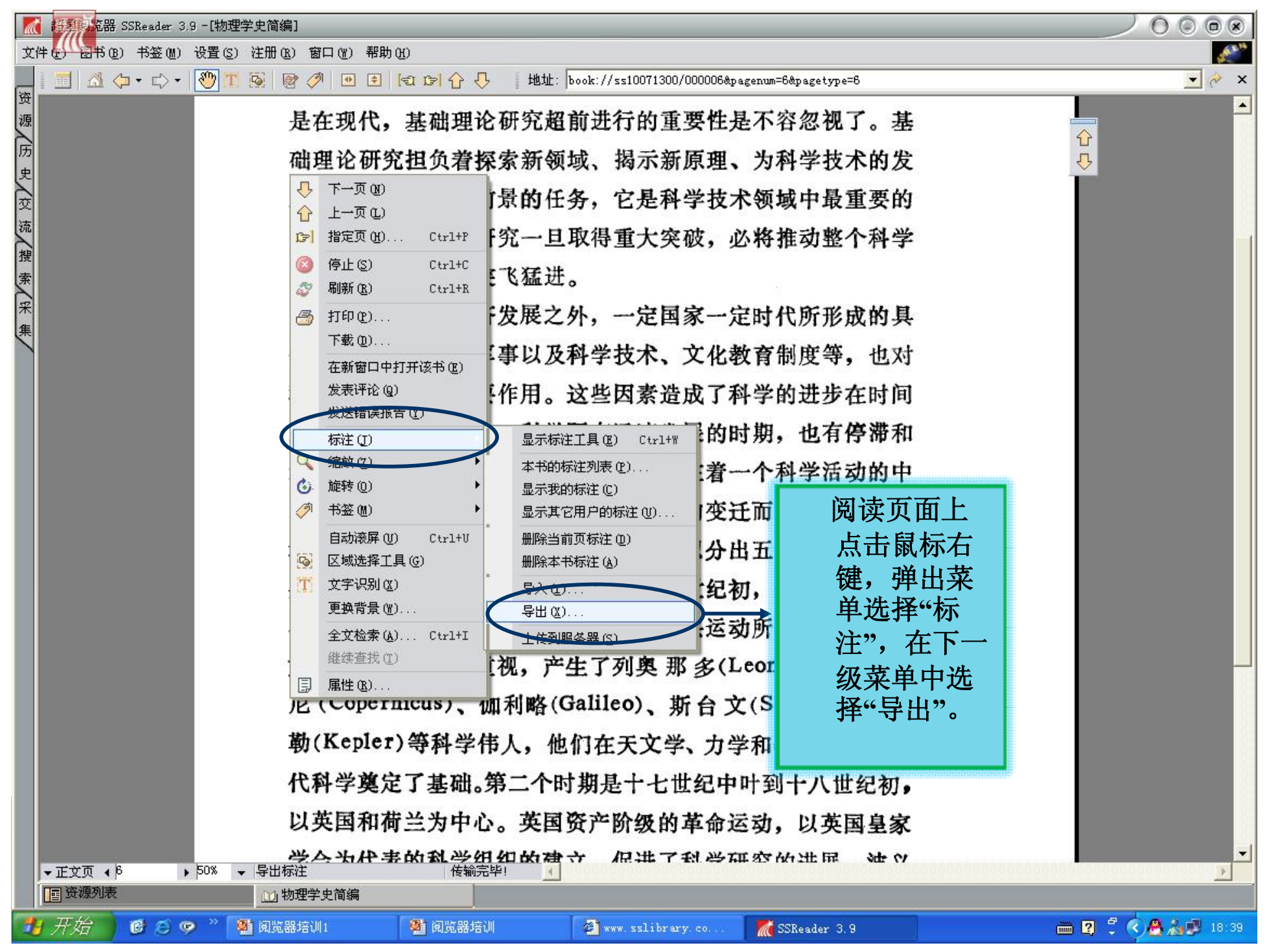

PDF 文件使用 "pdfFactory Pro" 试用版本创建 www.fineprint.cn

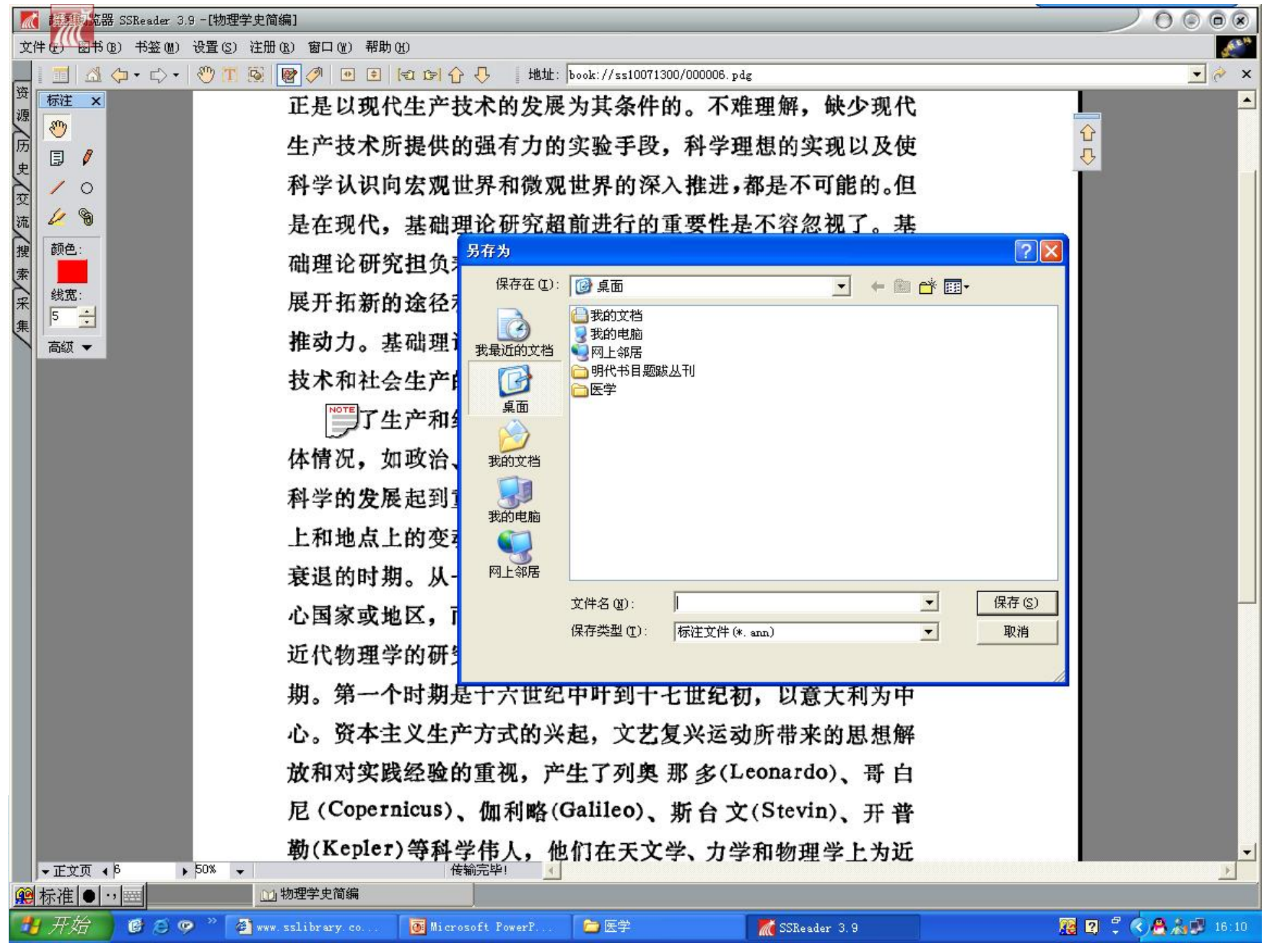

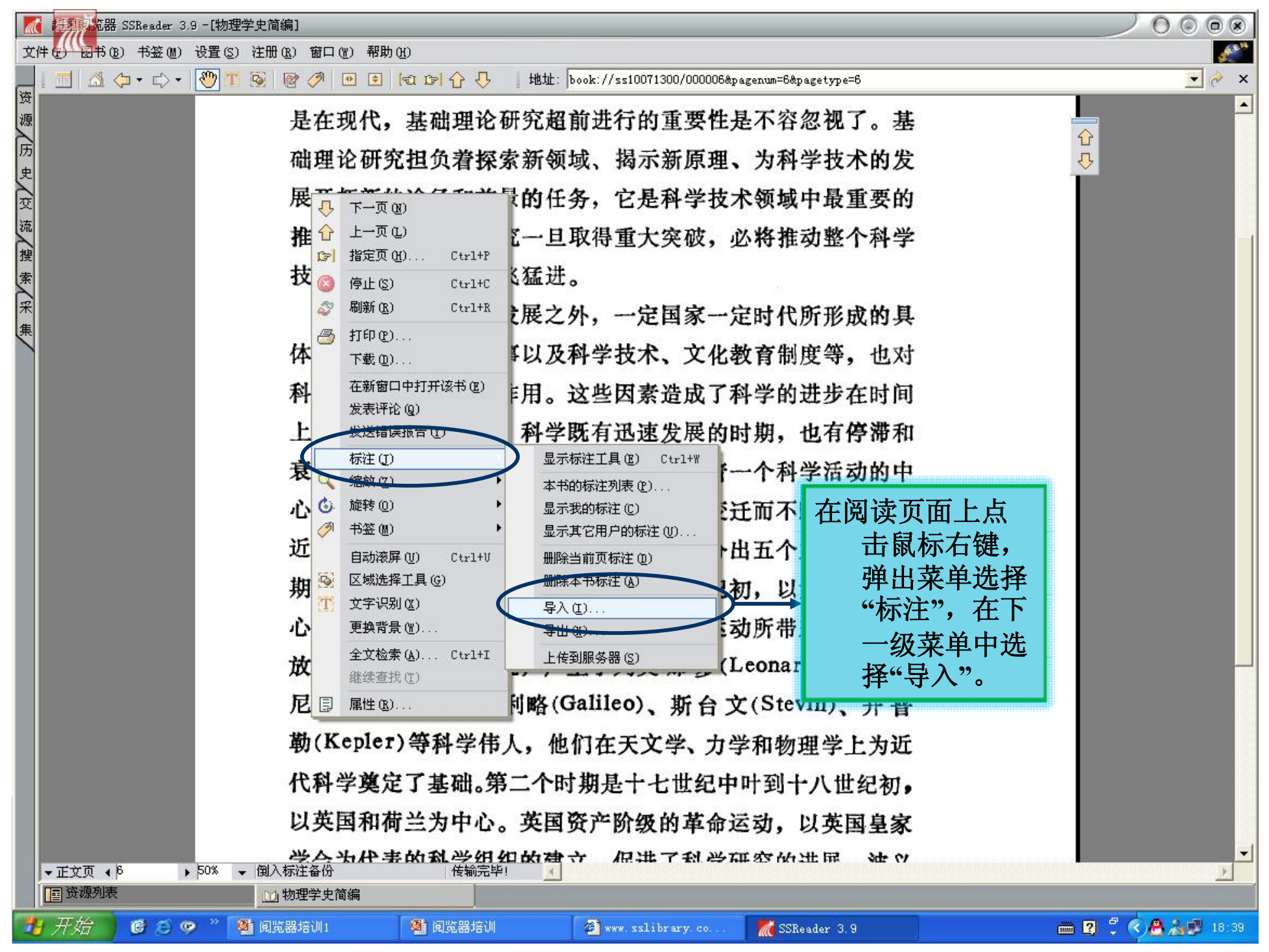

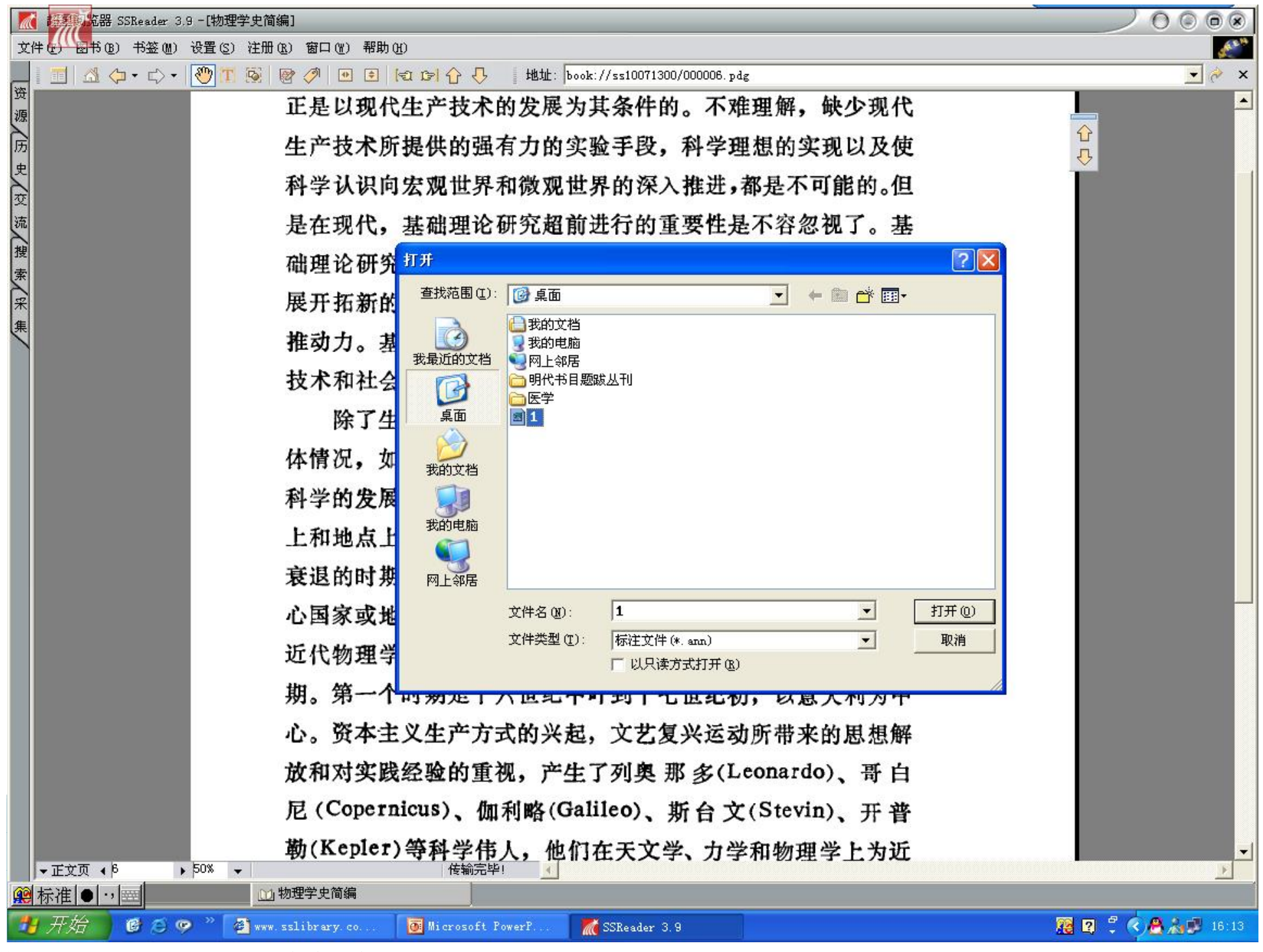

| (1) Pressed and Source 2.5 [h/归于天间编]                                                                                                    |          |
|----------------------------------------------------------------------------------------------------|----------|
| 2件 (1) (21 ) (21 |          |
|                                                                                                    | <u> </u> |
| 正是以现代生产技术的发展为具条件的。不难埋解,缺少现代                                                                                                    |          |
| 生产技术所提供的强有力的实验手段,科学理想的实现以及使                                                                                                    | L 🖧      |
| 科学认识向宏观世界和微观世界的深入推进,都是不可能的。但                                                                                                    |          |
| 是在现代,基础理论研究超前进行的重要性是不容忽视了。基                                                                                                    |          |
| 础理论研究相负着探索新领域、揭示新原理、为科学技术的发                                                                                                    |          |
| 展开拓新的冷谷和前暑的任冬 它具科学技术领域由县重要的                                                                                                    |          |
| 成了和利的还任和前家的任务,已定件手仅不被威干取重安的<br>使力力。并为于一种动物的研究,且再得手上会对一些推挽力排入分别                                                                                                    |          |
| 推动刀。基础埋论研究一旦取得重大突破,必将推动整个科学                                                                                                    |          |
| 技术和社会生产的突飞猛进。                                                                                                    |          |
| ● ● ● ● ● ● ● ● ● ● ● ● ● ● ● ● ● ● ●                                                                                                    | ,        |
| 体情况,如政治、军事以及科学技术、文化教育制度等,也对                                                                                                    |          |
| 科学的发展起到重要作用。这些因素造成了科学的进步在时间                                                                                                    |          |
| 上和地占上的变动性 私受既有迅速发展的时期 也有停滞和                                                                                                    |          |
| 主相地派上的父幼田。杆子说有这座及夜时时两,也有序师相                                                                                                    |          |
| 发退的时期。从一个时代米有,在在存在着一个科学活动的中                                                                                                    |          |
| 心国家或地区,而这个中心又随着时代的变迁而不断转移。从                                                                                                    |          |
| 近代物理学的研究活动来看,大体上可以分出五个主要进展时                                                                                                    |          |
| 期。第一个时期是十六世纪中叶到十七世纪初,以意大利为中                                                                                                    |          |
| 心。资本主义生产方式的兴起、文艺复兴运动所带来的思想解                                                                                                    |          |
| 放和对实践经验的重视 产生了列离 那 炙(Leonardo) 再 白                                                                                                    |          |
|                                                                                                    |          |
| 尼(Copermeus)、伽利哈(Gameo)、斯台文(Stevin)、开音                                                                                                    |          |
| 勒(Kepler)等科学伟人,他们在天文学、力学和物理学上为近                                                                                                    |          |
|                                                                                                    | _        |

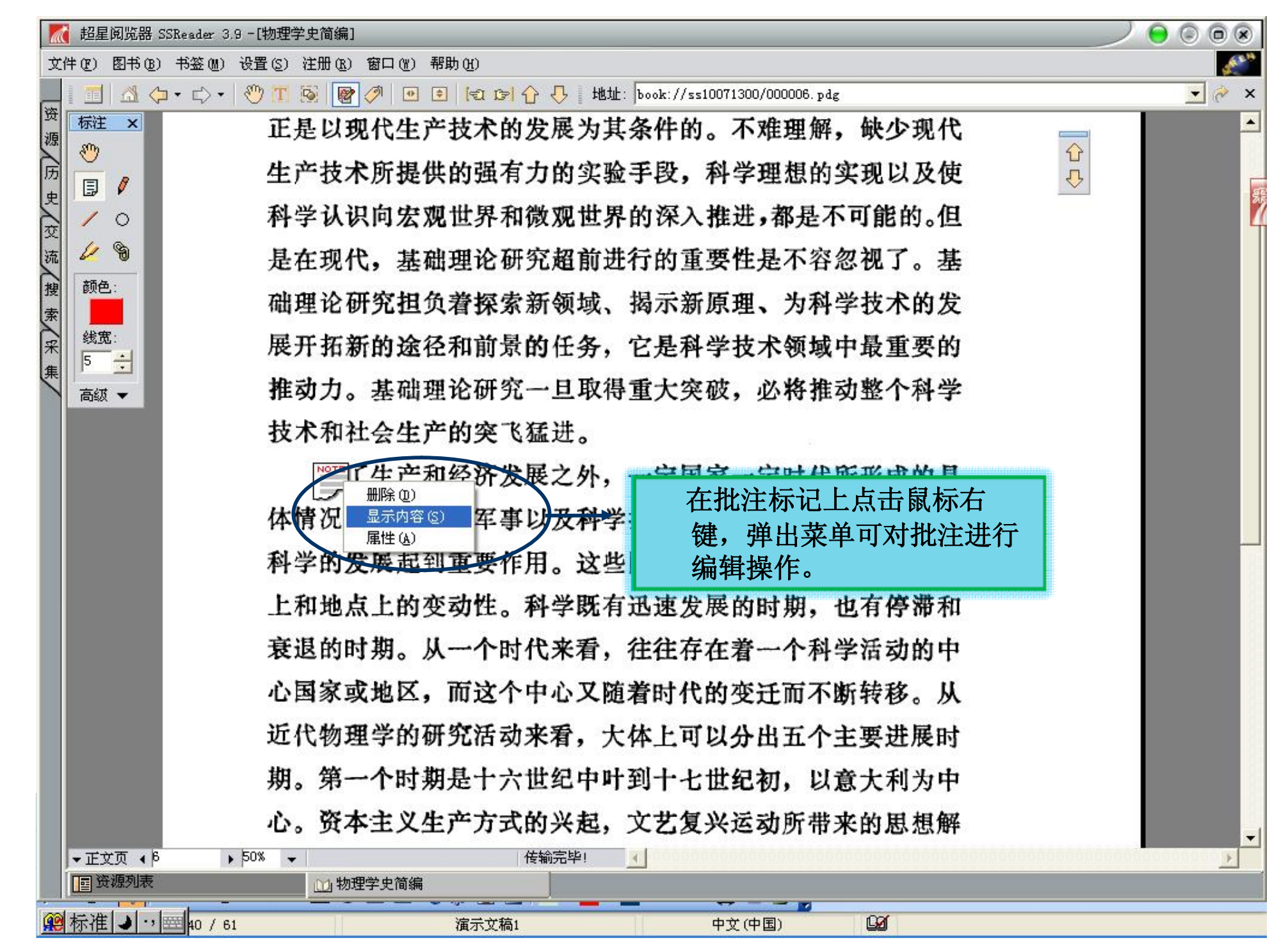

| 【 超星阅览器 SSReader 3.9 - [物理学史简编]                 |              |
|-------------------------------------------------|--------------|
| 文件(12) 图书(12) 书签(12) 设置(2) 注册(12) 窗口(12) 帮助(12) |              |
|                                                 | <u>▼</u> 🔗 × |
| 週 磁 × 的。又如,从 1896 到 1940 年,核裂变的研究是在纯物理学的        | _            |
| □ □ □ □ □ □ □ □ □ □ □ □ □ □ □ □ □ □ □           |              |
| ◎ / ○ → 画圈、 性之后,技术上才开始着手解决原子能的实际应用问题。直到         | 2            |
| □ □ □ □ □ □ □ □ □ □ □ □ □ □ □ □ □ □ □           |              |
| 搜 通 以其研究成果为技术和生产开拓了道路。在基础理论研究获得                 |              |
|                                                 |              |
| 集 5 ∃ 天极之后,人们才能够在牧短时间内事馑」这种新形式的能源。              |              |
| 为什么会发生科学从滞后于生产到超前于生产的这种转变                       |              |
| 呢?这是因为直至十九世纪中叶以前,生产和技术所利用的是                     |              |
| 从人类文明产生时起入们早已熟悉的自然界的"力"和物质。人                    |              |
| 们早就通过实践,不系统地了解了它们的许多特性。只是到了                     |              |
| 近代,由于工业技术上的广泛应用,才促使人们去探索这些实                     |              |
| 践经验背后所隐藏着的一般规律。                                 |              |
| 但是后来,特别是二十世纪以来,工业和技术的长足发展,                      |              |
| 已经越出了人们熟悉的范围。例如原子能,当初人们任何知识                     |              |
| 也没有,甚至某些物理学家到本世纪初还一直否定原子的存在。                    |              |
| 在这种情况下,要想探索它的利用,当然是不可能的。即使在                     |              |
| 发现镭的永恒发热以及质能公式 $E = mc^2$ ,已经显示出原子内             | -            |
| ▼正文页 ↓ 50% ▼ 传输完毕! <                            |              |
|                                                 |              |
| 第 标准 → ··· 至 41 / 61 演示文稿1 中文(中国)               |              |

| 📶 超星阅览器                                                 | 器 SSReader 3.9 ─[物理学史简编]                                                          |                                                   |                           |  |  |
|---------------------------------------------------------|-----------------------------------------------------------------------------------|---------------------------------------------------|---------------------------|--|--|
| 文件(2) 图书                                                | (B) 书签(M) 设置(S) 注册(B) 窗口(W)                                                       | 帮助 (4)                                            | see.                      |  |  |
|                                                         | ⟨¬ • □⟩ •   ♡ 11 🐼   ♥ ∅   ●                                                      | 💽 🔄 🖓 🖓 地址: book://ss10071300/000005.pdg          | 🗾 🥐 🗙                     |  |  |
| 资源 历 ₽ ₽                                                | 的。又如<br>选择"链接" <sup>3</sup> 内进                                                    | 1,从 1896 到 1940 年,核裂变的研究<br>E行的。只是在 1939 年发现核分裂和是 | E是在纯物理学的 ☆<br>连锁反应 的 可能 🔮 |  |  |
|                                                         | 按钮,在需 后,                                                                          | 技术上才开始着手解决原子能的实际                                  | 、应用问题。直到                  |  |  |
| 流 如 物                                                   | → 要做链接的 2年,                                                                       | 编辑超链接                                             | ☑ 现代核物理学                  |  |  |
| 索 📃                                                     | 日本 一 一 又 丁 工 1 四 切 日 一 研 第                                                        | ┌ ● 超级链接信息                                        | 理论研究获得                    |  |  |
| 采 线宽:                                                   | 链接编辑框 之后                                                                          | 类型 (I): http:// 💌                                 | f形式的能源。                   |  |  |
| 集 高级 ▼                                                  | 为什                                                                                | URL (U) www.sohu.com                              | 产的这种转变                    |  |  |
|                                                         | <b>赋 0</b> 没目                                                                     | - └ ○ 书内链接                                        | 在链接编辑器中                   |  |  |
|                                                         | 光1 这元                                                                             | 页号 1                                              | "编辑链接地址。                  |  |  |
|                                                         | 从人类文                                                                              | 页类型 正文页 🗾                                         | 力"和""""                   |  |  |
|                                                         | 们早就通                                                                              | └────────────────────────────────────             | 性。只是到了                    |  |  |
|                                                         | 近代,由                                                                              | 颜色 更改颜色                                           | 去探索这些实                    |  |  |
|                                                         | 践经验背                                                                              |                                                   |                           |  |  |
|                                                         | 伯是                                                                                |                                                   | 的长足发展。                    |  |  |
|                                                         |                                                                                   |                                                   |                           |  |  |
| 已经越出了人们熟悉的范围。例如原子能,当初人们任何知识也没有,甚至某些物理学家到本世纪初还一直否定原子的存在。 |                                                                                   |                                                   |                           |  |  |
|                                                         |                                                                                   |                                                   |                           |  |  |
| 发现镭的永恒发热以及质能公式E=mc <sup>2</sup> ,已经显示出 原子内              |                                                                                   |                                                   |                           |  |  |
| ▼正文页 ◆                                                  | ◆正文页 ↓ 50% ◆         (6輸完毕!         ▲           「 资源列表         ① 物理学史简编         ● |                                                   |                           |  |  |
| · 资源列表                                                  |                                                                                   |                                                   |                           |  |  |
| 4                                                       | D灯片 42 / 61                                                                       | a<br>宿示文稿1 中文(中国)                                 | La                        |  |  |

招星阅览器 SSReader 3.9 - [搜狐首页]

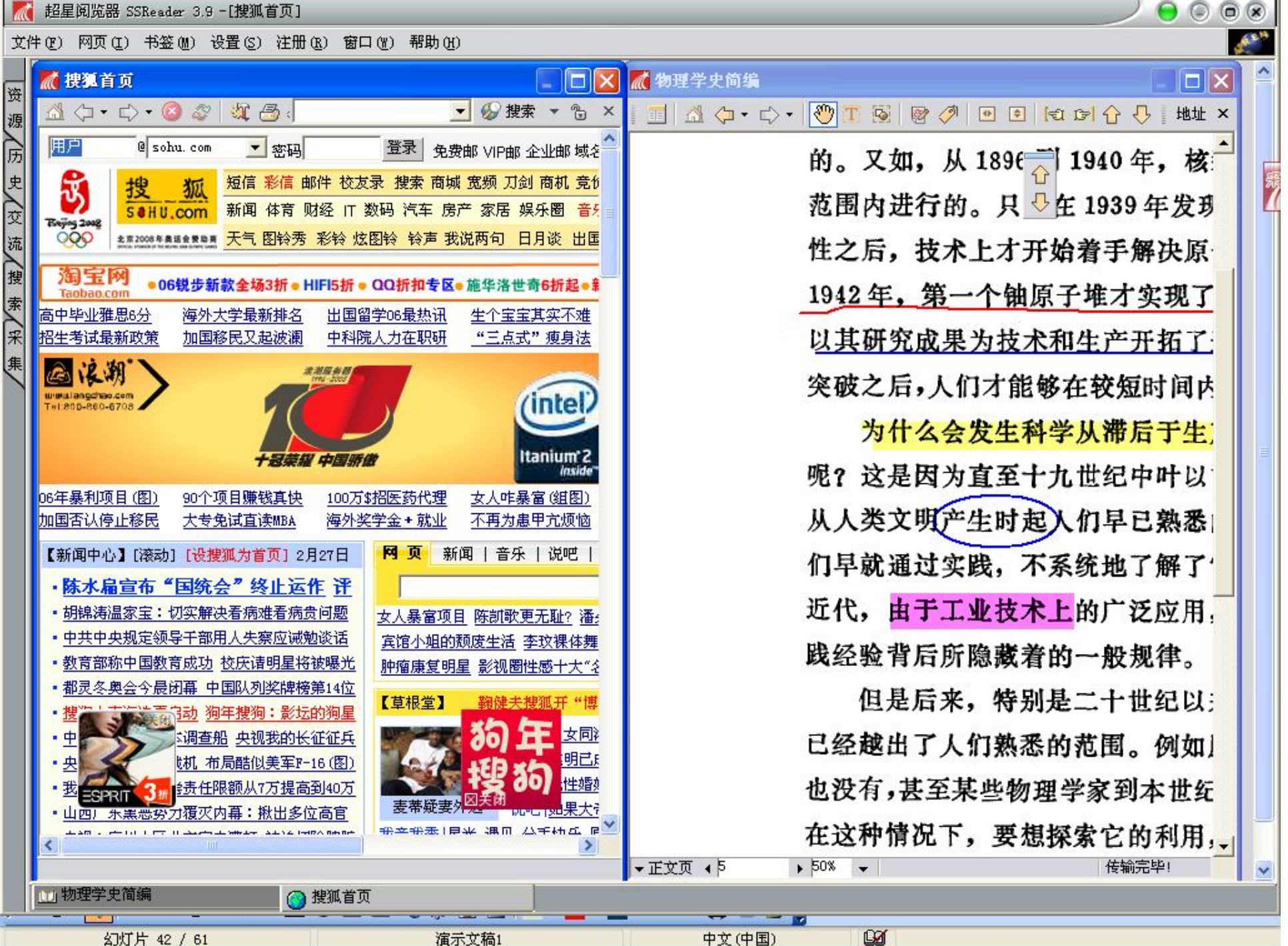

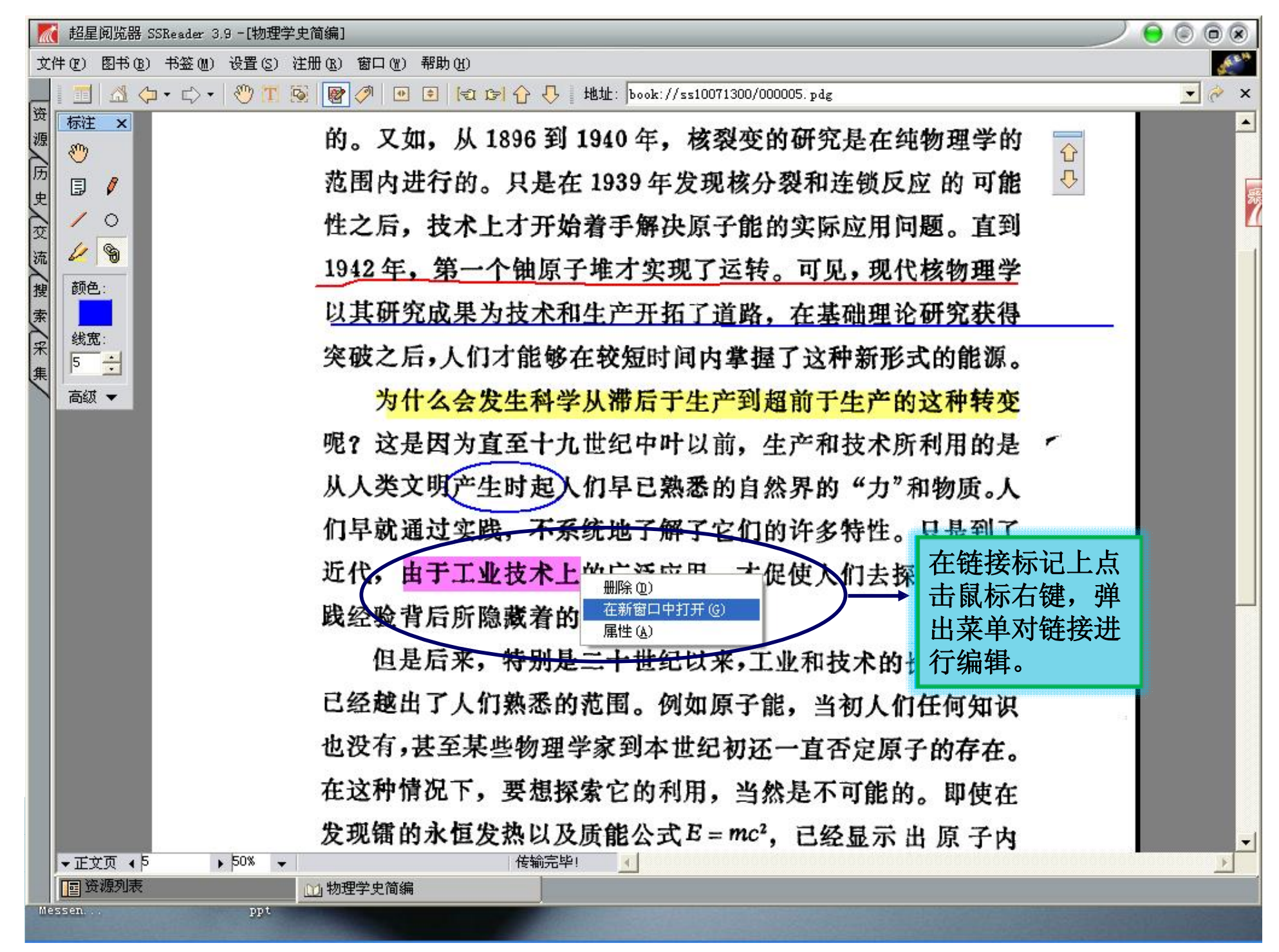

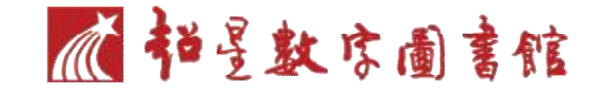

### 摘录引用方法 (文字图像识别)

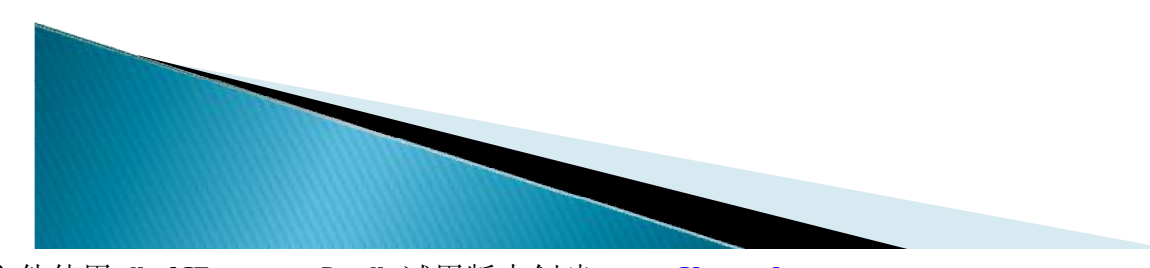

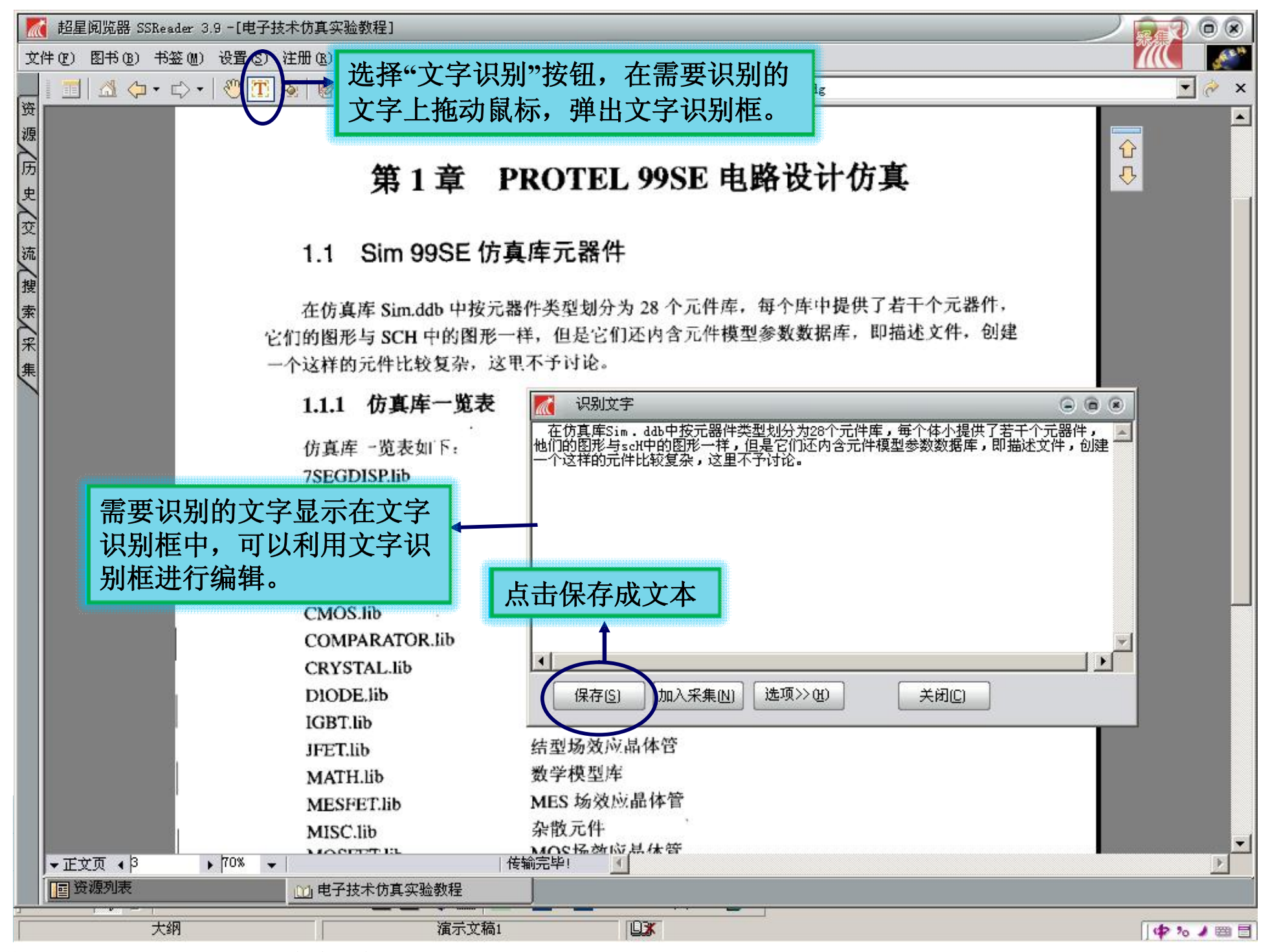

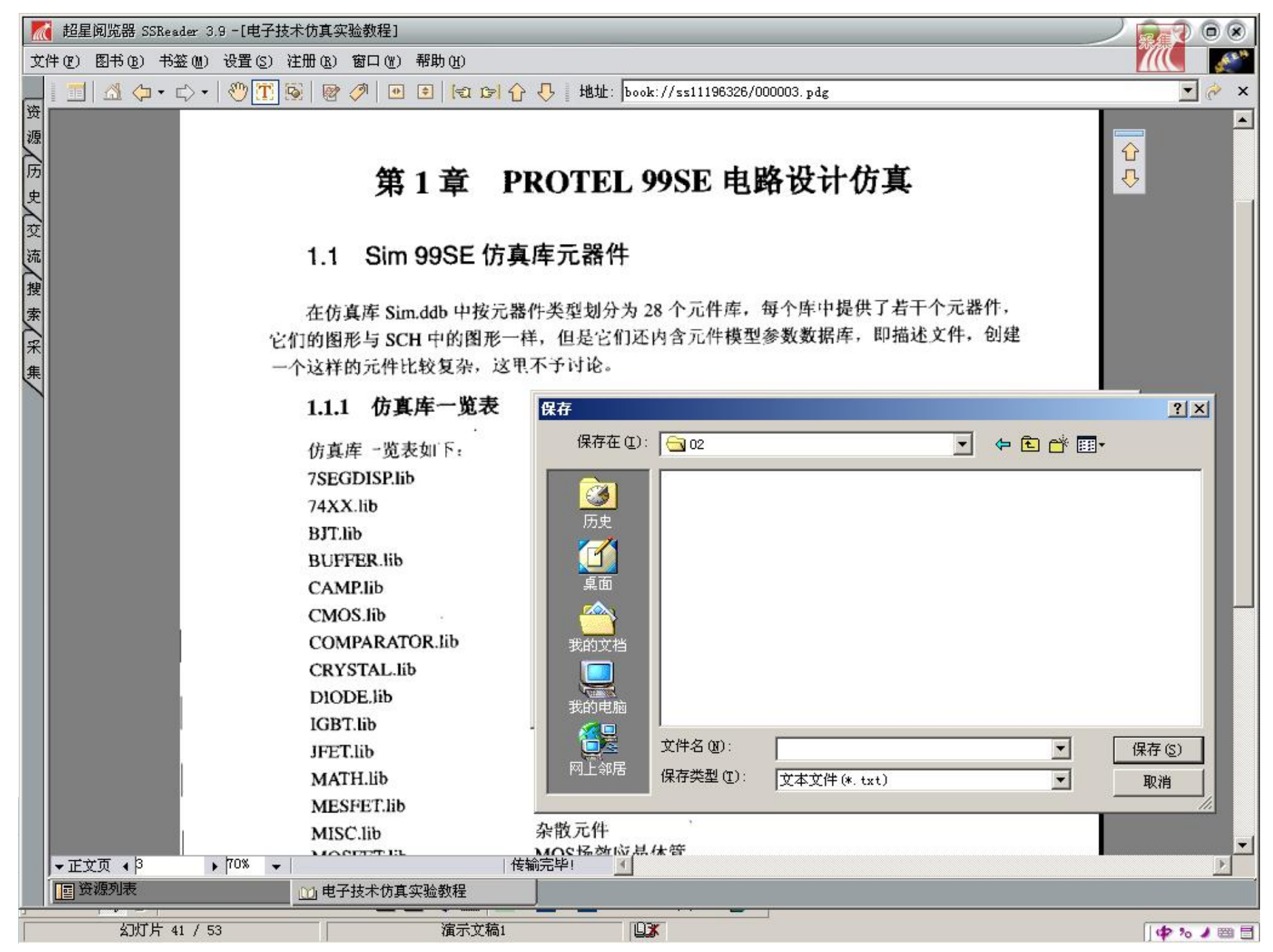

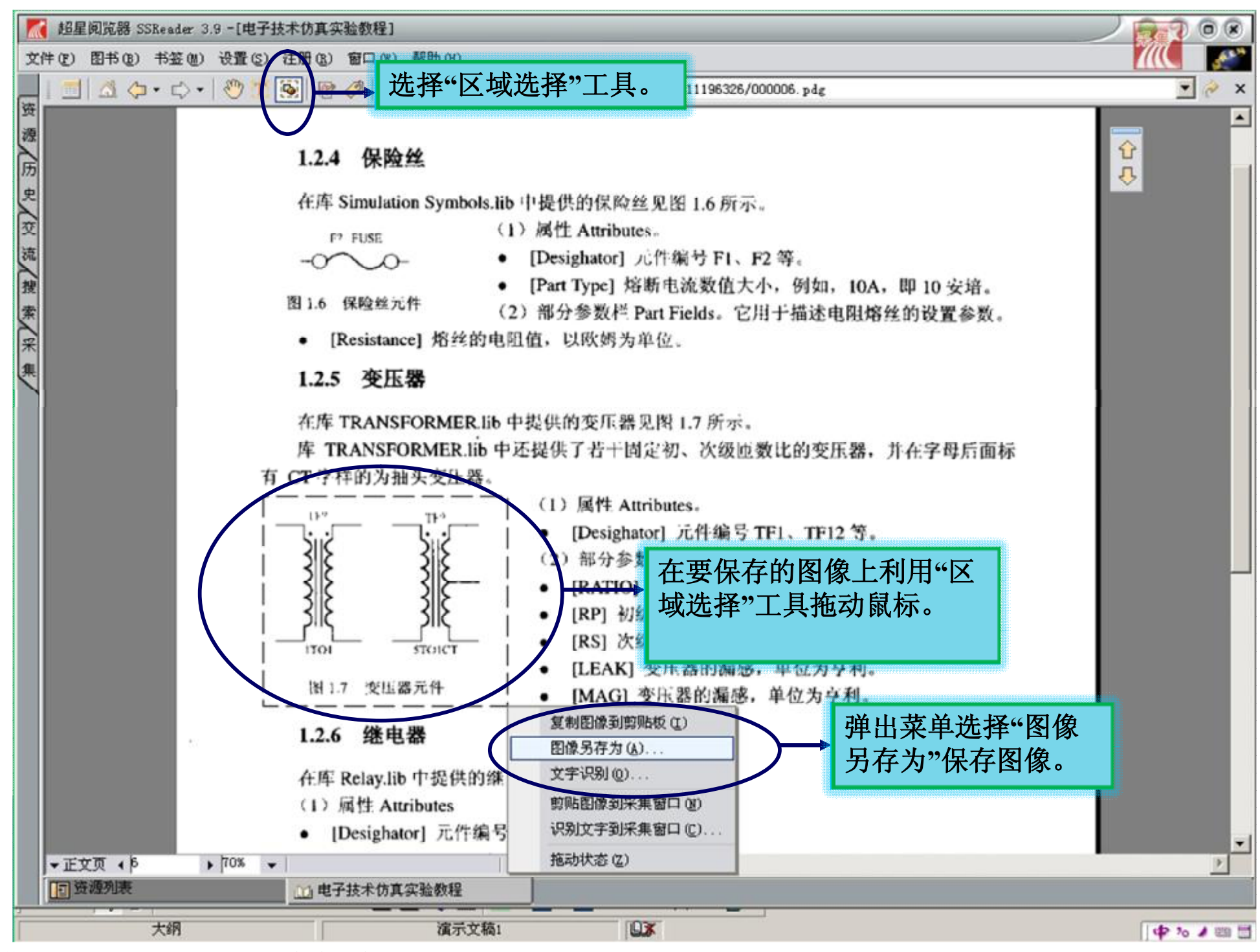

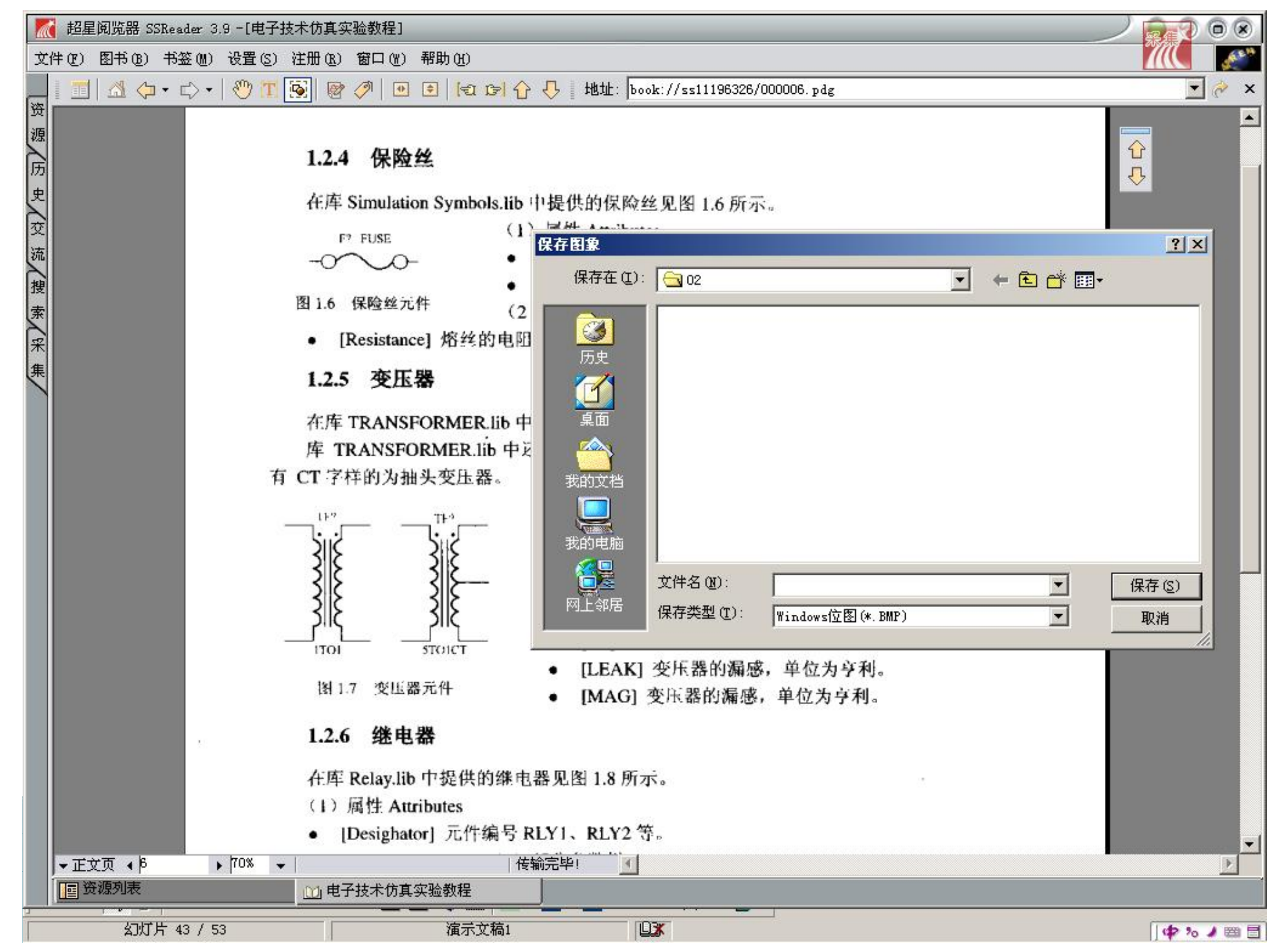

PDF 文件使用 "pdfFactory Pro" 试用版本创建 www.fineprint.cn

![](_page_63_Picture_0.jpeg)

#### 如何加入书签

![](_page_63_Picture_2.jpeg)

![](_page_64_Figure_0.jpeg)

![](_page_65_Figure_0.jpeg)

![](_page_66_Figure_0.jpeg)

![](_page_67_Figure_0.jpeg)

| -[电子] 超星阅览器 SSReader 3.9 -[电子]                 | 技术仿真实验教程]                  |                                   |                                         |  |  |
|------------------------------------------------|----------------------------|-----------------------------------|-----------------------------------------|--|--|
| 文件(12) 图书(18) 书签(14) 设置(2)                     | 注册 (2) 窗口 (2) 帮助 (2)       |                                   |                                         |  |  |
| □   △ ( → c) +   ( ( ( ) □ )                   |                            | 出址:  book://ss11196326/000001.pdg | × ~ •                                   |  |  |
| 源历史交流                                          | 电路设计仿真概述                   |                                   |                                         |  |  |
| 搜                                              |                            | ۲                                 |                                         |  |  |
|                                                |                            | 书名  显示(3)                         | 7兵秋丹·有<br>ITEL 99SE                     |  |  |
| (集) (年) (日) (日) (日) (日) (日) (日) (日) (日) (日) (日 | 和 MUL                      | 电子技术仿具实验教程 删除(型)                  | 2电子技术                                   |  |  |
|                                                | 领域各个                       | (重命名 (M))                         | 件为代表,                                   |  |  |
| 5                                              | 介绍它们                       |                                   | 选取了电                                    |  |  |
|                                                | 子类学科                       |                                   | 实验思维,                                   |  |  |
| *                                              | 为电子自                       | 导入(1)                             | 11.11.11.11.11.11.11.11.11.11.11.11.11. |  |  |
|                                                | た33.电1<br>が見めを             | 导出至采集 (11)                        | EVI 1948 1                              |  |  |
| ,                                              | HU135                      |                                   |                                         |  |  |
|                                                | 1.                         |                                   | _                                       |  |  |
|                                                | PR                         |                                   | 各和数字电                                   |  |  |
| Ĩ                                              | 路的电路                       | ▶ 关闭(C)                           |                                         |  |  |
|                                                |                            | 供后绘制的中败不且久仿真功能                    | 」。即可进行仍                                 |  |  |
|                                                | (2) 提供了多种作 <u>有单量等;</u> 后日 | · [17] 运制的运路不具备历史功能。              | 学模型元件,                                  |  |  |
| ī                                              | 可以对电工基础电路、弹出"书签            | 管理器"编辑框, 以及其他的电                   | 3路在一定数                                  |  |  |
| 1                                              | 值范围内进行仿真和 对所有书名            | <b>&amp;进行管理编辑。</b>               |                                         |  |  |
|                                                | (3)提供了多种。                  | 性和傅里叶分                            | ▶析(时域分                                  |  |  |
| 1                                              | 析和频谱分析)、交流小信号分析(幅频         | 和相频特性)、直流扫描分析(电压变化对电              | 」路的影响)、                                 |  |  |
| ▼正文页 ∢ 1                                       | ▶                          | <u> </u>                          | <u> </u>                                |  |  |
|                                                | 山市ゴ双木の兵头過数住                |                                   |                                         |  |  |
| 幻灯片 30 / 53                                    | □                          |                                   | 🕈 % 🖌 🖽 🗐                               |  |  |

![](_page_69_Picture_1.jpeg)

# 历 史 更 换 背 景

![](_page_69_Picture_3.jpeg)

![](_page_70_Picture_0.jpeg)

## 历 史

![](_page_70_Picture_2.jpeg)

| Mar Ela Bar Bar Bar Bar Bar Bar Bar Bar Bar Ba   |                                        |                                                 |                            |                 |           |  |  |
|--------------------------------------------------|----------------------------------------|-------------------------------------------------|----------------------------|-----------------|-----------|--|--|
| 文件 (2) 资源 (2) 书签 (4) 设置 (5) 注册 (3) 窗口 (4) 帮助 (4) |                                        |                                                 |                            |                 |           |  |  |
|                                                  |                                        |                                                 |                            |                 |           |  |  |
| ※ 一上周前 按周显示                                      |                                        |                                                 |                            | 页数   日期         | SS묵 🔺     |  |  |
|                                                  |                                        | "菜单中选择                                          | 《初中物理                      | 291 1981年12日    | 10824350  |  |  |
| 1 一 星期一 放大並示                                     | 型 数字图书网 丁 中 44                         |                                                 | これ 梁志顺编著                   | 258 2003年07月    | 11038944  |  |  |
| 历 💼 星期二 按资源显示                                    | 示 (S) 分 免费图书馆 历史的 S                    | 亚不力式。 🕌                                         | 刘阳东张                       | 189 2002年08月    | 10990524  |  |  |
| 史 🔟 星期三 🛛 没置 🕦                                   | ☆ 太本图书馆                                | 1)圆带个分开都能成功:本圣珍妻                                | 医学生 本支芽                    | 422 2001年06日    | 10457305  |  |  |
|                                                  | 毎日新书                                   | ◎ 年 一天年 記 二 5                                   |                            | 441 1998年07日    | 10165830  |  |  |
| 夜 💷 今天                                           | 🖻 🚮 经典理论图书馆                            | 14 人生第一種:高差心理准备的                                |                            | 158 2000年04月    | 10405976  |  |  |
| 😿 🔯 sshtu, ssreader, com                         | 🗉 🚮 哲学、宗教图书馆                           | ·····································           | 心之 "龙兵" 龙头名                | 430 2000年03月    | 10436284  |  |  |
| 11111111111111111111111111111111111111           | □ 🚮 社会科学总论图书馆                          | · · · · · · · · · · · · · · · · · · ·           | - 金分路 刘                    | 162 2000年03月111 | 10434156  |  |  |
| 搜 课堂中的多元智能——开展以                                  | 田 🚮 政治、法律图书馆                           | ▲ 或前十号能力因两次拼音<br>● 過 高差综合。 创新。 应有田能于            | ···· 重立员 ····<br>H   王文琪主编 | 237 2000年03日    | 10437233  |  |  |
| 索 🚺 www.ssreader.com                             | 田 🏫 军事图书馆                              | 121113311331133113311331133113311331133         | 22.1.红本                    | 201 2000年05月    | 10437233  |  |  |
|                                                  | ● ① 经济图书馆                              | 12000年子の日廷市13                                   | 11.八虹 子…<br>日立 法国施本        | 171 2001年11月    | 10434152  |  |  |
| *                                                |                                        | 12 成初十零能力例成及册音 记                                | 5次 通呼呼 子…                  | 2001年12月        | 10434152  |  |  |
| # 按周显示                                           |                                        | ▲一個人一個人一個人一個人一個人一個人一個人一個人一個人一個人一個人一個人一個人一       | 12、 小眼 赵丽                  | 255 2001年09月    | 10430103  |  |  |
| 3247-3                                           |                                        | 1210万家日,四刺,应用肥力做                                | 则吗 工义项王编<br>号 卫子住          | 452 1009年07日    | 10451205  |  |  |
|                                                  | 田 铝 但外谷国义化与义化。                         |                                                 | 5 水力市<br>5. 国学学编           | 432 1990年01月    | 10139009  |  |  |
|                                                  | 电 铝 消息可知的反播                            |                                                 | N 内ム土網<br>21方 工完整使基        | 024 2000年01月    | 10019004  |  |  |
|                                                  |                                        | 12111111111111111111111111111111111111          | el的 工牛守練者<br>创広化基          | 410 2001年01万    | 10043200  |  |  |
|                                                  |                                        | 1211年1月11日1日1日1日1日1日1日1日1日1日1日1日1日1日1日1日1日      | 刘庆午者<br>本初史 - 卍            | 210 2001年       | 10040159  |  |  |
|                                                  |                                        | 以 <b>当</b> 化子仓 同二十级<br>入图县就会计匹古辛金计断证长           | 子的生 饭<br>百定主使              | 122 2002年10月    | 10094123  |  |  |
|                                                  | 二、二、二、二、二、二、二、二、二、二、二、二、二、二、二、二、二、二、二、 | 10日 电利关体 但兄兄颈叫起け切<br>10日 小骨类 吉 、在43             | い、物牛土網                     | 403 2002年00月    | 10002052  |  |  |
|                                                  | 教学理论                                   |                                                 | 宇秋英 玩                      | 84 2002年10月     | 10894124  |  |  |
|                                                  | 电化教育                                   | 1日 保里中的多元省船一一井展し                                | 人 【天】門妈别                   | 247 2003年05月    | 11052432  |  |  |
|                                                  | 教育心理学                                  | 1921年五年6月11日1日1日1日1日1日1日1日1日1日1日1日1日1日1日1日1日1日1 | E 陈平<br>生于子/白              | 248 2001年       | 11033974  |  |  |
|                                                  | - 🔂 教师与学生                              | 以曾北天任守孙<br>人剧·古斯古典的月后,增,切寻古                     | 本非土綱                       | 305 2003年04月    | 11041703  |  |  |
|                                                  |                                        | 以留伏庄尚考的取后一件 权威支<br>人名印森斯普莱 理论 医索哈               | 〒 智泉平 初                    | 210 2003年04月    | 11026654  |  |  |
|                                                  | - 💮 学校管理                               | 19 研究性学习——理论与实践                                 | 学朋方 张                      | 308 2002年01月    | 10962316  |  |  |
|                                                  | - 🔝 学校建筑和设备的                           | 192002年全国高考状元目述高分                               |                            | 514 2002年11月    | 10949830  |  |  |
|                                                  | - 🔂 世界教育事业                             | U当成功教学的策略: 有效的教学                                | 2 [夫]佩尔蒂                   | 337 2002年05月    | 10954718  |  |  |
|                                                  | 田 唱 中国教育事业                             | 128名牌大字轮松进                                      | 张然 易图                      | 309 2002年09月    | 10945958  |  |  |
|                                                  | 各国教育事业                                 | 11 北京名校高考模拟试卷精粹                                 |                            | 101 2002年10月    | 10896120  |  |  |
|                                                  | 田 馆 学前教育、幼儿教                           | 山雪北京名校高考模拟试卷精粹                                  | 李翔等王編                      | 103 2002年10月    | 10896124  |  |  |
|                                                  | 田 哈雷 初等教育                              | 1122003中考能力型试题研练(                               | ・・・・ 土吉寺編者                 | 268 2002年08月    | 10895170  |  |  |
|                                                  |                                        | 「「「基础教育改革与发展译丛・教                                | 波 [美]阿哈(A                  | 248 2002年09月    | 10888736  |  |  |
|                                                  | □ 忌化及具他                                | 山雪北京名校高考模拟试卷精粹                                  | 王栋主编                       | 118 2002年10月    | 10896122  |  |  |
|                                                  | □□□□□□□□□□□□□□□□□□□□□□□□□□□□□□□□□□□□□  | 134X高考能力型试题研练(                                  | 张君等編著                      | 384 2002年08月    | 10895172  |  |  |
|                                                  |                                        |                                                 |                            |                 |           |  |  |
|                                                  |                                        |                                                 |                            |                 |           |  |  |
| 🛄 比较文学通论                                         | 🔟 比较文学通论 👘 课堂中的多元智能——开展以 🔤 资源列表        |                                                 |                            |                 |           |  |  |
|                                                  |                                        |                                                 |                            |                 |           |  |  |
| 3页 1节 3/7 位置:                                    | 行列                                     | 录制 修订 扩展 改写 中文(中                                |                            |                 | 💠 % 🌶 🕮 🗐 |  |  |
【 超星阅览器 SSReader 3.9 -[资源列表]

1

| 文件(王) 多 | £源(0) · | 书签(11) | 设置(S) | 注册(R) | 窗口()) | 帮助(H) |  |
|---------|---------|--------|-------|-------|-------|-------|--|
|---------|---------|--------|-------|-------|-------|-------|--|

| -  | $\frown$                                    | 历史 🗸 🗋 📋 🛍 👗 🛍 🗶 🗋 🖽 🖊 |                                         |                                                     |         |     |          |          | ×   |
|----|---------------------------------------------|------------------------|-----------------------------------------|-----------------------------------------------------|---------|-----|----------|----------|-----|
| 资  | 2005-11-3                                   |                        | □□ 我的图书馆                                | 题名                                                  | 责任者     | 页数  | 日期       | SS号      |     |
| 源  | 2005-11-1-                                  |                        | □ ⑨ 光盘                                  | 12 初中物理复习指导                                         | 《初中物理   | 291 | 1981年12月 | 10824350 |     |
|    | 2005-11-15                                  |                        | 🖸 🛅 数字图书网                               | 128 综合实践活动课程的理论与实践                                  | 梁志顺编著   | 258 | 2003年07月 | 11038944 |     |
| け  | 2005-11-16                                  |                        | ● 🚮 免费图书馆                               | 12 校本课程与课程资源开发                                      | 刘旭东 张   | 189 | 2002年08月 | 10990524 |     |
| 史  | 2005-11-17                                  |                        | □ 益 文本图书馆                               | 19 每个父母都能成功:李圣珍老                                    | 周兴旺 李喜著 | 422 | 2001年06月 | 10457305 |     |
| >  | 2005-11-18                                  |                        |                                         | ₩ 星星擂台竞赛题库(下)                                       | 北京电视台   | 441 | 1998年07月 | 10165830 |     |
| X  | 2005-11-19                                  |                        | 田 🏠 经典理化图书馆                             | 12日本1月1日1日1日1日1日1日1日1日1日1日1日1日1日1日1日1日1日1日          | 张玲 张敏著  | 158 | 2000年04月 | 10405976 |     |
| 流  | 2005-11-20                                  |                        |                                         | (過高考综合・创新・应用能力测试                                    | 王文琪主编   | 430 | 2000年03月 | 10436284 |     |
| 思  | 2005-11-21                                  |                        |                                         | 日本 金田市 金田市 金田市 金田市 金田市 金田市 金田市 金田市 金田市 金田市          | 童立贤 刘   | 162 | 2001年12月 | 10434156 |     |
| 这十 | 2005-11-23                                  |                        |                                         | ₩ 圖高考综合・创新・应有用能力                                    | 王文琪主编   | 237 | 2000年03月 | 10437233 |     |
| 东  | 2005-11-24                                  |                        | · · · · · · · · · · · · · · · · · · ·   | 12 研究性学习管理用书                                        | 张人红 李   | 80  | 2001年11月 | 10437486 |     |
| R  | 2005-11-25                                  | ───▶ 按み                | こ 見 一 化、科学、教育、体育                        | 🕼 最新中考能力测试及解答 语文                                    | 潘峥峥 李   | 171 | 2001年12月 | 10434152 |     |
| 佳  | 2005-11-26                                  |                        | 总论                                      | (過海淀精典题优化解题 初中语文                                    | 刘晶 赵丽   | 253 | 2001年09月 | 10438163 |     |
| *  | 2005-11-27                                  |                        | → 💭 文化理论                                | 12 高考综合・创新・应用能力测试                                   | 王文琪主编   | 254 | 2000年03月 | 10437205 |     |
|    | 2005-11-28                                  |                        | 田 唱 世界各国文化与文化3                          | 2月19日 - 四日 - 四日 - 四日 - 四日 - 四日 - 四日 - 四日 -          | 张方伟     | 452 | 1998年07月 | 10159889 |     |
|    | 2005-11-29                                  |                        | 田 唱 信息与知识传播                             | ₩2000年10月19日10日10日10日10日10日10日10日10日10日10日10日10日10日 | 周云主编    | 624 | 2000年07月 | 10819684 |     |
|    | 2005-11-30                                  |                        | 由 ·唱 科学、科学研究                            | 1221创新的策略 创新通用方法指南                                  | 王军等编著   | 470 | 2001年07月 | 10843200 |     |
|    | 2005-12-1                                   |                        | 白帽教育                                    | 12 课堂组织艺术                                           | 刘庆华著    | 218 | 2001年    | 10846159 |     |
|    | 2005-12-2                                   |                        |                                         | 12 化学卷 高三年级                                         | 李韶生 张   | 122 | 2002年10月 | 10894723 |     |
|    | Sshtm. ssread                               | ier.com                | 田 唱 教育学                                 | 山台 最新奥林匹克竞赛试题评析                                     | 葛军主编    | 463 | 2002年08月 | 10882052 |     |
|    | 6 10 11 12 12 12 12 12 12 12 12 12 12 12 12 | 週化<br>夕≓知能——工屋□□       | □□□□□□□□□□□□□□□□□□□□□□□□□□□□□□□□□□□□□   | 12 化学卷 高一年级                                         | 毕淑贤 张   | 84  | 2002年10月 | 10894724 |     |
|    |                                             | 多几首能一一开放以              | 1 一 一 一 一 一 一 一 一 一 一 一 一 一 一 一 一 一 一 一 | 山望课堂中的多元智能——开展以                                     | [美]阿姆斯  | 247 | 2003年05月 | 11052432 |     |
|    | www. Sar eader                              | com                    | 1 1 1 1 1 1 1 1 1 1 1 1 1 1 1 1 1 1 1   | U当走进研究性学习•走进研究性                                     | 陈平      | 248 | 2001年    | 11033974 |     |
|    |                                             |                        |                                         | 1911年1月11日日本                                        | 朱非主编    | 305 | 2003年04月 | 11041703 |     |
|    | _                                           |                        | → → → → → → → → → → → → → → → → → → →   | 以曾决胜高考的最后一搏 权威专                                     | 曹京平 孙   | 270 | 2003年04月 | 11026654 |     |
|    |                                             |                        | 学校管理                                    | 1997 研究性学习——理论与实践                                   | 李丽芳 张   | 308 | 2002年01月 | 10962316 |     |
|    |                                             |                        | 📄 学校建筑和设备的                              | 122002年全国高考状元目述高分                                   | 鲁萍费玉隐编  | 514 | 2002年11月 | 10949830 |     |
|    |                                             |                        | 🚽 🔂 世界教育事业                              | 以当成功教学的策略:有效的教学                                     | [美]佩尔蒂  | 337 | 2002年05月 | 10954718 |     |
|    |                                             |                        | 由 唱 中国教育事业                              | 19 名牌大学轻松进                                          | 张然 易图   | 309 | 2002年09月 | 10945958 |     |
|    |                                             |                        | 名国教育事业                                  | 1911年1月11日日本日本日本日本日本日本日本日本日本日本日本日本日本日本日本日本日本日       | 潘娜 赵研   | 101 | 2002年10月 | 10896120 |     |
|    |                                             |                        | 田 唱 学前教育、幼儿教                            |                                                     | 李翔等王编   | 103 | 2002年10月 | 10896124 |     |
|    |                                             |                        | 田 唱 初等教育                                | 192003中考能力型试题研练(                                    | 土吉等编者   | 268 | 2002年08月 | 10895170 |     |
|    |                                             |                        |                                         | 【週基础教育改革与发展译丛●教                                     | [美]阿哈(A | 248 | 2002年09月 | 10888736 |     |
|    |                                             |                        | □ 応化及共化                                 |                                                     | 土你王编    | 118 | 2002年10月 | 10896122 |     |
|    |                                             |                        |                                         |                                                     | 张君等编者   | 384 | 2002年08月 | 10895172 | -   |
|    |                                             |                        |                                         | •                                                   |         |     |          | 1        |     |
|    | 4                                           | Þ                      |                                         |                                                     |         |     |          |          |     |
|    | 🛄 比较文学通论                                    | (h)                    | 」课堂中的多元智能一一开展以                          | 我源列表                                                |         |     |          |          |     |
|    |                                             |                        |                                         |                                                     |         |     |          |          |     |
|    | 幻灯片 10                                      | ) / 61                 |                                         |                                                     |         |     |          | 1 10 1 8 | 1 E |

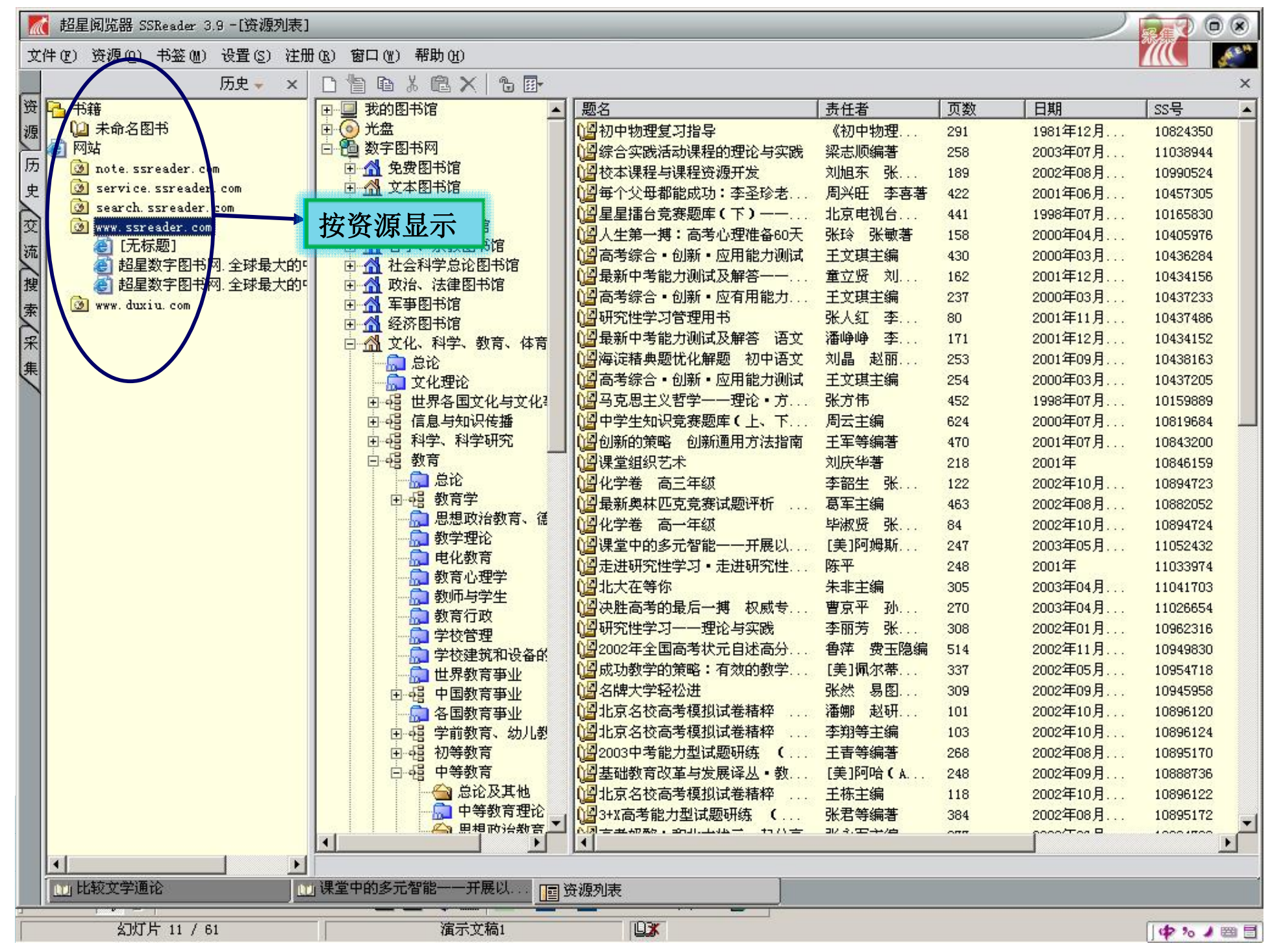

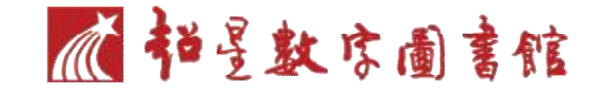

# 更换背景

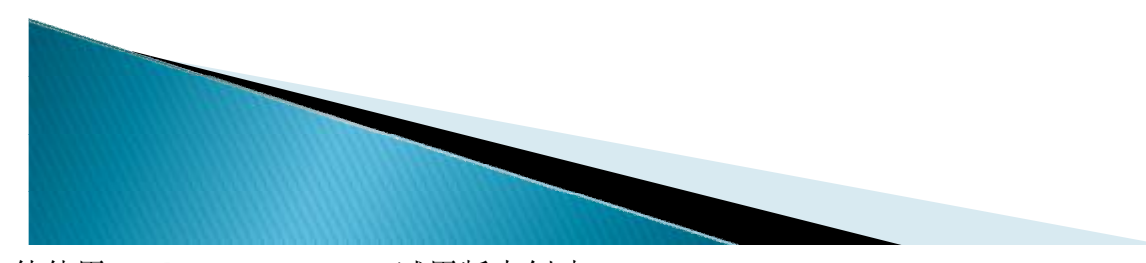

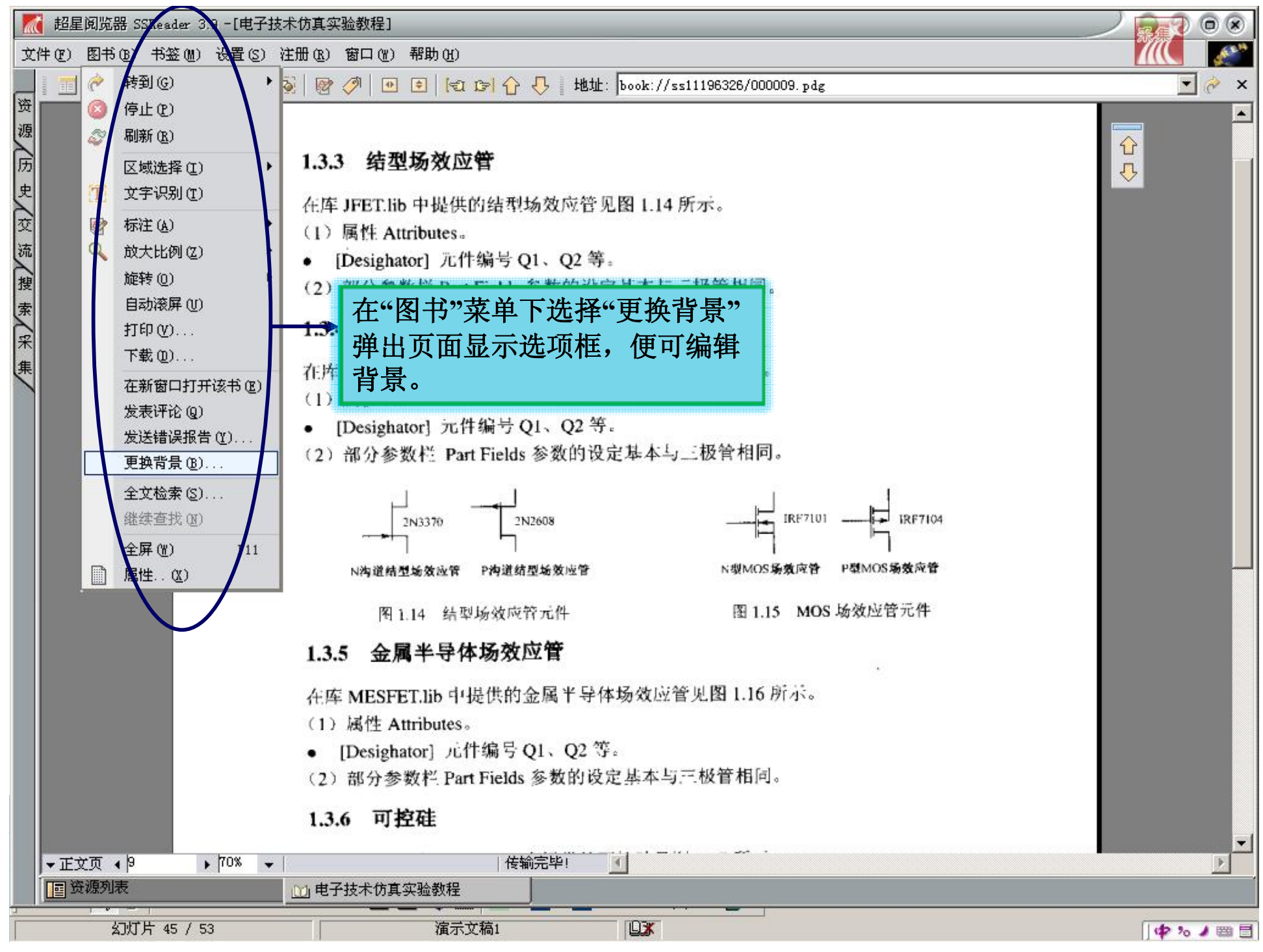

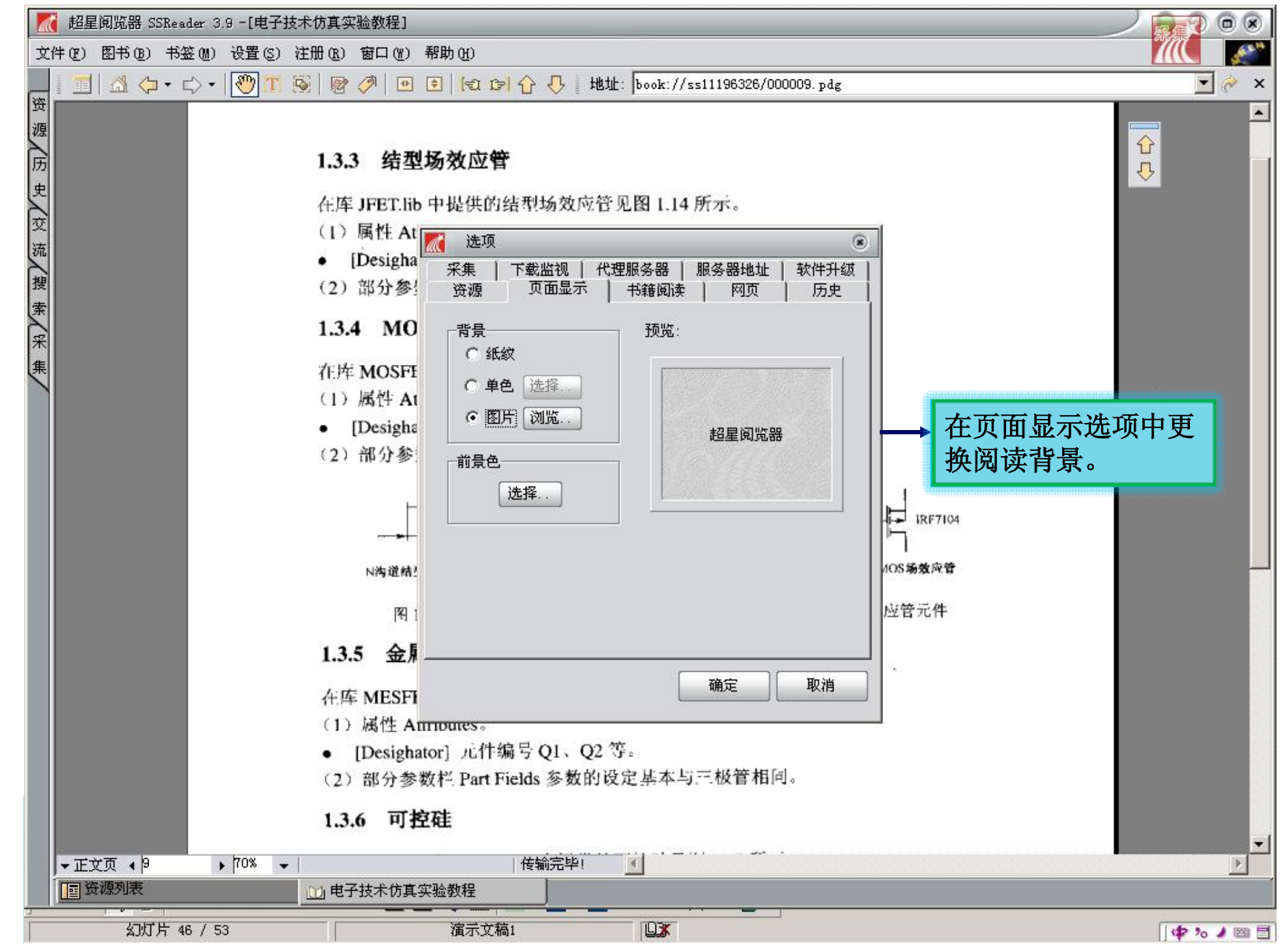

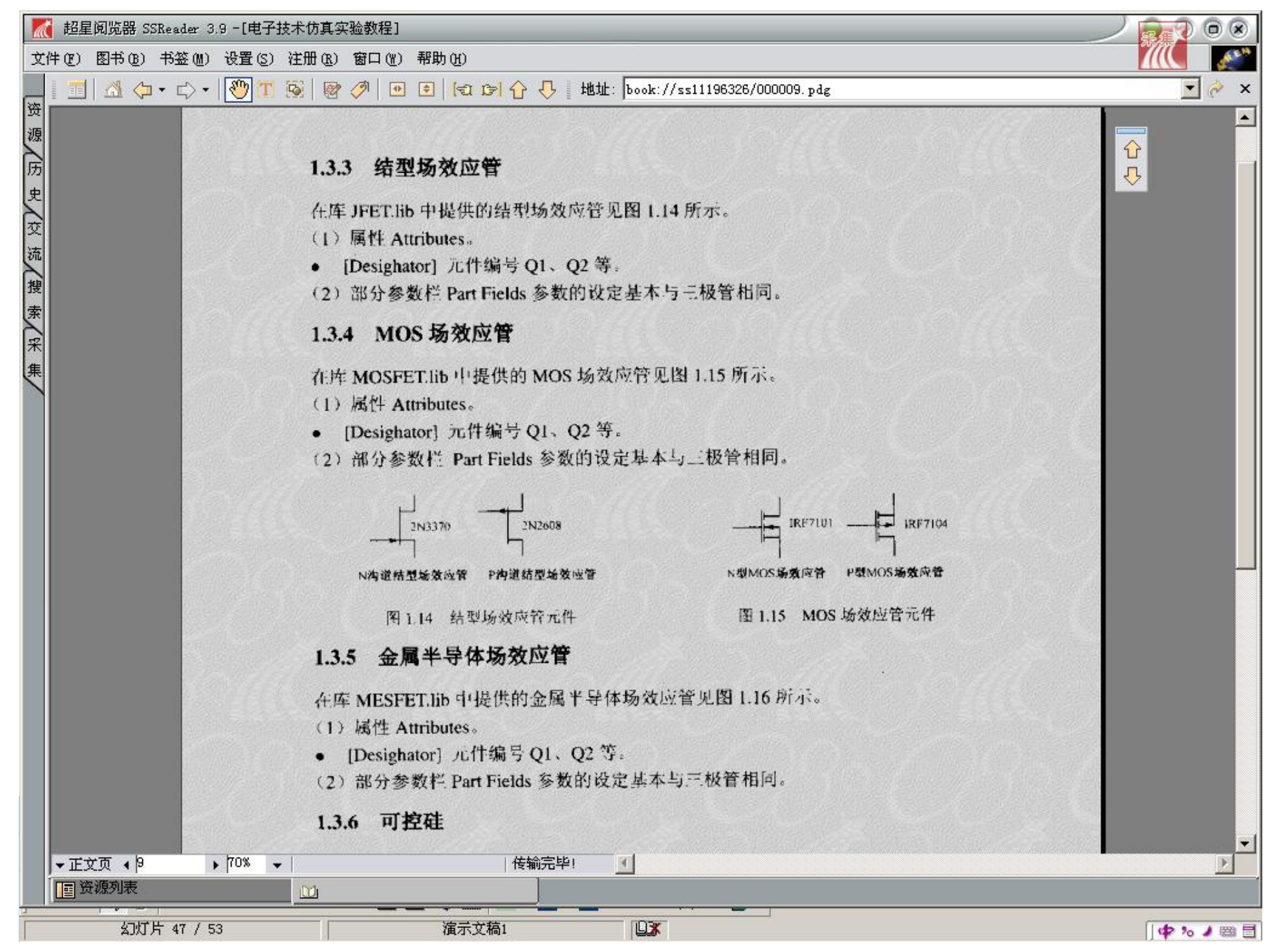

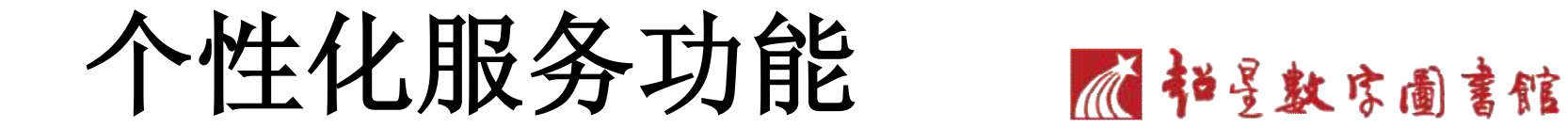

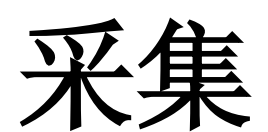

# 我的图书馆

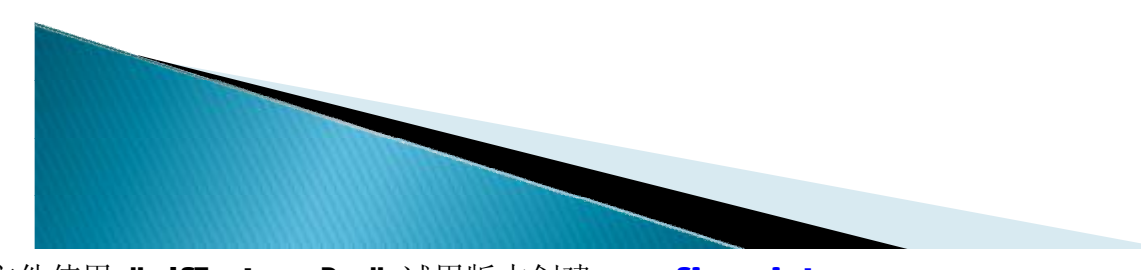

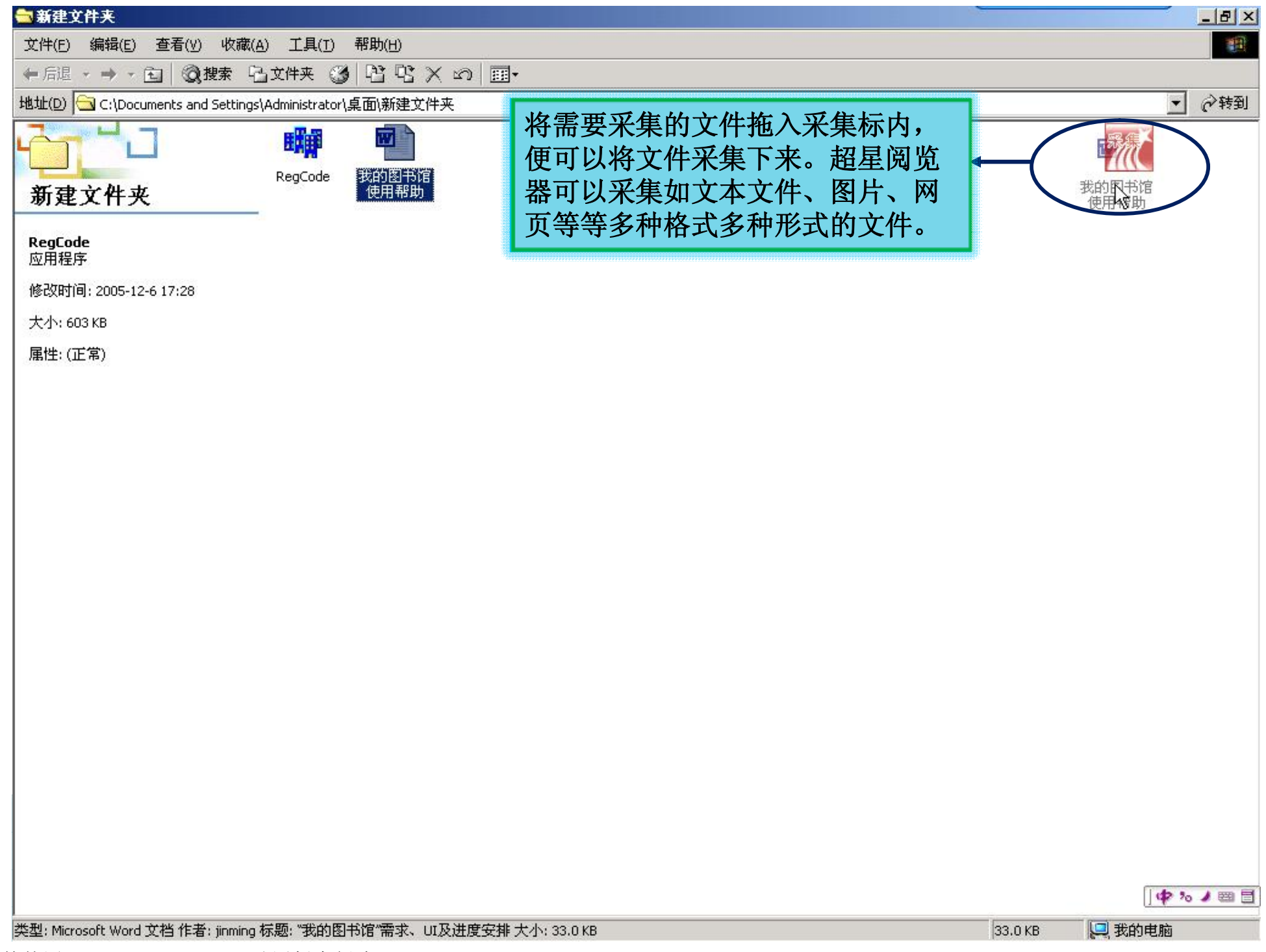

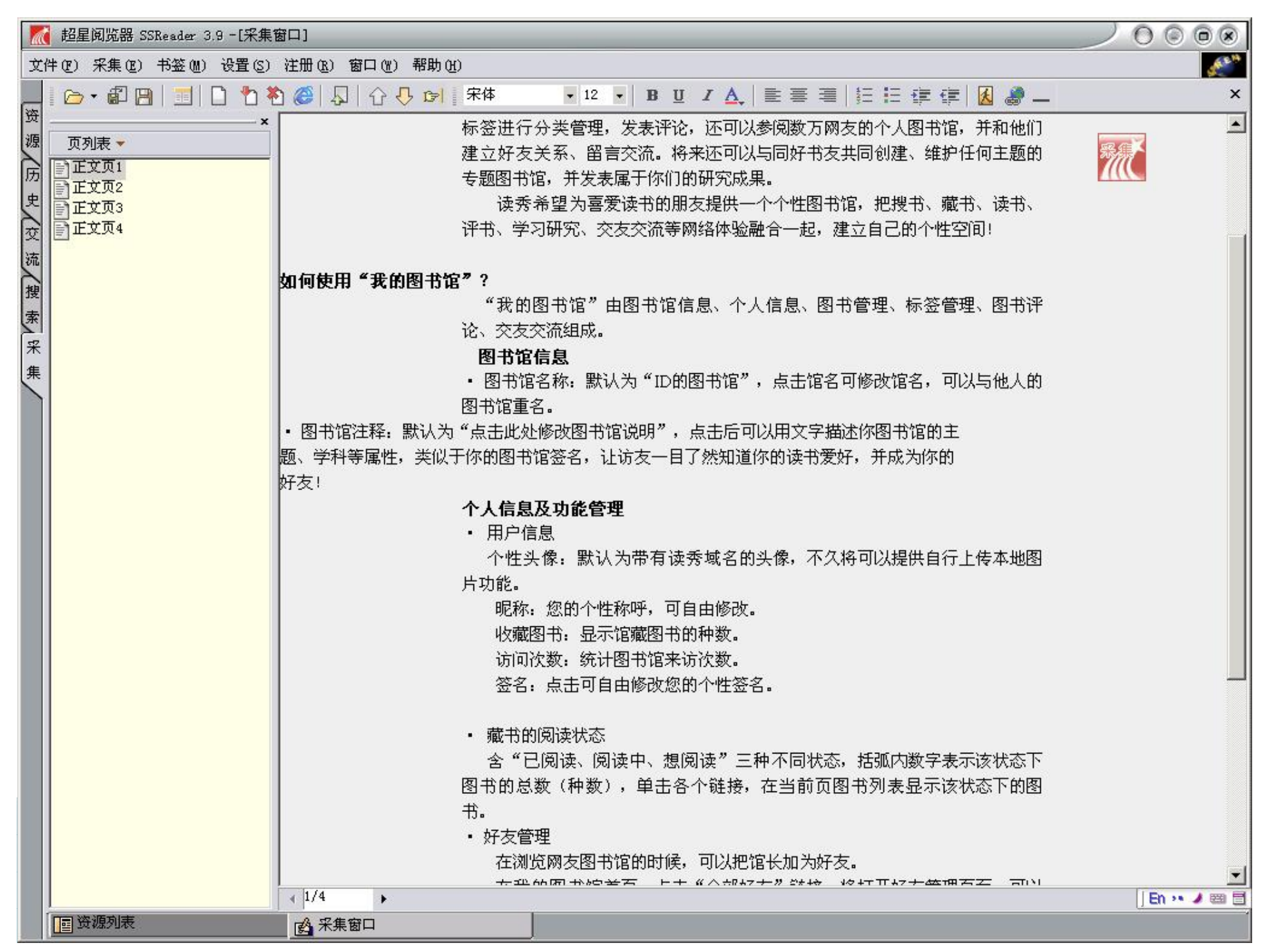

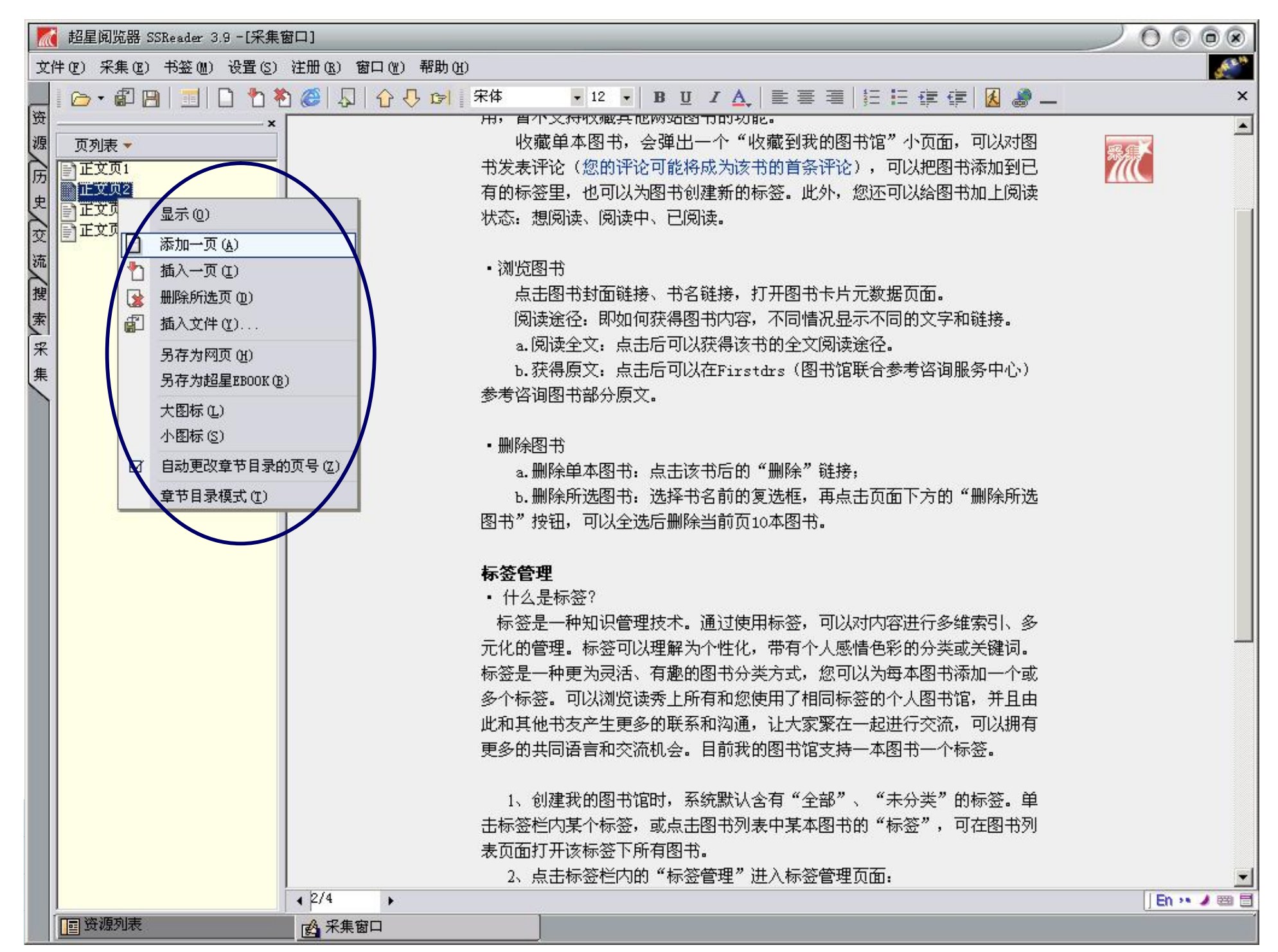

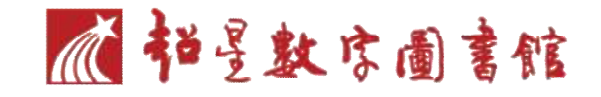

### }我的图书馆

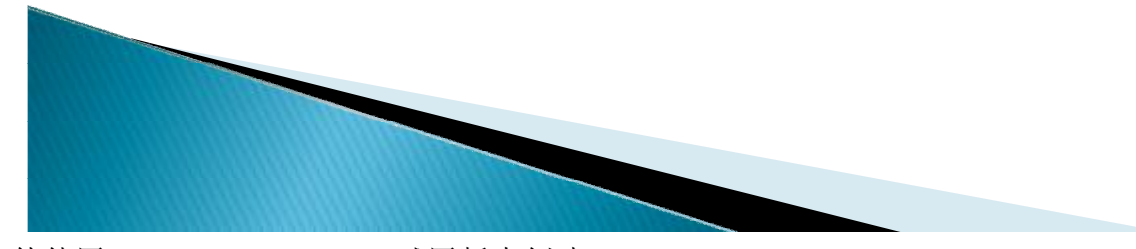

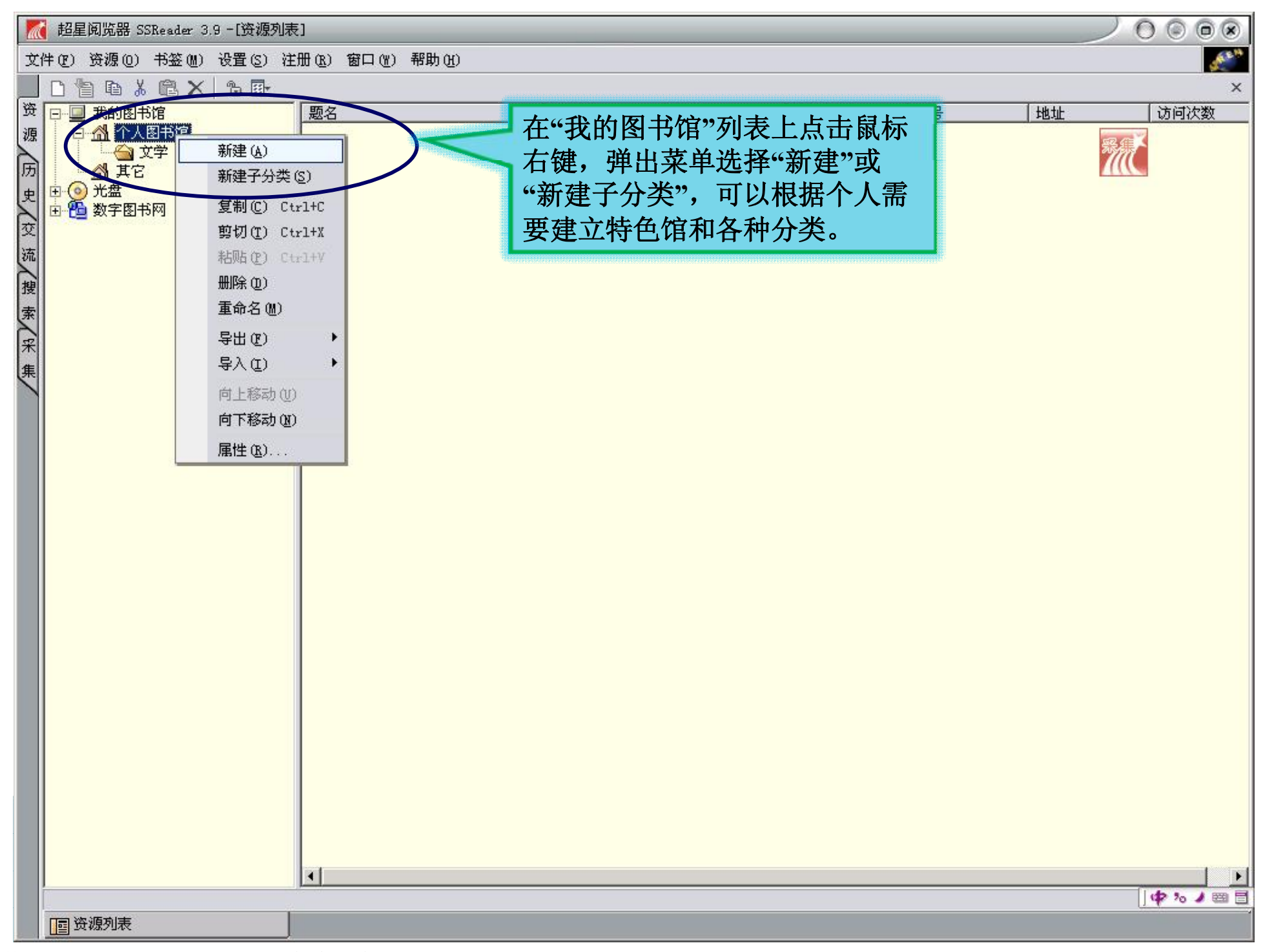

|                   | 🔣 超星阅览器 SSReader 3.9 - [资源列表]                    |    |    |        |      |     |    |               |  |
|-------------------|--------------------------------------------------|----|----|--------|------|-----|----|---------------|--|
| 文                 | 文件 (E) 资源 (D) 书签 (M) 设置 (S) 注册 (B) 窗口 (M) 帮助 (H) |    |    |        |      |     |    |               |  |
|                   | D 🖢 🖻 🕹 🖻 🗙 🖄 📴                                  |    |    | 201002 |      |     |    | ×             |  |
| 资                 |                                                  | 题名 | 作者 | 页数     | 出版日期 | SS号 | 地址 | 访问次数          |  |
| 源 历 史 交 流 搜 索 采 集 | 中國                                               |    |    |        |      |     |    |               |  |
|                   |                                                  |    |    |        |      |     |    | 1 1 20 1 20 □ |  |
|                   | □ 资源列表                                           |    |    |        |      |     |    |               |  |
| 8-2               |                                                  |    |    |        |      |     |    |               |  |

# Thank You !

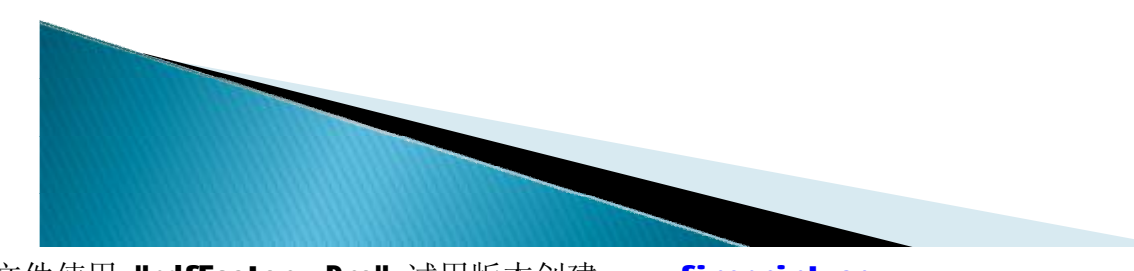